SELF-GUIDED PRACTICE WORKBOOK [N25] CST Transformational Learning

WORKBOOK TITLE: Nurse: Ambulatory Oncology

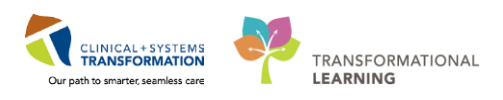

Last update: February 13, 2018 (v2)

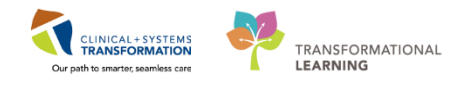

## **TABLE OF CONTENTS**

| • | SELF-GUIDED PRACTICE WORKBOOK                                            | 3   |
|---|--------------------------------------------------------------------------|-----|
| • | Using Train Domain                                                       | 4   |
| • | PATIENT SCENARIO 1 – Navigating PowerChart as an Oncology RN             | 5   |
|   | Activity 1.1 – Ambulatory Organizer                                      | 6   |
|   | Activity 1.2 – Tracking Shell Navigation                                 | 10  |
|   | Activity 1.3 – Accessing a Patients Chart                                | 20  |
|   | Activity 1.4 – Charting in IView                                         | 23  |
|   | Activity 1.5 – Charting a PowerForm                                      |     |
| • | PATIENT SCENARIO 2–Medication Administration                             | 40  |
|   | • Activity 2.1-Oncology Medication Order Verification and Documentation  | 41  |
|   | Activity 2.2 – Activating Chemotherapy Orders.                           | 49  |
|   | Activity 2.3 – Closed Loop Medication Administration                     | 52  |
|   | Activity 2.4 – Place a No Cosignature Required Order                     | 57  |
|   | Activity 2.5 – Cancel/Discontinue an Order                               | 59  |
| • | PATIENT SCENARIO 3 – LYCHOP-R                                            | 61  |
|   | • Activity 3.1 – Medication Order Verification and Documentation Process | 62  |
|   | Activity 3.2 – Activating Orders                                         | 68  |
|   | Activity 3.3 – Closed Loop Medication Administration                     | 70  |
|   | Activity 3.4 – Titratable Medication Charting                            | 73  |
|   | Activity 3.5 – Reaction Charting                                         | 76  |
|   | Activity 3.6 – Lifetime Cumulative Dosing                                | 86  |
| • | PATIENT SCENARIO 4 – LUAVPP                                              | 89  |
|   | Activity 4.1 – Dose Adjustments                                          | 90  |
|   | Activity 4.2 – "Ok to Proceed with Treatment" Order                      | 95  |
|   | Activity 4.3– Rescheduling from a PowerPlan                              | 97  |
|   | Activity 4.4 - Place Adhoc Lab Orders                                    |     |
|   | Activity 4.5 – Patients in Transition                                    |     |
|   | Activity 4.6 – Oncology Telephone Triage                                 |     |
|   | End Book One                                                             | 116 |

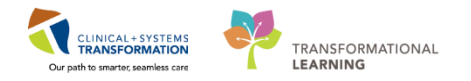

### **SELF-GUIDED PRACTICE WORKBOOK**

| Duration               | 8 hours                                                                                                    |
|------------------------|----------------------------------------------------------------------------------------------------|
| Before getting started | <ul><li>Sign the attendance roster (this will ensure you get paid to attend the session)</li><li>Put your cell phones on silent mode</li></ul>                                                                                                    |
| Session Expectations   | <ul> <li>This is a self-paced learning session</li> <li>A 30 min break time will be provided. You can take this break at any time during the session</li> <li>The workbook provides a compilation of different scenarios that are applicable to your work setting</li> <li>Work through different learning activities at your own pace</li> </ul> |
| Key Learning Review    | <ul> <li>At the end of the session, you will be required to complete a Key Learning Review</li> <li>This will involve completion of some specific activities that you have had an opportunity to practice through the scenarios.</li> </ul>                                                                                                    |

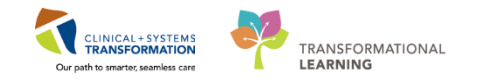

#### 🖬 Using Train Domain

You will be using the train domain to complete activities in this workbook. It has been designed to match the actual Clinical Information System (CIS) as closely as possible.

Please note:

- Scenarios and their activities demonstrate the CIS functionality not the actual workflow
- An attempt has been made to ensure scenarios are as clinically accurate as possible
- Some clinical scenario details have been simplified for training purposes
- Some screenshots may not be identical to what is seen on your screen and should be used for reference purposes only
- Follow all steps to be able to complete activities
- If you have trouble following the steps, immediately raise your hand for assistance to use classroom time efficiently
- Ask for assistance whenever needed

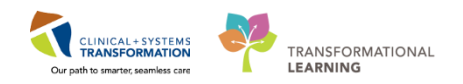

### PATIENT SCENARIO 1 – Navigating PowerChart as an Oncology RN

#### Learning Objectives

At the end of this Scenario, you will be able to:

- Utilize and understand Ambulatory Organizer
- Utilize Tracking Shell and PowerChart Oncology
- Check-in a patient
- Document using PowerForms and IView

#### **SCENARIO**

As an Ambulatory Oncology Nurse we are going to follow a patient through their journey. The patient has been diagnosed with metastatic breast cancer. She has been coming to the outpatient Ambulatory Chemotherapy Clinic for a few years on various treatments. Her most recent scans show disease progression on her current treatment BRAVCAP (oral Capecitabine) and her Oncologist has decided to change her chemo regimen. She is to start weekly Doxorubicin under protocol BRAVA7. Throughout the workbook you will be given more information on the patient enabling you to complete the activities.

As a Registered Nurse on the chemotherapy unit you will be completing the following activities:

- Exploring Ambulatory Organizer
- Exploring Tracking Shell
- Assigning yourself a patient and putting in their location
- Documenting your assessments in IView and PowerForms
- Order Management
- Medication Administration

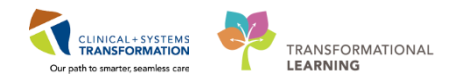

#### Activity 1.1 – Ambulatory Organizer

Throughout the Clinical Transformation System (CIS) a hint to remember to help you navigate is '**Hover** to **Discover**.'

1 The **Ambulatory Organizer** allows the RN to select the appropriate resource, displays scheduled appointments, and provides staff with a framework to organize workflows at the day, week, or month level.

- 1. Click the down arrow beside Patients for: No Resource Selected.
- 2. Select the desired resource(s), or use the search window if not appearing in your recently used, set your resource to LGH Chemo Chairs/Stretchers.
- Ambulatory Organizer Day View Open Items (0) Calendar November 7, 2017 Patients for: No Resource Selected 110 • Q Avanessian, Ardashes MD Baggoo, Alan MD LGH Chemo Chair 01 LGH Chemo Chair 02 LGH Chemo Chair 03 LGH Chemo Chair 04 LGH Chemo Chair 05 LGH Chemo Med Onc Providers LGH Chemo Stretcher 1 LGH PF Lab 1 SGH Amb IV Therapy Rm Smiljanic, Sasha MD Apply Cancel
- 3. Click **Apply** to populate the resources you selected.

Note: You must select resources in each view of the Ambulatory Organizer.

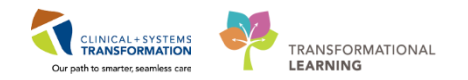

Activity 1.1 – Ambulatory Organizer

2 <u>Day View</u> displays today's appointments and appointment gaps with selected resources, location, duration, patient information, appointment details, status of appointment and any additional notes.

| _ |                                      |                           |                                                                   |                                                      |                        |                                   |                 |       |             |
|---|--------------------------------------|---------------------------|-------------------------------------------------------------------|------------------------------------------------------|------------------------|-----------------------------------|-----------------|-------|-------------|
|   | Ambulatory Organizer                 |                           |                                                                   |                                                      |                        |                                   | (D) Full screen | Print | ninutes ago |
| Γ | 🗚 🐘   - 🎘 🐘   🔍 🔍   100%             | -   😋 📾 🟠                 |                                                                   |                                                      |                        |                                   |                 |       |             |
|   | Ambulatory Organizer                 |                           |                                                                   |                                                      |                        |                                   |                 |       |             |
|   |                                      |                           |                                                                   |                                                      |                        |                                   |                 |       |             |
|   | Day View (5) Calendar                | Open Items (2)            |                                                                   |                                                      |                        |                                   |                 |       |             |
|   | <ul> <li>November 7, 2017</li> </ul> | Patients for: LGH Chemo C | hair 01 ; LGH Chemo Chair 02 ; LGH Chemo Chair 03 ; LGH Chemo Cha | ir 04 ; LGH Chemo Chair 05 ; LGH Chemo Stretcher 1 ~ |                        |                                   |                 |       |             |
|   | ^                                    |                           |                                                                   |                                                      |                        |                                   |                 |       | 0           |
|   | Time                                 | Duration                  | Patient                                                           | Details                                              | Saba                   | Notes                             |                 |       |             |
|   | 8:00 AM<br>LGH Chemo Chair 01        | 1 hr                      | CST-TTT, ISLA<br>71 Years, Female                                 | Onc Chemo Infusion                                   | Confirmed<br>LGH Chemo | 4                                 |                 |       |             |
|   | 8:00 AM                              | 1 br                      | CST-TTT, RUTH                                                     | Onc Chemo Infusion                                   | Confirmed              | S. Chief Complaint: breast cancer |                 |       |             |
|   | LGH Chemo Chair 02                   |                           | 71 Years, Female                                                  | And Andrew Strategy                                  | LGH Chemo              | Contraction and and a             |                 |       |             |
|   | 8:30 AM<br>LGH Chemo Chair 03        | 1 hr                      | CST-TTT, GABRIELLA<br>71 Years, Female                            | Onc Chemo Infusion                                   | Confirmed<br>LGH Chemo | 4                                 |                 |       |             |
|   | 8:45 AM                              | 25 mins                   | CST-TTT, SUN                                                      | One Chama Inferior                                   | Confirmed              |                                   |                 |       |             |
|   | LGH Chemo Chair 04                   | 37 11110                  | 70 Years, Male                                                    | Vis. Criterio antonni                                | LGH Chemo              | 4                                 |                 |       |             |
|   | 8:45 AM<br>LGH Chemo Chair 05        | 35 mins                   | CST-TTT, ARTTU<br>76 Years, Male                                  | Onc Chemo Infusion                                   | Confirmed<br>LGH Chemo | 4                                 |                 |       |             |

**Note:** The day view is the default view you see when you first log in but going forward, whichever view you were on last displays when you open Ambulatory Organizer.

3 <u>**Calendar View**</u> displays a resource's schedule for a day or a week. Click the <u>**Day**</u> tab to view multiple resources side by side. Click the <u>**Week**</u> tab to view a single resource's schedule.

| Ambulatory Org | anizer      |              |                   |                   |                      |                           |                 |                                                                                                    |                                                    |                                      |                                      |                       |                     |
|----------------|-------------|--------------|-------------------|-------------------|----------------------|---------------------------|-----------------|----------------------------------------------------------------------------------------------------|----------------------------------------------------|--------------------------------------|--------------------------------------|-----------------------|---------------------|
| Day View       | Calendar    | en Items (3) |                   |                   |                      |                           |                 |                                                                                                    |                                                    |                                      |                                      |                       |                     |
| Day Week       | November    | 8, 2017      | Patients for      | r: LGH Chemo Chai | 01 ; LGH Chemo Chair | 02 ; LGH Chemo Chair 0    | 03 ; LGH Chemo  | o Chair 04 ; LGH Chemo Chair                                                                                                    | 05 ; 🗰 LGH Chemo Med Onc Pro                       | widers ; LGH Chemo Stretcher 1 ~     |                                      |                       |                     |
| Automation .   | Brins Dunta | 1010-0-0     | 1010              | 1010              | 1010mm               | 1010mm                    | CH Channe       | Conditionis Co.                                                                                                    |                                                    |                                      |                                      |                       |                     |
| An arresonan,  | Sun 11/5    | CON CREMU    | Mon               | 11/6              | COPI Chemp           | Tue 11/7                  | del chemo       | Wed 11/8                                                                                                    | The                                                | 11/9                                 | Fri 11/10                            | Sat 11/11             |                     |
| 2 am           |             |              |                   |                   |                      |                           |                 |                                                                                                    |                                                    |                                      |                                      |                       |                     |
| 3 am           |             |              |                   |                   |                      |                           |                 |                                                                                                    |                                                    |                                      |                                      |                       |                     |
| 4 am           |             | Ambulat      | tory Organizer    |                   |                      |                           |                 |                                                                                                    |                                                    |                                      |                                      |                       |                     |
| 5 am           |             | Day          | View Calendar     | Open Items (      | 30                   |                           |                 |                                                                                                    |                                                    |                                      |                                      |                       |                     |
| 6 am           |             | Duy          | Week 4 h          | lovember 7, 2017  | Putients fr          | r: LGH Chemo Chair 01 ; L | LGH Chemo Chair | 02 ; LGH Chemo Chair 03 ; LGH                                                                                                    | Chemo Chair (H ; LGH Chemo Chair (                 | 15 ; 🐨 LGH Chemo Med Onc Providen    | ; LGH Chemo Stretcher 1 *            |                       |                     |
| 7 am           |             | -            |                   |                   |                      |                           |                 |                                                                                                    | November 7, 2017                                   |                                      |                                      |                       |                     |
| 3 am           |             |              | Ivanessian, Acdad | hes MD            | Bains, Puneet MD     | LGH Chemo Ch              | Nair 01         | LGH Chemo Chair 12                                                                                                    | LGH Chemo Chair 03                                 | LGH Chemo Chair 04                   | LGH Chemo Chair 65                   | LGH Chemo Stretcher 1 | Smiljanic, Sasha MD |
| am             |             | 140          |                   |                   |                      |                           |                 |                                                                                                    |                                                    |                                      |                                      |                       |                     |
| am             |             | 140          |                   |                   |                      |                           |                 |                                                                                                    |                                                    |                                      |                                      |                       |                     |
| 1.600          |             | 5 am         |                   |                   |                      |                           |                 |                                                                                                    |                                                    |                                      |                                      |                       |                     |
|                |             | 6 am         |                   |                   |                      |                           |                 |                                                                                                    |                                                    |                                      |                                      |                       |                     |
| pan -          |             | 7 am         |                   |                   |                      |                           |                 |                                                                                                    |                                                    |                                      |                                      |                       |                     |
|                |             | 8 am         |                   |                   |                      | COT-TTT, BLA              |                 | ST-TTT, RUTH                                                                                                    | LDI Dere                                           | 104 Owne                             | LDI Dere                             | LSK Owne              |                     |
|                |             | 9 am         |                   |                   |                      | Confirmant<br>LOP Overno  | 00              | and on and a second second sec | CST-TTT, GABODLA<br>One Owne Infusion<br>Confermal | CUT-TTT, SUR<br>Drs: Chame Inflation | CST-TTT, ARTTU<br>Ore Oxene Infusion |                       | LDr Hed Onc         |
|                |             | 20 am        |                   |                   |                      |                           |                 |                                                                                                    | - LOI Ohene                                        | LGH Owne                             | LOI Oveno                            | -                     |                     |
|                |             | 11 am        |                   |                   |                      |                           |                 |                                                                                                    |                                                    |                                      |                                      |                       |                     |
|                |             | 12 pm        |                   |                   |                      |                           |                 |                                                                                                    |                                                    |                                      |                                      |                       |                     |

**Note:** A resource can be a person or a location. We Symbolizes a group of resources, again either grouped by location or people.

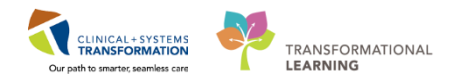

4 The color status on the far left of the Day and Calendar View, assists you to understand the flow of the clinic.

| Color<br>Status | Definition                                                                                                    |
|-----------------|----------------------------------------------------------------------------------------------------|
|                 | Light blue indicates a Confirmed appointment.                                                                                                    |
|                 | Medium blue indicates a Checked In appointment.                                                                                                    |
|                 | Green indicates a Seen by nurse, medical student, or custom status has taken place.                                                                          |
|                 | Orange indicates a Seen by physician, mid-level provider, resident, or custom status has taken place.                                                        |
|                 | Dark grey indicates the appointment has been Checked Out.                                                                                                    |
|                 | White indicates a No Show, Hold, or Canceled appointment (these appointment types are displayed if the system administrator has configured them to display). |

5 <u>Open Items View</u> displays unfinished tasks for the resources displayed for a selected amount of days from when the appointment took place. To view more than the seven days displayed, click View 7 More Days (more for physician use).

| Ambulatory Organizer                                                                                  |                                                                                                    |                               |       |                                                                       |  |  |  |  |  |
|----------------------------------------------------------------------------------------------------|----------------------------------------------------------------------------------------------------|-------------------------------|-------|-----------------------------------------------------------------------|--|--|--|--|--|
| Day View Calendar Open Items (3)                                                                      |                                                                                                    |                               |       |                                                                       |  |  |  |  |  |
| Patients for: LGH Chemo Chair 01 ; L                                                                  | Patients for: LGH Chemo Chair 01 ; LGH Chemo Chair 03 ; LGH Chemo Chair 04 ; LGH Chemo Chair 05 ; LGH Chemo Stretcher 1 * |                               |       |                                                                       |  |  |  |  |  |
| LGH Chemo (2) LGH Chem                                                                                | no (0) LGH Chemo (0) LGH Chemo (0                                                                                         | ) LGH Chemo (1) LGH Chemo (0) | ]     |                                                                       |  |  |  |  |  |
| From: October 25, 2017 View 7 More                                                                    | Days                                                                                                    |                               |       |                                                                       |  |  |  |  |  |
| Appointment                                                                                           | Patient                                                                                                    | Details                       | Notes | Outstanding Actions                                                   |  |  |  |  |  |
| △ More Than 2 Days Ago (2)                                                                            |                                                                                                    |                               |       |                                                                       |  |  |  |  |  |
| 02 November, 2017<br>2:00 PM                                                                          | CSTPRODONC, OSCARTESTONE<br>46 Years, Male                                                                                | Onc Chemo Infusion            |       | Note Not Started<br>✓ Task List Complete<br>Visit Summary Not Started |  |  |  |  |  |
| 27 October, 2017     CSTTHREEFOUR, SITTWODAN     Onc Chemo Infusion       10:00 AM     46 Years, Male |                                                                                                    |                               |       |                                                                       |  |  |  |  |  |

**Note:** When multiple resources are selected, each resource is displayed as a tab across the top. The grey tab is the resource currently displayed in the view.

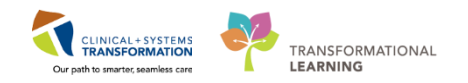

- 6 Explore the **Day View** and **Calendar View** for 5 minutes using the questions below to guide your discovery:
  - 1. Select the **Time** Heading What do you discover? (Note: Chronological order is the default selection for **Day View**)
  - 2. Select the Patient heading What do you discover?
  - 3. Select the Status heading What do you discover?
  - 4. Under which column heading can you find the reason for the patient's visit?
  - 5. Where can you write a free text note?
  - 6. Which icon allows you to find words on the page?
  - 7. How will you see updates that have been made since you logged in?
  - 8. What do you discover when you **hover over** the **icons** on the screen and the patient's name and status in the **Day View** and the **Calendar View**?

#### Key Learning Points

- Ambulatory Organizer provides a framework to organize your day.
- Different views are available to select, depending on your need.
- Resources need to be selected for each view in order to see the corresponding information.
- Ambulatory Organizer is used more in clinic settings.

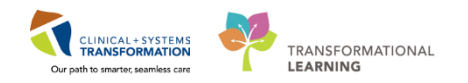

### Activity 1.2 – Tracking Shell Navigation

The **Tracking Shell** serves as the desktop for linking health care professionals to vital patient and department information. Events can be added and removed to communicate patient status during their treatment. It is divided into three sections.

Your patient has arrived to the Chemotherapy unit for her first BRAVA7 treatment and the Clerk has checked the patient in through **Ambulatory Organizer**. As a nurse you will be monitoring the **Tracking Shell**. When a patient is checked in they will be populated into the waiting room, at the bottom of the Tracking Shell List. You are now ready to bring the patient into the room. Let's explore.

To access the **Tracking Shell** select the appropriate option from the toolbar at the top of your screen.

 P
 Oncology-NurseA, Judith - 760000159 Opened by TestUser, OncologyAmbulatory-Nurse

 Task
 Edit
 View
 Patient
 Links
 Options
 Current
 Add
 Help

 Image: Staff Assignment
 Image: CareCompass
 Image: Clinical Leader Organizer
 Patient List
 Multi-Patient Task List
 Tracking Shell
 Image: Staff Assignment
 Image: LearningLIVE
 Image: Staff Assignment
 Image: LearningLIVE
 Image: Staff Assignment
 Image: LearningLIVE
 Image: Staff Assignment
 Image: LearningLIVE
 Image: Staff Assignment
 Image: LearningLIVE
 Image: Staff Assignment
 Image: LearningLIVE
 Image: Staff Assignment
 Image: LearningLIVE
 Image: Staff Assignment
 Image: LearningLIVE
 Image: Staff Assignment
 Image: LearningLIVE
 Image: Staff Assignment
 Image: LearningLIVE
 Image: Staff Assignment
 Image: LearningLIVE
 Image: Staff Assignment
 Image: LearningLIVE
 Image: Staff Assignment
 Image: LearningLIVE
 Image: Staff Assignment
 Image: LearningLIVE
 Image: Staff Assignment
 Image: LearningLIVE
 Image: Staff Assignment
 Image: LearningLIVE
 Image: Staff Assignment
 Image: LearningLIVE
 Image: Staff Assignment
 Image: LearningLIVE
 Image: Staff Assignment
 Image: LearningLIVE
 Image: Staff Assignment
 Image: Learn

2 The **Tracking Shell** displays the following information:

1

- 1. **Tracking Lists** that are defined for specific functions. The **Check Out** list will be used by supervisors to show clinical data.
- 2 **Toolbar** that guides you to different functions.
- 3. The Column provides more detail about patients in the clinic at a glance (Location, Modality, Name, Date of Birth, Isolation, Allergies, Arrival Mode, RN, To Note, To Do, Comments, Lab, and Length of Stay).

| PowerChart Organiz                                                                                                    | er for TestON, Oncol | ogyAmbulatory-Nurse1                 |                     |                                 |                       |                |       |                                     |      |                |
|----------------------------------------------------------------------------------------------------|----------------------|--------------------------------------|---------------------|---------------------------------|-----------------------|----------------|-------|-------------------------------------|------|----------------|
| Task Edit View Patient Chart Links PatientActions Provider List Help                                                                                          |                      |                                      |                     |                                 |                       |                |       |                                     |      |                |
| E Andulator Onanize - Messare Centre E CareConnect & Dirical Leader Onanize - A Patient List 20 Multi-Datient Tacking Shall # Staff Assignment E Learning IVE |                      |                                      |                     |                                 |                       |                |       |                                     |      |                |
| Evit M AdHor III                                                                                                    | Medication Adminir   | tration & PM Conversation * P De     | nart inå Communicat | ta x 🕅 Madical Record Request   | Add * M Scheduling Ar | nointment Rook | Docum | antr. Dircaro Reporting Portal      | •    | ( <del>-</del> |
| Entreat In Addition                                                                                                    | Intercation Adminis  | aration 🍝 Pivi Conversation + 🚓 De   | part a communicat   | te + 🔄 Medical Record Request 🕂 | Add + @ Scheduling Ap | pointment book | Docum | ends i biscent Reporting Portar i p |      |                |
| C Patient Health Edu                                                                                                    | cation Materials 💘 F | Policies and Guidelines 😨 Up I oDate | Ŧ                   |                                 |                       |                |       |                                     |      |                |
|                                                                                                    |                      |                                      |                     |                                 |                       |                |       |                                     |      | CSTPR          |
| Tracking Shell                                                                                                    |                      |                                      |                     |                                 |                       |                |       |                                     |      |                |
| Level and a                                                                                                    |                      |                                      |                     |                                 |                       |                |       |                                     |      |                |
| LGH Chemotherapy C                                                                                                    | linic   LGH Chemot   | herapy Clinic Check Out              |                     |                                 |                       |                |       |                                     |      |                |
| Ratient: CSTPRODO                                                                                                    | NC, STEPHA 🔹 Filt    | er: <none> •</none>                  |                     |                                 |                       |                |       |                                     |      |                |
|                                                                                                    |                      |                                      |                     |                                 |                       |                |       |                                     |      |                |
|                                                                                                    |                      |                                      |                     |                                 |                       |                |       |                                     |      |                |
| Location                                                                                                    | Modality             | Name                                 | Date of Birth Isola | ation Allergies                 | Arrival Mode RN       | To Note        | To Do | Comments                            | Lab  | LOS            |
| Chair 01                                                                                                    | Chemotherapy         | CSTPRODONC, STEPHANIE                | 10-Jan-2005         | 0                               | Air Ambulance O RNAm  |                | ۲     | waiting on lab results              | 5/0  | 330:0:20       |
| Chair 02                                                                                                    |                      | CSTPRODONC, JUHIPHARMAC              | 101-Jan-1980        | Q                               |                       |                | •     |                                     |      | 8:22:44 5      |
| Chair 03                                                                                                    |                      | CSTPRODONC, KEVINPHARMA              | (01-Jan-1980        | Q                               | Resea                 |                | ٠     |                                     | 1/0  | 8:22:39        |
| Chair 04                                                                                                    |                      |                                      |                     |                                 |                       |                |       |                                     |      |                |
| Chair 05                                                                                                    |                      | CSTPRODONC, RECURRINGON              | // 31-Aug-1985      | 0                               | Nurse                 | ø              |       |                                     |      | 91:21:32       |
| Chair 06                                                                                                    | Dual Modality        | CSTPRODREG, RECURTESTIN              | C 10-May-1990       | <b>•</b> !                      | RNAm                  | Ó              |       |                                     |      | 154:23:18      |
| Chair 07                                                                                                    |                      | CSTONC, STWQMTHREE                   | 12-Apr-2000         | Q                               | Resea                 | - 04           | ۲     |                                     |      | 66:2:50        |
| Chair 08                                                                                                    | Chemotherapy         | CSTPRODONC, WORKINGGRO               | 09-Aug-1973         | Q                               |                       | 666            |       |                                     |      | 121:18:35      |
| Chair 08                                                                                                    | Radiation            | CSTPRODREG, RECURRINGFC              | 10-May-1990         | <u> </u>                        | RNAm                  |                |       |                                     |      | 64:4:41        |
| Chair 09                                                                                                    |                      | CSTPRODREG, TESTRECURAC              | G 10-May-1990       | <u> </u>                        |                       | ěě             |       |                                     |      | 154:23:09      |
| Chair 10                                                                                                    |                      | CSTPRODREG, RECURTHREE               | 10-May-1990         | 7                               |                       |                |       |                                     |      | 155:0:09       |
| Chair 11                                                                                                    |                      | CSTCLINTRIALS, STORANGE              | 22-Aug-1985         | <u> </u>                        | Nurse                 | 0.             |       |                                     | 11/0 | 101:0:42       |
| Chair 12                                                                                                    |                      | CSTIHREEFOUR, SITIWODAN              | 01-Jan-19/1         | <u>Š</u>                        | Arlyn                 | 00             |       |                                     |      | 38:0:57        |
| Chair 13                                                                                                    |                      | CSTPRODONC, WORKINGGRO               | L 18-Aug-1977       | Q                               | resear                | ēð             |       |                                     |      | 122:1:15       |
| Chair 14                                                                                                    |                      |                                      |                     |                                 |                       |                |       |                                     |      |                |
| Chair 15                                                                                                    |                      |                                      |                     |                                 |                       |                |       |                                     |      |                |
| Chair 16                                                                                                    | Dual Madality        | CETOBODONO ETOHADMONE                | 05 141 1096         | 0                               | DNA                   |                |       |                                     | 2/0  | 167-00-04      |
| Bed 02                                                                                                    | Dual would by        | CONTRODUCTO, STEMARWONE              | 03-00-1300          | <del>`</del>                    | POWAII                |                |       |                                     | 3/0  | 101.22.24      |

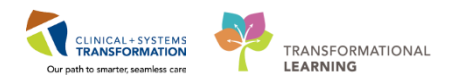

- 3 When you arrive to work and are finished checking your patient's chart, you access **Tracking Shell** to assign yourself to your patients and update their status and location. When you first enter Tracking Shell you need to check yourself in as a **Provider**.
  - 1. Click on the Provider Check-In <sup>V</sup>icon.

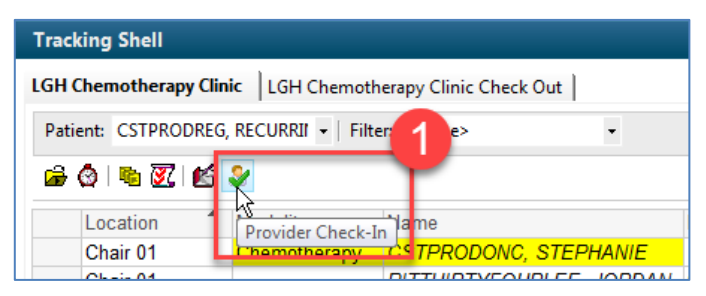

Note: The icon in the toolbar will change to the Provider Check-out 🎽 icon.

- 2. Provider-Check In Window pops up:
  - A. Provider Role is the only mandatory field, select Nurse
  - B. You can choose to create a **Display Name** to appear in the tracking shell (useful if nurses have the same initials).
  - C. To associate a color to appear in the RN column you may select one (quick visual reference of who your patients are).
  - D. You may select your **Default Relation** as well (limits need to establish a relationship when accessing your patients charts).
  - E. Click **OK** to complete the process; you are now able to assign yourself patients.

| *Provider:                                     |                                                        | Display Name:        |           | *Provider R    | Role:  |
|------------------------------------------------|--------------------------------------------------------|----------------------|-----------|----------------|--------|
| TestUser, OncologyAmbulatory-Nurse             |                                                        | Mich                 |           |                |        |
| Default Location:                              |                                                        | Default Relation:    |           | Clerk<br>Nurse |        |
| Provider Comment:                              |                                                        |                      | _         |                | _      |
|                                                | -                                                      | 🗹 Associated Provi   | der Color |                |        |
| Available Teams:                               |                                                        | Assigned Teams:      |           |                | -      |
|                                                | Assign->                                               |                      |           |                |        |
|                                                | <-Remove                                               |                      |           |                |        |
|                                                |                                                        |                      |           |                |        |
| Assigned Team Locations:                       |                                                        |                      |           |                |        |
| Assigned Team Locations:                       |                                                        | Beassinn to Provide  | p.        | All pro        | widers |
| Assigned Team Locations:<br>Assigned Patients: |                                                        | Reassign to Provide  | r:        | All pro        | widers |
| Assigned Team Locations:                       | Assign All->>                                          | Reassign to Provider | r:<br>F   | All pro        | viders |
| Assigned Team Locations:<br>Assigned Patients: | Assign All->><br>Assign->                              | Reassign to Provider | r:F       | All pro        | widers |
| Assigned Team Locations:<br>Assigned Patients: | Assign All->><br>Assign-><br><-Remove                  | Reassign to Provider | r:<br>  F | All pro        | viders |
| Assigned Team Locations:<br>Assigned Patients: | Assign All->><br>Assign-><br><-Remove<br><-Remove Prov | Reassign to Provider | r:<br>    | All pro        | viders |

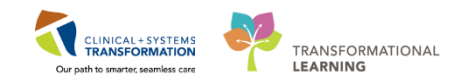

- 4 From the Tracking Shell you will assign yourself to be the nurse and assign the patient a chair.
  - 1. Select your patient from the Tracking List, Please use the patient provided [Oncology-NurseA, enter first name]
  - 2. Double-click the **RN** column in the patient's row.
  - 3. In the **Assign/Unassign** providers window, click on the **down arrow** to assign yourself as the nurse.
  - 4. Click **OK** or **Enter** on the keyboard.

| RN   | To Note                | To Do          | Comments       |                |        |        | Lab    | LOS      |
|------|------------------------|----------------|----------------|----------------|--------|--------|--------|----------|
| RNAm | Assign/Unass           | ign Provider   | s for CSTPRODO | NC, STEPHANIE  |        |        |        | <b>—</b> |
|      | Tracking Tea<br>(none) | m:             |                | ~              |        |        |        |          |
|      | Nurse:                 |                | A k. d. t      |                | Nurse: |        |        |          |
|      | (none)                 | urse - Uncoloj | gy Ambulatory  | 2              | Clerk: |        |        | -        |
| RNAm | Test, Onc Nu           | irse - Oncolog | y Ambulatory   | .3             |        |        |        | -        |
|      | 🔲 All Provide          | rs 📃           | Trauma Patient | 🔲 Unassign All |        |        |        |          |
| RNAm | Assign Less            | <<             |                |                |        | ок 👍 🗌 | Cancel |          |

Note: You will notice your Associated Provider Color is updated in the RN column

- 5. Double-click the **location** listed in the patient's row.
- 6. In the select window, double click on the **room/chair** that you are taking the patient to (select chair 01).
- 7. Click **OK**.

| 100 100  |                                                |
|----------|------------------------------------------------|
| Chair 04 | Select a location for Validate, Pharm-Oncology |
| Chair 05 |                                                |
| Chair 06 | Chair 01 00 IV Check Out (0)                   |
| Chair 07 | Chair 02 UV 6                                  |
| Chair 08 | Charlos (1) Charlos (1)                        |
| Chair 09 | Chair 05 (1)                                   |
| Chair 10 | Chair 06 (1)                                   |
| Chair 11 | Charlos (1)<br>Charlos (1)                     |
| Chair 12 | Chair 09 (1)                                   |
| Chair 13 | Chair 10 (1)<br>Chair 11 (1)                   |
| Chair 14 | Chai 12 (0)                                    |
| Chair 15 | Chair 13 (0)                                   |
| Chair 16 | Char 14 (U)<br>Chai 15 (D)                     |
| Bed 01   | Bed 01 (0)                                     |
| Bed 02   | Bed 02 (0)                                     |
| Bed 03   | Bed US (U)<br>Bed Mu (M)                       |
| Bed 04   | Bed 05 (0)                                     |
| Bed 05   | Bed 06 (0)                                     |
| Bed 06   | Beal (7 (0)<br>Exem (1) (0)                    |
| Bed 07   | Exam 02 (0)                                    |
| Exam 01  | Exam 03 (0)                                    |
| Exam 02  | ix wh (i)                                      |
| Exam 03  |                                                |
| IV WR    | 5 OK 7 Dancel                                  |

Note: The number of patient's already in that location displays in parentheses.

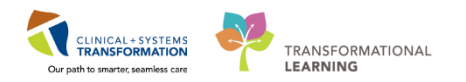

5 Events are the time-stamped activities that occur during a patient's visit. Events are used to communicate the status of activities for a patient (e.g. Meds Ready will be added as an event by Pharmacy to communicate to Nursing the patient's chemotherapy is ready, nurses will add Patient Ready to treat icon to communicate all checks have been done and patient is ready). Events are depicted with icons and are visible in the **'To Note'** and **'To Do'** columns on the Tracking Shell. Position the mouse over the event to see what the event icon represents.

| Icon       | Description            |
|------------|------------------------|
| <b>B</b>   | Blood Product Ordered  |
|            | Clinical Trial/Study   |
| 22         | Interpreter Required   |
| R.         | Outpatient Rx Ready    |
|            | Outpatient Rx Reminder |
|            | Porter Called          |
|            | Procedural Sedation    |
| *          | Provider Exam Needed   |
|            | Treatment in Progress  |
| X          | Treatment on Hold      |
| \$ <u></u> | Volunteer Needed       |
|            | Ready for Treatment    |
|            | Meds Ready             |

Using the following questions to guide you, discover more of the functionality of the tracking Shell, hint: '**Hover to Discover**'

- Double click in Arrival Mode column, what do you discover?
- Right-click in the 'To Note' column, what do you see?
- Mark patient Ready for Treatment, and a Volunteer is Needed.
- Click in the **Comments** section and write 'please call patient's daughter when treatment is complete'.
- Double click on the Allergy section, what do you see?

Note: The Lab column will display how many labs are ordered and if they have been completed.

|                 |                   |              | 4/0 119:0:28        |
|-----------------|-------------------|--------------|---------------------|
| Order           | Time              | Order Status | Departmental Status |
| CBC             | 27-Sep-2017 13:53 | Ordered      | Pending Collection  |
| Bilirubin Total | 27-Sep-2017 13:20 | Ordered      | Pending Collection  |
| Platelet Count  | 27-Sep-2017 13:18 | Ordered      | Pending Collection  |
| Differential    | 27-Sep-2017 13:18 | Ordered      | Pending Collection  |

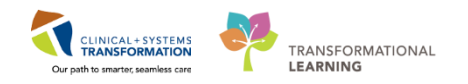

6 To add a 'To Do' or 'To Note'

- 1. Right-Click in the corresponding column
- 2. Check the notes you would like to add to the Tracking Shell
- 3. Click Apply
- 4. Click OK

These will now display within the appropriate columns with the corresponding icons.

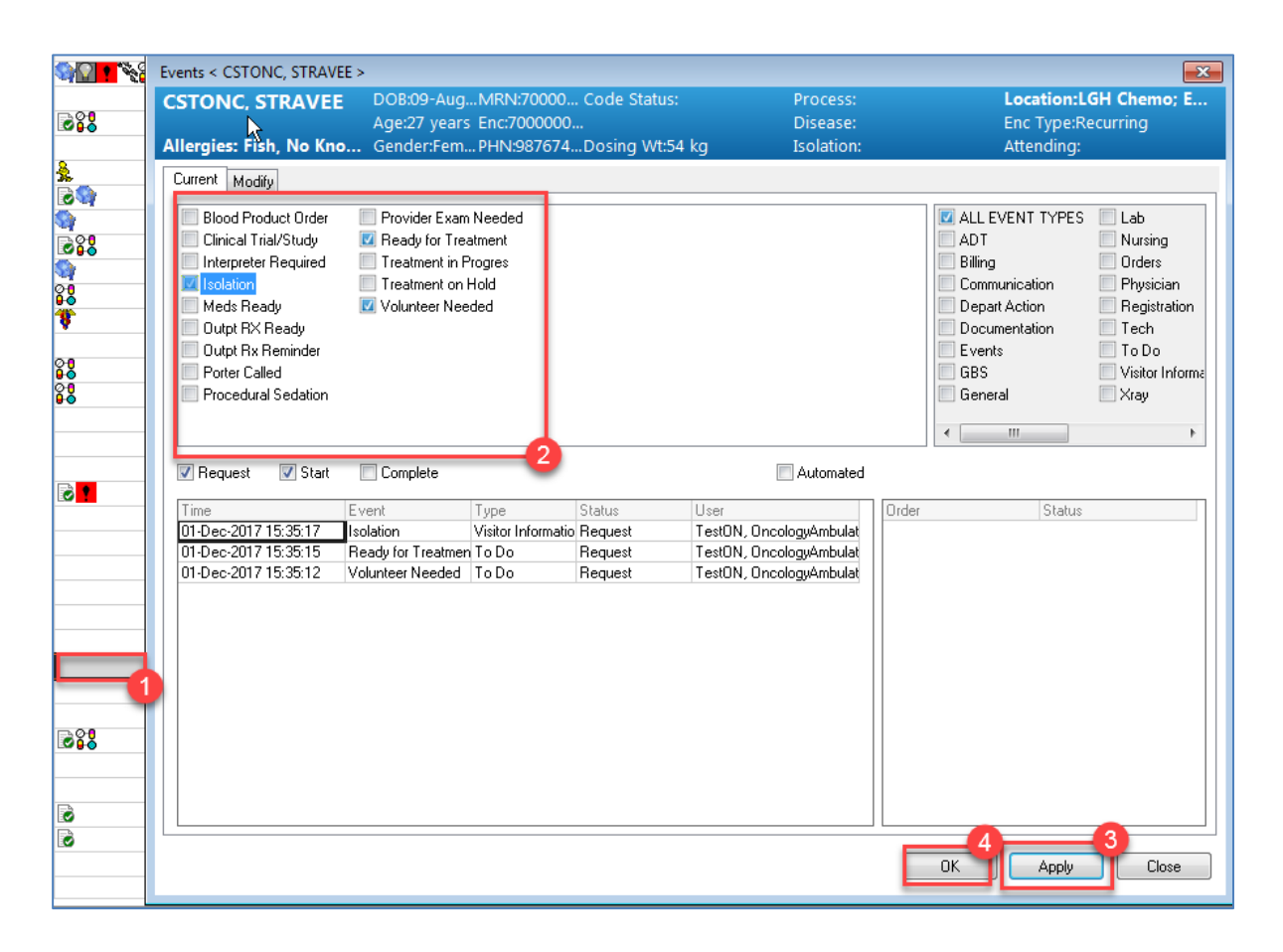

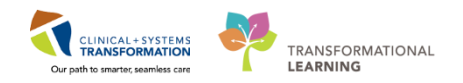

To Remove or change the status of a 'To Do' or 'To Note'

- 5. Click on the **Down Arrow** in the **Status** cell
- 6. Choose the **Status** you would like to reflect.

| vents < CSTPRODONC_R                 | ECURRINGONE >        |                            |                   |                                              |       |                 |                 |
|--------------------------------------|----------------------|----------------------------|-------------------|----------------------------------------------|-------|-----------------|-----------------|
| CSTPRODONC, RE                       | C DOB:31-Aug.        | MRN:70000                  | . Code Status:    | Proces                                       | 5:    | Location:L      | GH Chemo; C     |
|                                      | Age:32 years         | Enc:7000000.               |                   | Diseas                                       |       | Enc Type:R      | ecurring        |
| Allergies: No Known A                | II Gender:Fem        | .PHN:987671.               | Dosing Wt:65      | kg Isolatio                                  | n:    | Attending:      |                 |
| Current Modify                       |                      |                            |                   |                                              |       |                 |                 |
| Blood Product Order                  | Treatment in P       | rogres                     |                   |                                              |       | ALL EVENT TYPES | 📃 Lab           |
| Clinical Trial/Study                 | Treatment on H       | Hold                       |                   |                                              |       | ADT DIV         | Nursing         |
| Meds Heady                           |                      |                            |                   |                                              | N     | Billing         | Urders          |
| Outpt RA Ready     Outpt Ru Reminder |                      |                            |                   |                                              | 43    | Depart Action   | Physician       |
| Porter Called                        |                      |                            |                   |                                              |       | Depart Action   | Tech            |
| Procedural Sedation                  |                      |                            |                   |                                              |       | Events          | To Do           |
| Provider Exam Needer                 | 1                    |                            |                   |                                              |       | GBS             | Visitor Informa |
| Ready for Treatment                  |                      |                            |                   |                                              |       | General         | Xray            |
|                                      |                      |                            |                   |                                              |       |                 |                 |
|                                      |                      |                            |                   |                                              |       | < III           | <u>۴</u>        |
| 🔽 Bequest 🛛 🔽 Start                  | Complete             |                            |                   | Automa                                       | ed    |                 |                 |
|                                      |                      |                            |                   |                                              |       |                 |                 |
| Time<br>01 D == 2017 15 21 04        | Event                | Туре                       | Status            | User                                         | Order | Status          |                 |
| 01-Dec-2017 15:31:04                 | Volunteer Needed     | TODO<br>Visitor Informatio | Request           | TestUN, UncologyAmbu<br>TestON, OpeologyAmbu | at    |                 |                 |
| 01-Dec-2017 15:32:24                 | Interpreter Required | To Do                      |                   | TestON, OncologyAmbu<br>TestON, OncologyAmbu | at    |                 |                 |
| 01 0 00 2011 10.02.21                | The place frequied   | .000                       | In Progress       | roccrt, onociogi, indo                       |       |                 |                 |
|                                      |                      |                            | Request           |                                              |       |                 |                 |
|                                      |                      |                            | Start<br>Complete |                                              |       |                 |                 |
|                                      |                      |                            | Cancel            |                                              |       |                 |                 |
|                                      |                      |                            |                   |                                              |       |                 |                 |
|                                      |                      |                            |                   |                                              |       |                 |                 |
|                                      |                      |                            |                   |                                              |       |                 |                 |
|                                      |                      |                            |                   |                                              | 5     |                 |                 |
|                                      |                      |                            |                   |                                              |       |                 |                 |
|                                      |                      |                            |                   |                                              |       |                 |                 |
|                                      |                      |                            |                   |                                              |       |                 |                 |
|                                      |                      |                            |                   |                                              | _     |                 |                 |
|                                      |                      |                            |                   |                                              |       |                 |                 |

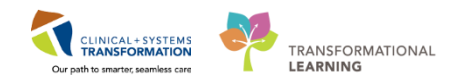

- 7 When the patient has completed treatment and you have finalized your charting. You will need to remove the associated '**To Note'**, '**To Do'**, and **Comments** created within the Tracking Shell. If these are not removed they will be carried forward to subsequent treatments. You will also have to check-out your patient from the Tracking Shell and check-out as a Provider.
  - 1. Right-Click in the 'To Note' column and complete the notes.
  - 2. Select **OK** to complete the removal of the icons.

| Events < CSTPRODONC, W                                                                                                    |                                                               | <u>_</u>           |                 |                                                                                          | ×                                                                                                 |
|----------------------------------------------------------------------------------------------------|---------------------------------------------------------------|--------------------|-----------------|------------------------------------------------------------------------------------------|---------------------------------------------------------------------------------------------------|
| CSTPRODONC, WO                                                                                                    | DOB:09-AugMRN:70000                                           | Code Status:       | Process:        | Location:LO                                                                              | GH Chemo; C                                                                                       |
| Alleveices Ne Known A                                                                                                    | Age:44 years Enc:/000000                                      | Desing WHEE In     | Disease:        | Enc Type:Re                                                                              | curring                                                                                           |
| Allergies: No Known A                                                                                                    |                                                               | Dosing wttop kg    | Isolation:      | Attending:                                                                               |                                                                                                   |
| Current Modify                                                                                                    |                                                               |                    |                 |                                                                                          |                                                                                                   |
| Blood Product Order<br>Clinical Trial/Study<br>Interpreter Required<br>Isolation<br>Outpt RX Ready<br>Outpt RX Reminder<br>Porter Called<br>Procedural Sedation<br>Provider Exam Needed | Treatment in Progres<br>Treatment on Hold<br>Volunteer Needed |                    |                 | ALL EVENT TYPES ADT Billing Communication Depart Action Documentation Events GBS General | Lab<br>Nursing<br>Orders<br>Physician<br>Registration<br>Tech<br>To Do<br>Visitor Informe<br>Xray |
| 🔽 Request 🛛 🔽 Start                                                                                                    | Complete                                                      |                    | Automated       |                                                                                          |                                                                                                   |
| Time                                                                                                    | Event 🛆 Type                                                  | Status 🚺 r         | On              | der Status                                                                               |                                                                                                   |
| 14-Dec-2017 10:26:24                                                                                                    | Meds Ready To Do                                              | Complete restON, C | )ncologyAmbulat |                                                                                          |                                                                                                   |
| 14-Dec-2017 10:26:27                                                                                                    | Ready for Treatmen To Do                                      | Complete TestON, C | IncologyAmbulat | 2                                                                                        |                                                                                                   |
|                                                                                                    |                                                               |                    |                 |                                                                                          | Close                                                                                             |

Note: Delete the comments by back spacing in the Comments column.

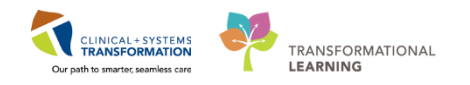

Once the patient's treatment is completed and they have left the Chemotherapy unit **Double-Click** on the **Location** column.

- 3. Make sure the **Location** you have selected corresponds with the patient you want to check-out.
- 4. Select IV Check Out.
- 5. Click **OK** to complete the action.

| Select a Contraction for CSTPRODONC, WORKINGGROUPONE                                                                                                    | - • •     |
|----------------------------------------------------------------------------------------------------|-----------|
| Chair 01 (2)<br>Chair 02 (1)<br>Chair 03 (1)<br>Chair 04 (0)<br>Chair 05 (2)<br>Chair 05 (2)<br>Chair 06 (1)<br>Chair 08 (2)<br>Chair 09 (1)<br>Chair 12 (1)<br>Chair 12 (1)<br>Chair 13 (1)<br>Chair 13 (1)<br>Chair 14 (0)<br>Chair 15 (0)<br>Bed 01 (1)<br>Bed 02 (0)<br>Bed 03 (0)<br>Bed 05 (0)<br>Bed 05 (0)<br>Bed 05 (0)<br>Bed 07 (0)<br>Exam 01 (3)<br>Exam 02 (1)<br>Exam 03 (0)<br>IV WR (37) |           |
|                                                                                                    | OK Cancel |

**Note:** Once the patient has been checked out you will not be able to access their chart from the Tracking Shell as they will drop off the list.

At the end of your day it is important to remember to **Provider Check-Out**, this will clear the list of patient's you have assigned to yourself so that when you return to work you will be able to start with a fresh empty list.

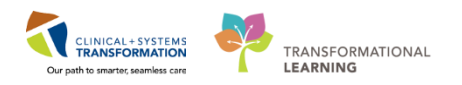

6. Select the Provider Check-Out 溄 icon.

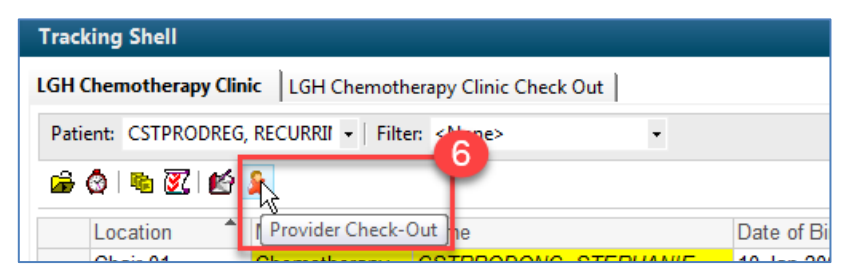

- 7. Under Reassign to Provider select < Remove Provider Assignment>.
- 8. Move the patient's currently assigned to you by clicking Assign. This assign's the patient to be removed from your assigned list. You could also choose to assign them to another provider if you were handing over a patient to another nurse.
- 9. Click OK to complete the task and be Checked-Out as a Provider.

| *Provider:                        |                                                        | Display Name:                                                                                                    | *Provider Role:                                                  |
|-----------------------------------|--------------------------------------------------------|----------------------------------------------------------------------------------------------------|------------------------------------------------------------------|
| TestON, OncologyAmbulatory-Nurse1 |                                                        | RNAmb                                                                                                    | Nurse                                                            |
| Default Location:                 |                                                        | Default Relation:                                                                                                    |                                                                  |
| LGH Chemo                         |                                                        | Oncology RN                                                                                                    |                                                                  |
| Provider Comment:                 |                                                        |                                                                                                    |                                                                  |
|                                   | •                                                      | Associated Provider 0                                                                                                    | Color                                                            |
| Available Teams:                  |                                                        | Assigned Teams:                                                                                                    |                                                                  |
|                                   | Assign->                                               |                                                                                                    |                                                                  |
|                                   | <-Bemove                                               |                                                                                                    |                                                                  |
|                                   |                                                        |                                                                                                    |                                                                  |
|                                   |                                                        |                                                                                                    |                                                                  |
| Assigned Patients:                |                                                        | Reassign to Provider:                                                                                                    | All providers                                                    |
| Assigned Patients:                |                                                        | Reassign to Provider:                                                                                                    | All providers                                                    |
| Assigned Patients:                | A                                                      | Reassign to Provider:<br><a href="https://www.englight.com/seassign.com/line-range">Reassign to Provider</a><br><a href="https://www.englight.com/line-range">Reassign to Provider:</a><br><a href="https://www.englight.com/line-range">Reassign to Provider:</a><br><a href="https://www.englight.com/line-range">Reassign to Provider:</a><br><a href="https://www.englight.com/line-range">Reassign to Provider:</a><br><a href="https://www.englight.com/line-range">Reassign to Provider:</a><br><a href="https://www.englight.com/line-range">Reassign to Provider</a><br><a href="https://www.englight.com/line-range">Reassign to Provider</a><br><a href="https://www.englight.com/line-range">Reassign to Provider</a><br><a href="https://www.englight.com/line-range">Reassign to Provider</a><br><a href="https://www.englight.com/line-range">Reassign to Provider</a><br><a href="https://www.englight.com/line-range">Reassign to Provider</a><br><a href="https://www.englight.com/line-range">https://www.englight.com/line-range</a><br><a href="https://www.englight.com/line-range">Reassign to Provider</a><br><a href="https://www.englight.com/line-range">https://www.englight.com/line-range</a><br><a href="https://www.englight.com/line-range">https://www.englight.com/line-range</a><br><a href="https://www.englight.com/line-range">https://www.englight.com/line-range</a><br><a href="https://www.englight.com/line-range">https://www.englight.com/line-range</a><br><a href="https://www.englight.com/line-range">https://www.englight.com/line-range</a><br><a href="https://www.englight.com/line-range">https://www.englight.com/line-range</a><br><a href="https://www.englight.com/line-range">https://www.englight.com/line-range</a><br><a href="https://www.englight.com/line-range">https://wwww.englight.com/line-range</a><br><a href="https://www.englight.com/line-range">https://wwww.englight.com/line-range</a><br><a href="https://www.englight.com/line-range">https://wwww.englight.com/line-range</a><br><a href="https://www.englight.com/line-range">https://www.englight.com/line-range</a><br><a href="https://wwww.</td> <td>All providers</td> | All providers                                                    |
| Assigned Patients:                | Assign All->>                                          | Reassign to Provider:<br>«Remove Provider Assig<br>Provider<br>KRemove Provider Assig                                                                                                    | All providers<br>anment><br>Patient<br>anmer CSTPRODONC, WORKIN  |
| Assigned Patients:                | Assign All->><br>Assign->                              | Reassign to Provider:<br><remove assig<br="" provider="">Provider<br/>KRemove Provider Assig</remove>                                                                                                    | All providers<br>gnment><br>Patient<br>gnmert CSTPRODONC, WORKIN |
| Assigned Patients:                | Assign All->><br>Assign><br><-Remove                   | Reassign to Provider:<br><remove assig<br="" provider="">Provider<br/>KRemove Provider Assig</remove>                                                                                                    | All providers<br>anment><br>Patient<br>anmer CSTPRODONC, WORKIN  |
| Assigned Patients:                | Assign All->><br>Assign-><br><-Remove<br><-Remove Prov | Reassign to Provider:<br><remove assig<br="" provider="">Provider<br/>«Remove Provider Assig</remove>                                                                                                    | Patient<br>CSTPRODONC, WORKIN                                    |

**Note:** You will notice you have checked out as the toolbar icon will change back to allow you to do a Provider-Check-In.

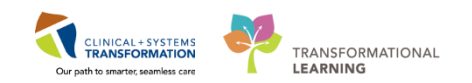

#### Key Learning Points

- Tracking Shell is a communication tool between staff, in particular nursing and pharmacy.
- In order to be able to assign yourself to a patient you must check yourself in at the beginning of the day.
- Patients are assigned into their location from the tracking shell.
- You must remove/delete any icons and comments that you do not wish to carry forward.
- Check out the patient at the end of treatment; after removing the icons and comments.
- Provider Check-Out must be done at the end of your shift to remove patients from your provider assignment list.

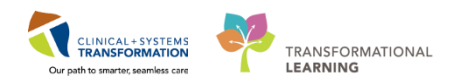

## Activity 1.3 – Accessing a Patients Chart

Having done a provider check-out in the previous exercise your patient will no longer be in the Tracking Shell. Another way to access a patient's chart is by using the Search function in the upper right hand corner of your screen. You can type the patient's name right in the box or open the search window to search through other means.

| HOP Guidelin   | es and DSTs 🤅 | UpToDate _    |
|----------------|---------------|---------------|
| 🕼 Recent 🗸     | Name          | + Q           |
| ull screen 🛛 🖷 | Print 23      | 4 minutes ago |

1

Open the patient you had assigned yourself in the last exercise [Oncology-NurseA, enter first name].

| 🕙 Encounter Search |                      |
|--------------------|----------------------|
|                    |                      |
| BC PHN:            | No persons found.    |
| MRN:               |                      |
| Last Name:         |                      |
| First Name:        |                      |
| 0.00               |                      |
| ик.ики.ики<br>ПОВ: |                      |
| Gender:            |                      |
| Postal/Zip Code:   |                      |
| Any Phone Number:  | No encounters found. |
| Encounter #:       |                      |
| Visit #:           |                      |
| Historical MRN:    |                      |
|                    |                      |
| Search Reset       |                      |
|                    |                      |
|                    |                      |
|                    | OK Cancel            |

**Note:** As you will remember from e-learning it is important to select the correct encounter if a patient has multiple encounters. For the Chemotherapy Clinic setting you are looking for the patient's Recurring Encounter.

Your patient has now settled in her chair and is ready for treatment. You begin to ask her about side effects from her previous chemo treatment, as she was previously on BRAVCAP and is now to start BRAVA7. In order to begin documenting our assessment, follow the steps below:

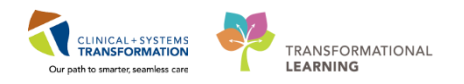

- 2 When you access the chart for the first time, you are prompted to **Assign a Relationship** with the patient, this is the same as signing the signature record in a chart currently.
  - 1. Select Nurse.
  - 2. Click OK

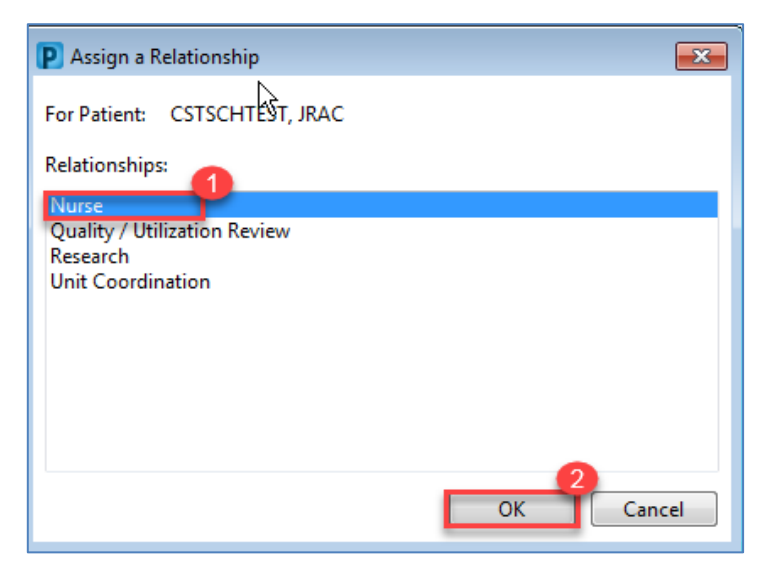

3 The **Ambulatory Summary** screen (known as an mPage) of the chart is the main screen which appears as an Ambulatory Oncology Nurse when you first open a patient's chart. This screen is a snapshot into various sections of the patient's chart and is a good place to begin to navigate from.

| CSTEICIA, ZOLA           | ×                    |                                  |                               |                        |                |        |          |                     | $\leftarrow \text{List} \rightarrow   @$ | Recent - Name | - Q         |
|--------------------------|----------------------|----------------------------------|-------------------------------|------------------------|----------------|--------|----------|---------------------|------------------------------------------|---------------|-------------|
| CSTEICIA, ZOLA           |                      | DOB:01-Jan-1960 M                | RN:700006145 Code State       |                        |                |        |          |                     | ocation:LGH Ch                           | emo; IV WR    |             |
|                          |                      | Age:57 years En                  | ic:700000011053               |                        | Dise           |        |          |                     | nc Type:Recurrin                         |               |             |
| Allergies: No Known N    | ledication Allergies | Gender:Female PH                 | IN:9876735014 Dosing Wi       | ::60 kg                | Isola          | ation: |          | A                   | ttending:                                |               |             |
| Menu                     | Ţ.                   | < 🔹 🔹 🏦 Ambulatory               | Summary                       |                        |                |        |          |                     | (🗆) Full sc                              | reen 📄 Print  | ninutes ago |
| Ambulatory Summary       | <u>^</u>             | A 100%                           | - 3 .                         |                        |                |        |          |                     |                                          |               |             |
| Oncology                 |                      | Summany                          | Demographics 52               | Transfusion Medicine   | 52 Euture Orde | rc     | S? Hando | ff Tool             | 52                                       |               |             |
| Orders                   | 🕂 Add                | Summery                          | Demographics 🖓                | Transitasion Predicate | AS TUGIC OTCC  | 15     | Co Homo  |                     | ~ T                                      |               | ~ _ ≡-      |
| Single Patient Task List |                      | Chemotherapy Review (4)          | =• (                          | Labs                   |                |        | ≡• ∾     | New Order Entry     | +                                        |               | =• 📀 🔺      |
| MAR                      |                      | ⊿ Current (3)                    |                               | All Visits 🔫           |                |        |          | Ambulatory (Meds as | Rx) 🗸                                    |               |             |
| Interactive View and I&O |                      | Name                             | Start                         | No consider formed     |                |        |          |                     |                                          |               |             |
| Results Review           |                      | MONCP BR BRAVA7                  | 15/11/2017                    | No results round       |                |        |          | Q Search New Ord    | er                                       |               | =           |
| Documentation            | + Add                | Cycle 1 - ONCP BR BRAVA/         | 15/11/201/<br>*Ect 28/00/2017 | Vital Signs 🖕 🚽        |                |        | ≣• ⊘     | Mine                |                                          |               |             |
| Mediantian Demuest       |                      | Cycle 1 - ONCP GI GIFFIRB        | *Est. 28/09/2017              | All Visits             |                | _      |          | Favorites           |                                          |               |             |
| medication request       |                      | CONC BR BRAVCAP                  | 06/09/2017                    |                        |                |        |          |                     |                                          |               |             |
| Histories                |                      | Cycle 2 - ONCP GI GIEFIRB        | *Est. 27/09/2017              |                        | within         | with   | in       | Ambulatory In-C     | office Favorites (Mi                     | sc 1)         |             |
| Allergies                | 🛨 Add                | ⊿ Historical (1) - 16/11/2016 to | Current                       | Respiratory Rate       | 18             | 18     | 18       | 🥥 My Plan Favorite  | s                                        |               |             |
|                          |                      | Name                             | Start Stop                    |                        | 3 wks          | 8 w/cs | 9 wks    |                     |                                          |               |             |
| CareConnect              |                      | Cycle 1 - ONCP GI GIFFIRB -      | Cycle 1 02/09/2017 07/09/2017 |                        |                |        |          | Clinical Research   | (0)                                      |               | ≡• ⊙        |
| Clinical Research        |                      | Duchlom List                     | =• (                          | Pathology (0)          |                | _      | =• •     | - D                 |                                          |               |             |
| Diagnoses and Problems   |                      | Problem List                     | 6                             | All Visits 🗸           |                |        |          | Documents (0)       | *                                        |               | =• %        |
| Form Browser             |                      | All VISIUS                       |                               | Error retrieving resul | ts             |        |          |                     | ~ ₹                                      | /             |             |
| Growth Chart             |                      | Classification: All              |                               |                        |                |        |          | No results found    |                                          |               |             |
| v · · ·                  |                      | Priority Problem                 |                               | Imaging (0)            |                |        | ≣• ∾     |                     |                                          |               |             |
| Immunizations            |                      | This Visit (0)                   |                               | Lines Tubes and D      | raine (0)      |        | =- 0     | Measurements a      | nd Weights (2)                           |               | ≡- ∽        |
| Lines/Tubes/Drains Sumn  | nary                 |                                  |                               | Lines, Tubes, and D    | rains (0)      |        | ±• •     | All Visits          |                                          |               |             |
| MAR Summary              |                      |                                  |                               | Patient Assessment     | : (0)          |        | ≡• ≎     |                     | Today                                    | Previous      | Change -    |

**Note:** If a patient is enrolled on a clinical trial, the Clinical Research Component contains more information regarding the trial as well as contact information for the Clinical Nurse Coordinator. A process note would also be added within the banner bar.

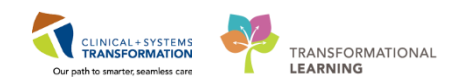

#### Key Learning Points

- You can access a patient's chart right from Tracking Shell.
  - To see the patient's chart you must establish a relationship in order to view the contents.
- The main screen to appear as an Ambulatory Oncology Nurse is the Ambulatory Summary screen which is a snapshot of various sections within the chart.

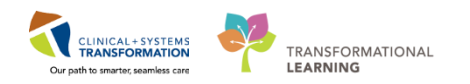

# Activity 1.4 – Charting in IView

Nurses will complete most of their documentation in **Interactive View and I&O (IView)**. IView is the electronic equivalent of current state paper flow sheets. For example, vital signs and pain assessment will be charted in IView.

Your patient provides you with the following information when asked about her time between treatments:

- Mild nausea alleviated with prochlorperazine and occasional marijuana use
- Appetite unchanged, eating 75% improves with marijuana.
- Diarrhea (5 loose stools x 3 days) she called the helpline and used loperamide to good effect.
- Long standing neuropathy affecting and limiting some of her ADLS; trouble doing up buttons.
- The patient notes she has taken both her dexamethasone (12mg) and ondansetron (8mg) right before coming in the room. You clarify the anti-emetic schedule for the next few days and write out a calendar for her.

Now let's use this information to start charting!

- 1 Select Interactive View and I&O within the Menu. Now that the IView page is displayed, let's view the layout.
  - 1. A **band** is a heading that has a collection of flowsheets (**sections**) organized beneath it. Below the **Infusion-Oncology** band is expanded displaying the sections within it.
  - 2. The set of bands below **Infusion-Oncology** are collapsed. Bands can be expanded or collapsed by clicking on their name.
  - 3. A **section** is an individual flowsheet that contains related assessment and intervention documentation.
  - 4. A cell is the individual field where data is documented.

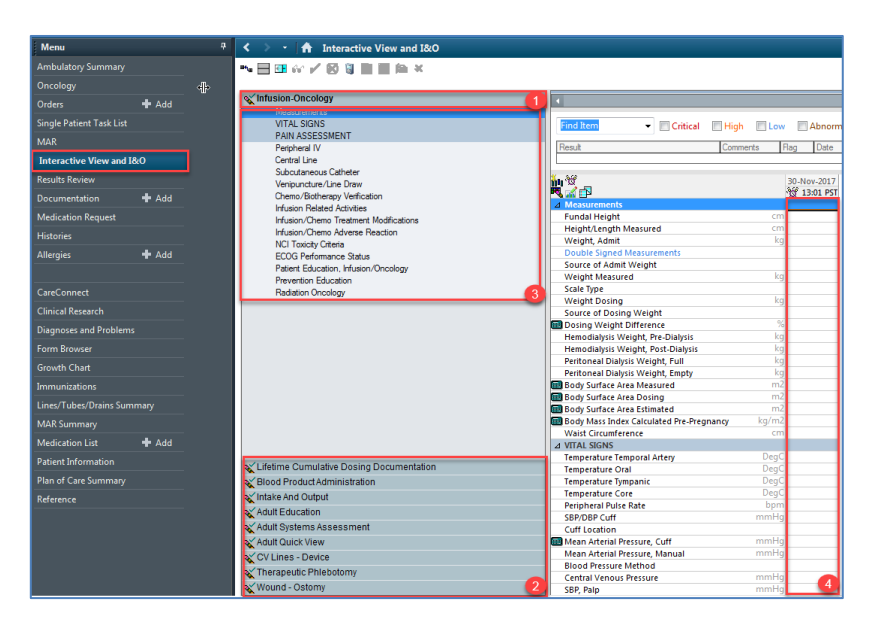

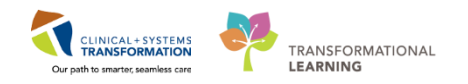

- 2 Select the **Infusion-Oncology** band and navigate down to the **NCI Toxicity Criteria** section to chart the patient's side effects. Let's chart her diarrhea.
  - A. Notice that **Diarrhea** is written in blue which means there is reference text linked. Double-Click to bring up the NCI Diarrhea Grading tool.

|     | Intusion/Chemo Ireatment Modifications<br>Infusion/Chemo Adverse Reaction<br>NCI Toxicity Criteria<br>ECOG Performance Status<br>Patient Education, Infusion/Oncology<br>Prevention Education<br>Radiation Oncology | Vomiting<br>Diarrhea<br>Constipation<br>⊿ General Disorders<br>Chills<br>Fatigue<br>Fever<br>Pain | Remove<br>View Reference Material                  |
|-----|----------------------------------------------------------------------------------------------------|---------------------------------------------------------------------------------------------------|----------------------------------------------------|
| N   | NCI Diarrhea                                                                                                    |                                                                                                   |                                                    |
| Γ   | Reference                                                                                                    |                                                                                                   |                                                    |
| 4   | NCI Diarrhea                                                                                                    |                                                                                                   |                                                    |
|     | CarePlan information Chart guide Nurse preparation Patient education                                                                                                    | Policy and procedures     Scheduling info                                                         | ormation                                           |
|     | Definition: A disorder characterized by frequent and watery bowel movements.<br>Grade 1 - Increase of <4 stools per day over baseline; mild increase in ostomy output                                               | compared to baseline                                                                              |                                                    |
| II. | Grade 2 – Increase of 4 - 6 stools per day over baseline: moderate increase in ostomy                                                                                                    | output compared to baseline                                                                       |                                                    |
|     | Crade 2 Ingresse of 2 Z steels per day over baseline, indefine in each section in the                                                                                                    | ndistadi savara ingrazca in astamu a                                                              | thut compared to baceline, limiting celf care AD   |
|     | Grade 5 – increase or >=7 scools per day over baseline; incontinence; nospitalization i                                                                                                    | nuicateu, severe increase în ostomy ou                                                            | itput compared to baseline, limiting self-care ADL |
|     | Grade 4 – Life-threatening consequences; urgent intervention indicated                                                                                                    |                                                                                                   |                                                    |
|     | Grade 5 – Death                                                                                                    |                                                                                                   |                                                    |
| H   | Reference: "NCI Common Terminology Criteria for Adverse Events (CTCAE) v.4.03"                                                                                                    |                                                                                                   |                                                    |
|     |                                                                                                    |                                                                                                   |                                                    |

- B. Per the grading tool let's make the score a 2 in the results box. Click in the box and a drop down menu appears. Select Grade 2 (notice the writing is in purple, this means it has not been saved to the chart yet).
- C. Right-Click on the results section to add a comment that the patient called the helpline and the diarrhea was alleviated with loperamide.

Go to the Nausea sub-section in the NCI Toxicity Criteria to document about patient's nausea.

| Vomuna              |         |                     | P Comment - CSTPRODONC, JAY - 700001721                | ×   |
|---------------------|---------|---------------------|--------------------------------------------------------|-----|
| Diarrhea            | Grade 2 | Modify              | NCI Diserberg Grade 2                                  | _   |
| Constipation (B)    |         | Unchart             | Nei Diamea. Grade z                                    |     |
| ⊿ General Disorders |         | Change Date/Time    | Comment                                                |     |
| Chills              |         |                     | Pt called helpline and loperamide effective for relief |     |
| Fatigue             |         | Add Comment         |                                                        |     |
| Fever               |         | Duplicate Results   |                                                        |     |
| Pain                |         | Clear               | -                                                      |     |
| ⊿ Skin              |         |                     |                                                        |     |
| Rash: Acneiform     |         | View Defendend Info |                                                        |     |
|                     |         |                     |                                                        |     |
|                     |         |                     |                                                        |     |
|                     |         |                     |                                                        |     |
|                     |         |                     |                                                        |     |
|                     |         |                     |                                                        |     |
|                     |         |                     | OK Cano                                                | :el |

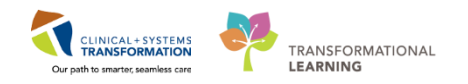

- 3 The patient has an IVAD which she describes as her life saver but notes the bigger needle is required as she frequently has trouble with blood return when coming in for lab work. Let's document the IVAD access- follow along with the instructions:
  - Locate Infusion-Oncology band (1) and click Central Line section (2).
  - Click on the 🔣 symbol (3) to create a dynamic group (4).

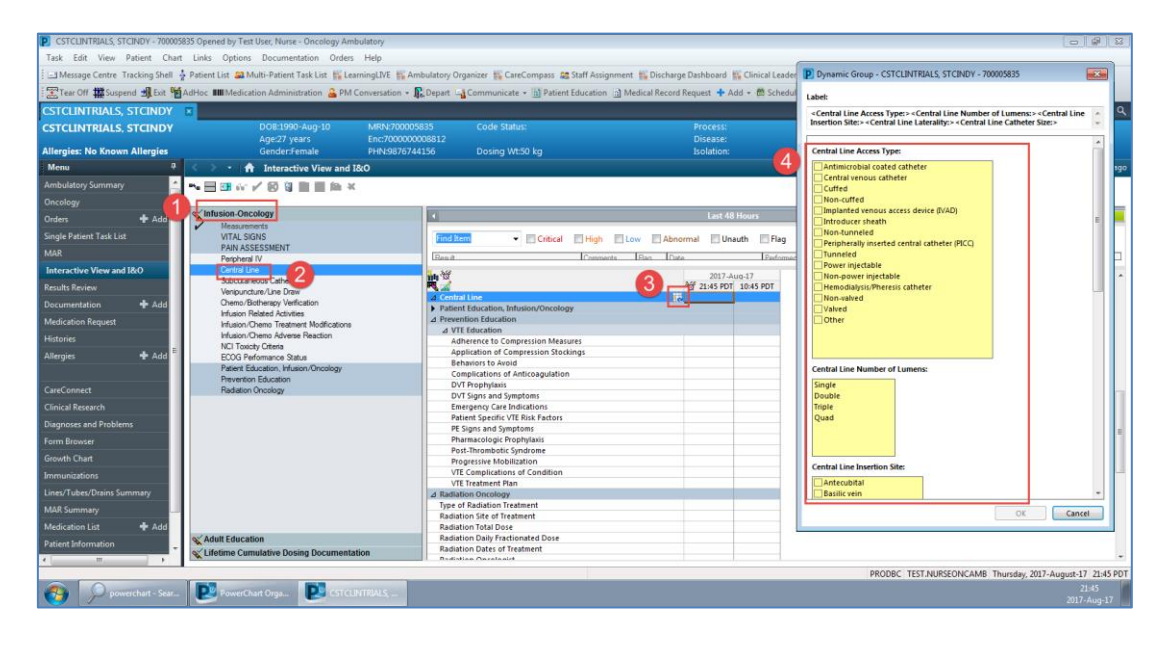

- 4 Dynamic groups allow the documentation and display of multiple instances of the same grouping of data elements.
  - Document you accessed your patients Right IVAD, single lumen with a 19g <sup>3</sup>/<sub>4</sub>" Huber needle.

| <central access="" line="" type:=""><central line="" numb<br="">Insertion Site:&gt;<central laterality:="" line=""><central< th=""><th>per of Lumens:&gt;<central line<br="">al Line Catheter Size:&gt;</central></th><th>*</th></central<></central></central></central> | per of Lumens:> <central line<br="">al Line Catheter Size:&gt;</central> | * |
|----------------------------------------------------------------------------------------------------|--------------------------------------------------------------------------|---|
| Central Line Access Type:                                                                                                    |                                                                          |   |
| Antimicropial coated catheter Central venous catheter Cuffed Non-cuffed                                                                                                    |                                                                          |   |
| Implanted venous access device (IVAD)<br>Introducer sheath<br>Non-tunneled<br>Peripherally inserted central catheter (PICC)<br>Tunneled<br>Power injectable<br>Hemodialysis/Precesis catheter<br>Vono-raived<br>Valved<br>Other                                           |                                                                          | E |
| Central Line Number of Lumens:                                                                                                    |                                                                          |   |
| Single<br>Double<br>Triple<br>Quad                                                                                                    |                                                                          |   |
| Central Line Insertion Site:                                                                                                    |                                                                          |   |
| Antocubital                                                                                                    |                                                                          |   |

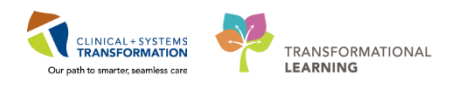

5 To enter more information about the IVAD, you can see from the  $\overline{\otimes}$  (1) that there is a conditional field which will help guide you in your documentation

| ⊿ Central Line                             |           |
|--------------------------------------------|-----------|
| < Implanted venous access device (IVAD) \$ | Single Su |
| Activity                                   |           |
| In ration                                  | 6         |
| External Catheter Length                   | cm 🧲      |
| Umbilical Catheter Depth                   | cm        |
| Patency Status                             |           |
| Blood Colour                               |           |
| Line Care/Action                           |           |
| Site Condition                             |           |
| Site Care                                  |           |
| Dressing                                   |           |
| Last Dressing Change                       |           |
| Last Needleless Connector Change           |           |
| Maintenance Bundle                         |           |
| Unexpected Events                          |           |

**Note:** The conditional field  $\bigotimes$  can be seen in some cells such as Activity, indicating that there is additional documentation to be completed. The diamond icon  $\bigotimes$  indicates the additional documentation cells that appear as a result of these responses being selected. These cells are not mandatory.

6

Double click in the cell where you would like to document. Check the box that you accessed the IVAD and drew Blood.

| ⊿ Central Line                                                                          |                                     |
|-----------------------------------------------------------------------------------------|-------------------------------------|
| ⊿ <implanted (ivad)="" access="" device="" p="" single="" su<="" venous=""></implanted> |                                     |
| Activity                                                                                | Activity                            |
| Indication                                                                              | Access IVAD port                    |
| External Catheter ength cm                                                              | Assessed central line               |
| Umbilical Catheter Depth cm                                                             | Assist with procedure               |
| Patency Status                                                                          | Blood drawn                         |
| Blood Colour                                                                            | Central venous pressure (CVP) care  |
| Line Care/Action                                                                        | Discontinued central line           |
| Site Condition                                                                          | De-access IVAD port                 |
| Site Care                                                                               | Inserted central line               |
| Dressing                                                                                | Present on admission - central line |
| Last Dressing Change                                                                    | Repositioned                        |
| Last Needleless Connector Change                                                        | Other                               |

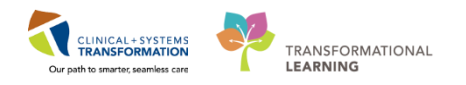

7 You then document the needle gauge and length by clicking ▲ and opening a free text box to add your info. Click ✓ to sign.

| ⊿ Central Line                                                                          |                |        |
|-----------------------------------------------------------------------------------------|----------------|--------|
| ⊿ <implanted (ivad)="" access="" device="" p="" single="" su<="" venous=""></implanted> |                |        |
| ◆ Activity                                                                              | Access IVAD    |        |
| IVAD Access Needle Gauge and Length                                                     | 19 G 3/4 " nee | edle 🔺 |
| Indication                                                                              |                |        |
| External Catheter Length cm                                                             |                | -      |
| Umbilical Catheter Depth cm                                                             |                |        |

Note: Text colour will change from purple to black when signed (official part of the chart).

8 After you clicked the sign you realized you did not draw blood from your patient's Port. Go to the cell (box) where you recorded 'Blood Drawn' (1) and Right click Select **'Modify**' unselect Blood Drawn

| and sign             | for changes.            |
|----------------------|-------------------------|
| n-2018               | Add Result              |
| 11:52 PS             | View Result Details     |
|                      | View Comments           |
| Access IVA           | View Flag Comments      |
| 19 g 3/4<br>Chemothe | View Reference Material |
|                      | View Order Info         |
|                      | View History            |
|                      | Modify                  |
|                      | Unchart                 |

You can see the small blue triangle dindicating the modification (2). Double click on the cell and you will see the history of the documentation (3). **Sign** the document.

|            | P Result Details - CSTPRODONC, J  | AY                       |                              | x    |
|------------|-----------------------------------|--------------------------|------------------------------|------|
| Access I 🔺 | Result History                    |                          |                              |      |
| Chemoth    | Value                             | Valid From               | Valid Until                  |      |
| 2          | Access IVAD port                  | 18-Jan-2018 12:05 PST    | Current                      |      |
|            | Access IVAD port, Blood drawn     | 18-Jan-2018 12:04 PST    | 18-Jan-2018 12:04 PST        |      |
|            | -                                 |                          |                              | 3    |
|            |                                   |                          |                              |      |
|            | Result Action List                |                          |                              |      |
|            | Central Line Activity: (Implanted | d venous access device ( | IVAD) Single External jugula | r ve |
|            | Access IVAD port                  |                          |                              |      |
|            |                                   |                          |                              |      |
|            |                                   |                          |                              |      |
|            | Date/Time THURSDAY, 18-JAN        | UARY-2018 11:52 PS       | r                            |      |
|            | Contributor System POWERCH        | ART                      |                              |      |
|            | Status MODIFIED                   |                          |                              |      |
|            | Source CLINICIAN                  |                          |                              |      |
|            | Trend                             |                          |                              |      |
|            |                                   |                          |                              |      |
|            | 196715957                         | Forward                  | Print Close                  |      |

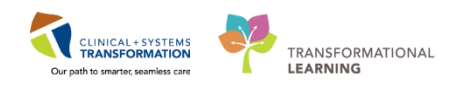

You provide the patient with the information and side effect profile of Doxorubicin, which she recalls from her first treatment of her breast cancer. You reinforce the most common side effects and management strategies. The patient then tells you she has been feeling a little faint, you do a set of vitals:

- BP 110/64
- HR 88
- RR 16
- 02 96% on RA
- T 36.2

She notes she hasn't been drinking plenty of fluids lately and usually feels this way when she is unable to get a reasonable amount of fluids down. You educate her on proper fluid intake and mention you could call the doctor to have some fluids added to her treatment today but she is positive she will be able to increase her intake. You also let her know that if she continues to feel faint with increase fluid intake that she is to call the helpline as she may require some IV Hydration.

9 Let's practice and input the vital signs in IView:

Locate the Vital Signs Band and click to select. To make entry easier double click on the header (1) to select the field and enter results in succession:

- T 36.2
- HR 88
- BP 110/62 Left Arm
- RR 16
- O2 96 % RA

Click to 🖌 sign.

| _  |                                       |                      |          |
|----|---------------------------------------|----------------------|----------|
| ň. | 1                                     | 10-<br>3-6 14-50     | 2017     |
|    | ( MR                                  | * <u>(0</u> 14:50    | 4:25 PST |
| ⊿  | VITAL SIGNS                           |                      |          |
|    | Temperature Temporal Artery           | DegC                 |          |
|    | Temperature Oral                      | DegC <sub>36.2</sub> |          |
|    | Temperature Tympanic                  | DegC                 |          |
|    | Temperature Core                      | DegC                 |          |
|    | Peripheral Pulse Rate                 | bpm <mark>88</mark>  |          |
|    | SBP/DBP Cuff                          | mmHg <b>110/62</b>   |          |
|    | Cuff Location                         | Left arm             |          |
|    | Mean Arterial Pressure, Cuff          | mmHg 78              |          |
|    | Mean Arterial Pressure, Manual        | mmHg                 |          |
|    | Blood Pressure Method                 |                      |          |
|    | Central Venous Pressure               | mmHg                 |          |
|    | SBP, Palp                             | mmHg                 |          |
|    | Cerebral Perfusion Pressure, Cuff     | mmHg                 |          |
|    | Cerebral Perfusion Pressure, Invasive | mmHg                 |          |
|    |                                       | 07                   |          |

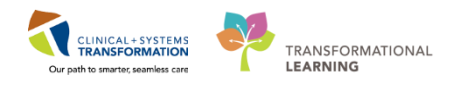

10 You can select vital signs to display through result type (2).

- Critical = red
- **High** = orange
- Low = blue
- Abnormal= brown

|             |          |        |         |          |             | Last 48 Hours |
|-------------|----------|--------|---------|----------|-------------|---------------|
| Find Item - | Critical | 🔳 High | Low     | Abnormal | 2<br>Jnauth | 🗖 Flag        |
| Result      |          | Comme  | nts Fla | ag Date  | -           | Performed By  |

11 Expand the Patient Education, Infusion/Oncology Band within IView to practice documenting educating the patient on proper fluid intake. Include the patient's response to teaching and follow up instructions.

| Task Edit View Patient Chart Links Options Documentation Orders Help                                                                                                    | .CS 🕄 MUSE 🕄 FormFas |
|----------------------------------------------------------------------------------------------------|----------------------|
| i 🐒 Ambulatory Organizer 🔄 Message Centre 📓 CareCompass 🐒 Clinical Leader Organizer 🎍 Patient List 💐 Multi-Patient Task List Tracking Shell 🐒 Discharge Dashboard 📚 Staff Assignment 📄 🗍 🖉 CareConnect 🖏 PHSA PACS 🖏 VCH and PHC PA                                                                                                    | ICS 🕄 MUSE 🔍 FormFas |
| 🗄 🔀 Tear Off 🗯 Eait 📸 Advice 🗰 Medication Administration 🌲 PM Conversation • 🐒 Depart 🔓 Communicate • 🗋 Medical Record Request 💠 Add • 🍏 Scheduling Appointment Book 🔚 Documents 🔒 Discem Reporting Portal                                                                                                    |                      |
|                                                                                                    |                      |
| 💫 Patient Health Education Materials 💫 Policies and Guidelines 🕲 UpToDate                                                                                                    |                      |
| CSTPRODONC JAY 🗖                                                                                                    | cent - Name          |
| CSTPRODONC, JAY D08:07-Jan-2010 MRV-200001721 Code Status: Process: Location:LGH Chemic:<br>Age:7 years Enc:700000012642 Disease: Enc:TypeInpatient                                                                                                    | IV Hold              |
| Allergies: No Known Allergies Gender:Male PH-N5078239303 Dosing Wt:83 kg Isolation: Attending:Plisva, Rocco                                                                                                    | , MD                 |
| Menu 0 A Thirteractive View and 120 [0] Full screen                                                                                                    | Print 214 minu       |
| Ambulatory Summary                                                                                                    |                      |
| Orders + Add Messments<br>Messments                                                                                                    |                      |
| Single Patient Task List VTAL SIGNS Find Item   V TAL SIGNS  Find Item                                                                                                    |                      |
| MAR PAN ASSESSMENT Development V Development Development Developme |                      |
| Interactive View and I&O Central Line 28-400, 2017                                                                                                    | C                    |
| Results Review Substanceus Catheter Meine Ministry Company                                                                                                    |                      |
| Documentation + Add Onemo/Bothenpy Verification 4 Pileter Education, Infusion/Oncology                                                                                                    |                      |
| Medication Request Influion Heated Activities Teaching Method and Response                                                                                                    |                      |
| Histories E Infusion/Chemo Advense Reaction Stately                                                                                                    |                      |
| Allergies + Add ECOG Promance Status                                                                                                    |                      |
| Patent Education, Huson Choology   Medication  Medication  Medicat |                      |
| CareConnect Paddison Dockay                                                                                                    |                      |
| Clinical Research                                                                                                    |                      |
| Diagnoses and Problems                                                                                                    |                      |
| Form Browser W Lifetime Cumulative Dosing Documentation                                                                                                    |                      |
| Growth Chart KBlood ProductAdministration                                                                                                    |                      |
| Immunizations                                                                                                    |                      |
| Lines/Tubes/Drains Summary                                                                                                    |                      |
| MaR Summary                                                                                                    |                      |
| CVLines-Device                                                                                                    |                      |

#### Key Learning Points

- Nurses will complete most of their documentation in IView.
- IView contains flowsheet type charting.
- Documentation will appear in purple until signed. Once signed, the documentation will become black.
- The newest documentation displays in the left most column.
- Double-click the blue box next to the name of the section to document in several cells, the section will then be activated for charting.

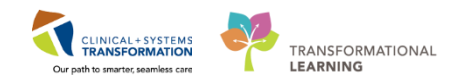

## Activity 1.5 – Charting a PowerForm

1

**PowerForms** are the electronic equivalent of paper forms currently used to chart patient information.

Data entered in **PowerForms** can flow between IView flowsheets, Clinical Notes, Problem List, Allergy Profile, and Medication Profile. The **AdHoc** folder is an electronic filing cabinet that holds any PowerForm you may need to document on.

In the Oncology Ambulatory setting these forms would likely be used more in the clinic visit setting, especially upon initial visit. Although your patient is in for her chemo treatment today let's go in and look at the Oncology Comprehensive Intake Form that we would have filled out while working in clinic. The Oncology Comprehensive Intake Form includes the patient's height, weight, vitals, allergies, medication by history, procedure/social history, and assessment forms and scales. The patient also reminded you while accessing her IVAD that she is allergic to Band-Aid adhesives and prefers the paper tape, which has not been documented.

From the patient's chart you can access blank documents (PowerForms) from clicking on Then select the appropriate form (**Oncology Comprehensive Intake Form**). Click **Chart**.

| P Ad Hoc Charting - CSTONC, STMANGO                                                                                                    |                                                                                                    | - • • |
|----------------------------------------------------------------------------------------------------|----------------------------------------------------------------------------------------------------|-------|
| <ul> <li>Intake/History</li> <li>Additional Assessments</li> <li>Pedatric Growth Charts</li> <li>Admission/Transfer/Discharge</li> <li>Assessments</li> <li>Interventions/Care</li> <li>Patient Education</li> <li>All Items</li> </ul> | Ambulatory Comprehensive Intake Ambulatory Celatric Intake Ambulatory Repeat Blood Pressure/Orthostatics Concology Telephone Triage Concology Telephone Triage Concology Telephone Triage Concology Telephone Triage Concology Telephone Triage Doctore and Doctory Weight Doctore and Doctory Weight Doctore and Doctory Telephone Triage Doctore and Doctory Telephone Triage Doctore and Doctory Telephone Triage Doctore and Doctory Telephone Triage Doctore and Doctory Telephone Triage Doctory Telephone Triage Doctory Telephone Telephone Tel |       |
|                                                                                                    | Chart                                                                                                    | Close |

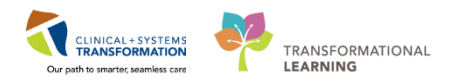

2 The table of contents on the left hand side of the popup window allows you to work through the PowerForm in descending order. When the form is completed, the upper left toolbar allows you to sign, save, cancel, clear, or obtain result info. Select and explore the form to find functionality that is not listed below.

| Dicology Comprehensive Intake                                                                                                    | - CSTONC, STMANGO                                                                                                    |                   |
|----------------------------------------------------------------------------------------------------|----------------------------------------------------------------------------------------------------|-------------------|
| Image: Solution of the second second seco |                                                                                                    |                   |
| Performed on: 14-Nov-2017                                                                                                    |                                                                                                    | Ambulatory-Nurse1 |
| Summary                                                                                                    | Vitals Measurements                                                                                                    | A                 |
| More Vitals                                                                                                    | SRP / NP Heart Rate Reen Rate 02 Sat 02 //Min Temperature Weight Height / Length                                                                                                    | - 11              |
| Pain Assessment                                                                                                    | methy methy to methy to be been a functioned and the been and the been |                   |
| Additional Pain Locations                                                                                                    |                                                                                                    |                   |
| Numeric Pain Scale                                                                                                    | Temp Site BMI BSA                                                                                                    |                   |
| FACES Pain Scale                                                                                                    | Resting O Exertion                                                                                                    |                   |
| Verbal Pain Scale                                                                                                    | Physical Activity Waist Circ Ht/Wt Refused2                                                                                                    |                   |
| Neuropathic Pain DN4 Pain Scale                                                                                                    | Minutes per day Times per week Minutes per week Intensity Physical Activity Consultation                                                                                                    |                   |
| PAINAD Pain Scale                                                                                                    |                                                                                                    |                   |
| ESAS Pain Scale                                                                                                    | Pain Notes and Information                                                                                                    |                   |
| Allergies / Meds                                                                                                    | Pain Present Pain (0-10) Pain Comments Labels with an * will default if previously charted                                                                                                    |                   |
| Histories                                                                                                    | data.                                                                                                    |                   |
| ROS                                                                                                    | Primary Pain Location                                                                                                    |                   |
| NCI Toxicity                                                                                                    |                                                                                                    |                   |
| Communication Needs                                                                                                    | 8 Detient Gummenny                                                                                                    |                   |
| Vision Testing POC                                                                                                    | Patient Summary                                                                                                    | - 11              |
| Mame Fall Rials                                                                                                    | Chief Complaint Working Status Contracention Type                                                                                                    |                   |
| PHO9                                                                                                    |                                                                                                    |                   |
| CAGE-AID Assessment                                                                                                    | Date of Last PAP PAP Result HPV                                                                                                    |                   |
|                                                                                                    | **If PAP test is abnormal, add "abnormal Pap smear of cervix" to the                                                                                                    |                   |
|                                                                                                    | problem list.                                                                                                    |                   |
|                                                                                                    | Accident Description (required if visit is Are you currently pregnant?                                                                                                    |                   |
|                                                                                                    | related to accident) ONo O Yes O N/A                                                                                                    |                   |
|                                                                                                    |                                                                                                    |                   |
|                                                                                                    | Are you currently breastfeeding?                                                                                                    |                   |
|                                                                                                    |                                                                                                    |                   |
|                                                                                                    | C Faniy Para Gravida                                                                                                    |                   |
|                                                                                                    | Demonity Care/Case Monager                                                                                                    |                   |
|                                                                                                    | General Question:                                                                                                    |                   |
|                                                                                                    |                                                                                                    |                   |
|                                                                                                    | A Do you currently operate a venicles O fee O No                                                                                                    |                   |
|                                                                                                    |                                                                                                    | In Progress       |

As you can see, the form is made up of a number of elements. Review the elements and their corresponding numbers on the above diagram.

- 1. In the information bar you can see the title of the form and the patient's name.
- 2. Toolbar icons.
- 3. If you need to change the name date and time that the form was completed you can do so here.
- 4. The form has multiple sections and you can see the section titles here.
- 5. The red asterisk indicates that there are mandatory fields in this section.
- 6. Radial (circular buttons allow you to select only 1 answer).
- 7. The arrow to the right indicates a drop down menu. Click to see the options.
- 8. Blank boxes allow you to type free text.
- 9. Square buttons allow you to select multiple answers.

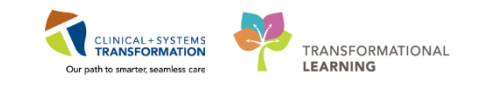

| lcon     | Action                                                                                                    |
|----------|----------------------------------------------------------------------------------------------------|
| ∢        | <b>Sign Form</b> . Charting entries are recorded and are displayed on the patient's chart. Results are accessible immediately to others.                                                                                                    |
|          | <b>Save Form</b> . This button saves your entries and returns you to the previous window. When you save a form, an In Progress status is displayed in the status bar at the bottom right of the form. Documentation up to this point is not displayed until the form is signed.                                                                                                    |
| 0        | <b>Cancel</b> . This button cancels your entries and returns you to the previous window.                                                                                                    |
| ίζης.    | <b>Clear</b> . This button clears your entries and allows you to begin again.                                                                                                    |
|          | <b>Result Info</b> . This button allows you to enter the name of the person for whom you are entering ad hoc charting. The system records the charting in the name of that person but tracks that you were the individual who actually entered the results into the system. The person's name you selected, along with the date and time, are shown on the coloured banner near the top of the window. |
| <b>4</b> | Previous. This button opens the previous section.                                                                                                    |
| •        | Next. This button opens the next section.                                                                                                    |
|          | <b>Clinical Calculator</b> . This button opens the Online<br>Clinical Calculator window that allows you to<br>calculate the answer to the selected formula.                                                                                                    |

As you go through the forms pay attention to the following icons

| lcon      | Action                                    |
|-----------|-------------------------------------------|
| 🕂 Add     | Add e.g. problem, diagnosis, allergy etc. |
| <b>#4</b> | Search e.g. allergy, procedural history.  |

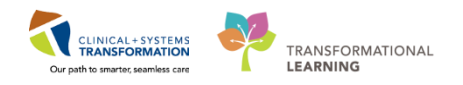

3 To practice documenting in the form we will add the patients allergy to Band-Aid/adhesives:

- 1. Click Add
- 2. Type adhesive
- 3. Click Binoculars to find the correct allergen
- 4. Select allergy from list
- 5. Click OK

Complete required fields; asterix and highlighted yellow.

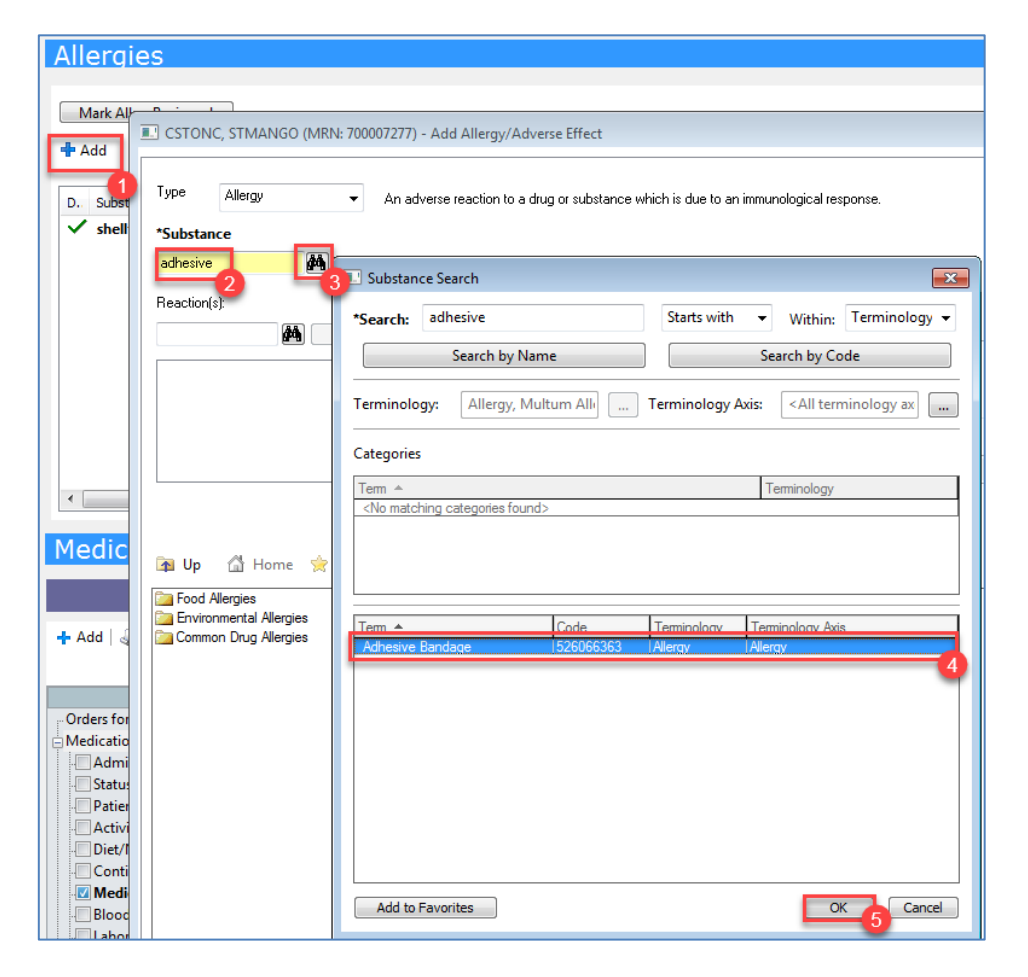

**Note:** Allergies in the banner bar are sorted by severity (most to least). If the allergies listed are longer than the space available, the text will be truncated. Hovering over the truncated text will display the complete allergies list.

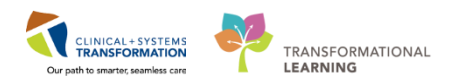

- 6. Fill in **Severity**
- 7. Fill in Category

Fill in any other information that may be obtained or pertinent.

- 8. Info source
- 9. Click Add Comment and write: Patient prefers paper tape
- 10. Click **OK**

In order to complete our actions we must sign. Click 🖌

| Type Allergy - An adve                                                                                                    | esse reaction to a drug or substance which is due to an immunological response.            |                     |  |  |  |  |  |
|----------------------------------------------------------------------------------------------------|--------------------------------------------------------------------------------------------|---------------------|--|--|--|--|--|
| *Substance         Adhesive Bandage       Image: Free text         *Substance       Add Comment         Add Comment       Add Comment |                                                                                            |                     |  |  |  |  |  |
| Reaction(s):                                                                                                    | *Severity Info source Comments                                                             | 9                   |  |  |  |  |  |
| Add Free Text                                                                                                    | At: cnot entered 0 Onset: cnot entered 3 14Nov-2017 12:01 PST - patient prefers paper tape | A                   |  |  |  |  |  |
|                                                                                                    | Yeas Version was A                                                                         | Ψ.                  |  |  |  |  |  |
|                                                                                                    | Recorded on behalf of Category Status Reason:                                              |                     |  |  |  |  |  |
|                                                                                                    | Clifer V Active V                                                                          |                     |  |  |  |  |  |
|                                                                                                    |                                                                                            | OK & Add New Cancel |  |  |  |  |  |

Note: You may also document allergies by double-clicking on the allergy status in the patients blue

banner bar or by double clicking in the allergy column in the tracking shell

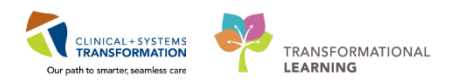

An accurate and comprehensive medication history is needed before medication reconciliation can be completed by the provider. This is known as the Best Possible Medication History (BPMH). A Pharmacy Technician will complete the BPMH where possible. Where a Pharmacy Tech is unable to do so, the BPMH may need to be completed by the Clinic Nurse. Please refer to the BPMH Quick Reference Guide for detailed instructions on how to complete this when necessary.

Information documented in the BPMH pulls forward into the Admission Medication Reconciliation that the provider will complete. Medications by History (from the **Oncology Comprehensive Intake Form**), select **Allergies/Meds** from the menu.

- 1. You can see that the Meds History has been completed.
- 2. Click on **Document Medication by Hx**

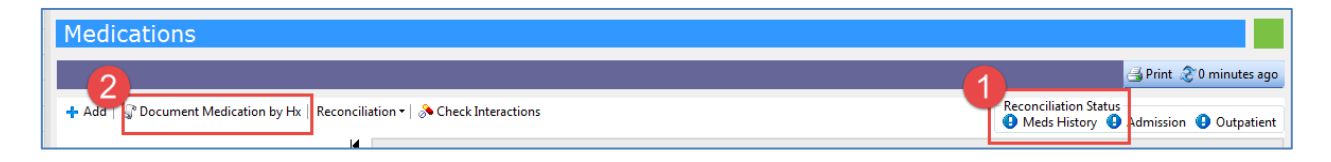

Document Medication by Hx window will open. Click on the Add button.

| P                                                  | P Document Medication by Hx                                                                                          |       |                                       |                  |                    |                     |          |                                |                  |                                                 |
|----------------------------------------------------|----------------------------------------------------------------------------------------------------|-------|---------------------------------------|------------------|--------------------|---------------------|----------|--------------------------------|------------------|-------------------------------------------------|
| CSTONC, STCHERRYTWO                                |                                                                                                    | DOB:  | DOB:11-Nov-1990 MRN:700002551 Code St |                  | Code Status:       | Process:            |          | Location:LGH Chemo Hold; Bed 0 |                  |                                                 |
|                                                    |                                                                                                    | Age:2 | 7 years                               | Enc:70000000041. |                    | Disease             |          | En                             | c Type:Recurring |                                                 |
| Allergies: shellfish Ge                            |                                                                                                    |       |                                       | er:Male          | PHN:9878164516     | Dosing Wt:58 kg     | Isolatio | n:                             | Att              | ending:                                         |
| +                                                  | + Add Medication History                                                                                             |       | edications                            | 🔲 Unable To      | Obtain Information | Use Last Compliance |          |                                | Reconcilia       | tion Status<br>History ④ Admission ④ Outpatient |
| Document Medication by Hx                          |                                                                                                    |       |                                       |                  |                    |                     |          |                                |                  |                                                 |
| Status Details Last Dose Date/Time Information Sou |                                                                                                    |       |                                       |                  |                    | Information Source  | Complian | Compliance Comments            |                  |                                                 |
|                                                    | 9 Medication history has not yet been documented. Please document the medication history for this patient encounter. |       |                                       |                  |                    |                     |          |                                |                  |                                                 |

- 1. The Add Order window will open.
- 2. Note that **Document Medication by Hx** displays in the Type box to indicate the type of order.
- 3. Type the name of the first medication that you want to document in the search box, select from the drop down. Continue to add all medications that Patient is taking and then click **Done**.

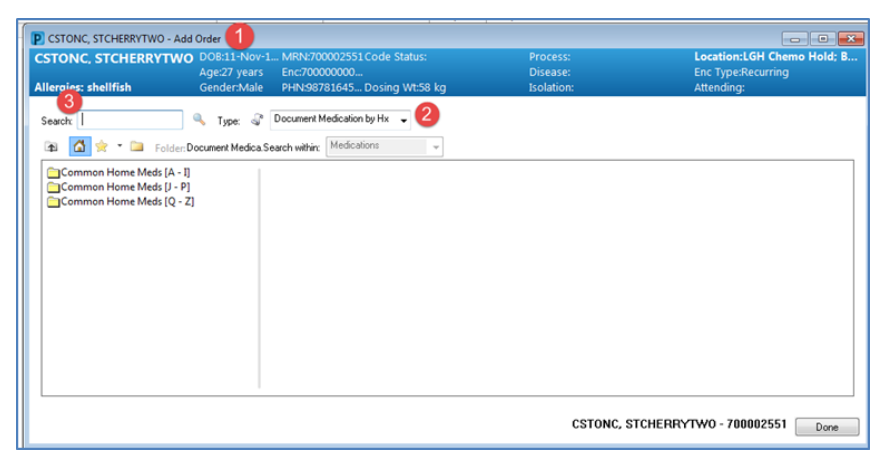

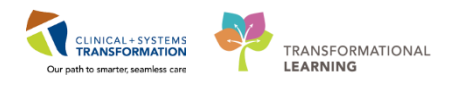

The screen will return to the Document Medication by Hx window where you can add **Details** to the medication history including **Compliance**. When you have finished adding details and compliance click on the **Document History** button.

| ≖ Details for lisinopril (lisinopril 5 mg oral tablet)<br>∰Details ]∭ Order Comments ∯Compliance |                            |                                                          |                                             |                         |
|--------------------------------------------------------------------------------------------------|----------------------------|----------------------------------------------------------|---------------------------------------------|-------------------------|
| Status<br>Taking as prescribed<br>Comment                                                        | Information source Patient | Last dose date/time     28-Nov-2017     V     V     0800 | ×                                           |                         |
|                                                                                                  |                            |                                                          |                                             | ^<br>-                  |
| 0 Mining Required Details                                                                        |                            |                                                          | Leave Med History Incomplete - Finish Later | Document History Cancel |

This will take you back to the Medication section of the Oncology Comprehensive Intake form and a green checkmark will display beside the **Meds History** under the **Reconciliation Status**.

| Medications                                                                 |                                                                |
|-----------------------------------------------------------------------------|----------------------------------------------------------------|
|                                                                             | 📑 Print 🛷 0 minutes ago                                        |
| 🛧 Add   🎝 Document Medication by Hx   Reconciliation 🕶 🔊 Check Interactions | Reconciliation Status<br>Meds History ④ Admission ④ Outpatient |
|                                                                             |                                                                |

- 5 Document the patient's neuropathy using the NCI toxicity portion of the Oncology Ambulatory Intake PowerForm.
  - 1. Click on **NCI Toxicity**
  - 2. Give Sensory Neuropathy a Grade 3
  - 3. Give Motor Neuropathy a Grade 2

| P Oncology Comprehensive Intake - CSTONC, STMANGO      |                                                |                                                                                                    |  |  |
|--------------------------------------------------------|------------------------------------------------|----------------------------------------------------------------------------------------------------|--|--|
|                                                        |                                                |                                                                                                    |  |  |
| *Performed on: 14-Nov-2017 🛉 🔽 1128 🛉 PST              |                                                |                                                                                                    |  |  |
| Summary<br>More Vitals                                 | NCI Toxicity<br>Nervous System Disor           | ders                                                                                                    |  |  |
| Additional Pain Locations           Numeric Pain Scale | Veuropathy - Sensory<br>O Grade 1<br>O Grade 2 | Definition: A disorder characterized by inflammation or degeneration of the peripheral sensory nerves.<br>Grade 1: Asymptomatic; loss of deep tendon reflexes or paresthesia (including tingling) but not interfering<br>with function<br>Grade 2: Sensory alteration or paresthesia (including tingling), interfering with function, but not |  |  |
| FACES Pain Scale<br>Verbal Pain Scale                  | O Grade 3<br>O Grade 4<br>O Grade 5            | Grade 3: Sensory alteration or paresthesia interfering with ADL<br>Grade 4: Disabling<br>Grade 4: Disabling<br>Grade 5: Death                                                                                                    |  |  |
| Neuropathic Pain DN4 Pain Scale<br>PAINAD Pain Scale   | le Neuropathy - Motor                          | 2 Grace 5. Death<br>Definition: A disorder characterized by inflammation or degeneration of the peripheral motor nerves.                                                                                                    |  |  |
| ESAS Pain Scale                                        | O Grade 1<br>O Grade 2                         | Grade 1: Asymptomatic; clinical or diagnostic observations only; intervention not indicated<br>Grade 2: Moderate symptoms; limiting instrumental ADL<br>Grade 3: Weakness interfering with ADL: bracing or assistance to walk (e.g., cane or walker) indicated:                                                                               |  |  |
| Allergies / Meds<br>Histories<br>ROS                   | O Grade 3<br>O Grade 4<br>O Grade 5            | Severe symptoms; assistive device indicated<br>Grade 4: Life-threatening consequences; urgent intervention indicated<br>Grade 5: Death                                                                                                    |  |  |
| NCI Toxicity<br>Communication Needs                    | Pumonary<br>Cough                              | Definition: A disorder characterized by sudden, often repetitive, spasmodic contraction of the thoracic                                                                                                    |  |  |

**Note:** If you get called away to see another patient before you complete a form click the save icon. Do this now.

This will save the form for you to complete later. Please note that no one else will be able to see the form until it is signed.
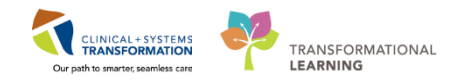

<sup>6</sup> Click on Form Browser in the Menu on the left of the patient chart.

**Form Browser Overview:** The **Form Browser** is where users can refer back to any additional or "Adhoc" documentation. This gives the user the ability to modify or unchart Adhoc documentation charted in error.

- 1. Form Browser access on the Menu.
- 2. Form that has been saved (not yet completed and signed- only viewable by you).
- 3. Form that has been modified.
- 4. Form that has been uncharted after being charted in error.
- 5. Form that is completed, signed and saved

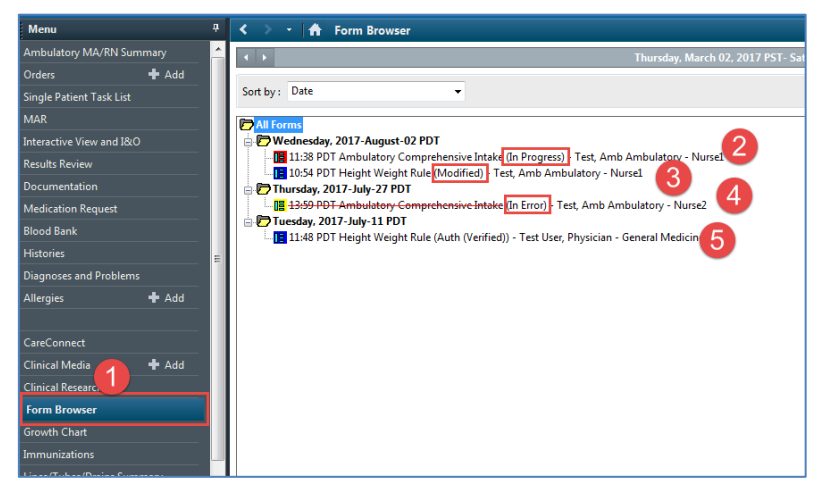

To Modify or Unchart:

- 1. Right-click on the document you wish to perform the action too.
- 2. Select to either Modify or Unchart, either modifying your document or providing a comment as to the reason for Uncharting.
- 3. Lastly sign  $\checkmark$  for the changes made.

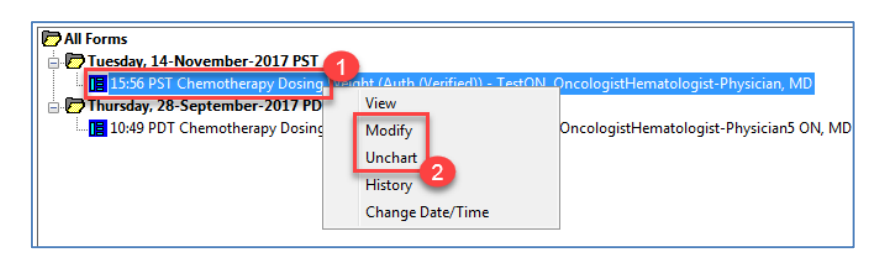

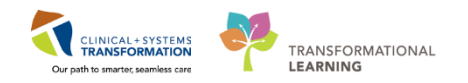

7 **Documentation Overview:** The document list provides a link to all clinical documentation for the patient including clinical notes and Dynamic documentation in addition to PowerForms. This list provides you with a quick and easy way to view all available notes associated to a patient.

From the document list, you can review existing documents and create new documents for the patient. With the Document Viewing component, you can complete the following tasks:

- 1. View a list of all available clinical documents for the patient.
- 2. Filter the document list by document type, status, date, and more.
- 3. Preview a document in the preview pane.
- 4. Modify an existing document.
- 5. Add a new document.
- 6. Scroll to next list of documents

| Menu                     |       | 6 | < > - 🔒 Docum            | nentation                                |                                      |           |         | (🗅 Full screen 🖷 Print 💸 0 minutes ago                                                                                        |
|--------------------------|-------|---|--------------------------|------------------------------------------|--------------------------------------|-----------|---------|----------------------------------------------------------------------------------------------------|
| Ambulatory Summary       |       | Ť | 📥 Add 🛛 Y Sign 🔳 🙉       | Forward Provider Letter Modify           | 🕈 🖝 i 📰 🖬 In Error i 💷 Preview i 🤋   | b         |         |                                                                                                    |
| Oncology                 |       |   | 10 a                     |                                          |                                      | ·         |         | 4.5                                                                                                    |
| Orders                   | + Add | 2 | LIST                     |                                          |                                      |           |         |                                                                                                    |
| Single Patient Task List |       |   | Display : All            | •                                        |                                      |           |         | 1 Previous Note 👃 Next Note                                                                                                   |
| MAD                      |       |   |                          |                                          |                                      |           | - 6     | - ····································                                                                                        |
| MAR                      |       |   | Service Date/Time 🔻      | Subject                                  | Туре                                 | Facility  | Author  | ^                                                                                                    |
| Interactive View and I&O |       |   | 21-Nov-2017 17:19:00 PST | Pharmacy Chemo Clinical Check            | Pharmacy Chemo Clinical Check - Text | LGH Chemo | TestON  | Pharmony Charge Clinical Check Entered On: 21-New-2017 17:20 DST                                                              |
| Results Review           |       |   | 23-Oct-2017 14:47:00 PDT | Treatment Calendar                       | Oncology Treatment Calendar          | LGH Chemo | TestON  | Performed On: 21-Nov-2017 17:19 PST by TestON, Pharmacist-PharmNet1, RPh                                                      |
| Documentation            | + Add |   | 23-Oct-2017 14:45:23 PDT | Melanoma Of The Skin Staging Form AJCCV7 | Cancer Staging Documentation         | LGH Chemo | TestON  |                                                                                                    |
| Medication Request       |       |   | 20-Oct-2017 07:05:00 PDT | Oncology Referral Triage                 | Oncology Referral Triage - Text      | LGH Chemo | TestON  |                                                                                                    |
| 10.0                     |       |   | 20-Oct-2017 06:50:00 PDT | Oncology Referral Triage                 | Oncology Referral Triage - Text      | LGH Chemo | TestON  |                                                                                                    |
| Histories                |       |   | 17-Oct-2017 07:55:00 PDT | Chemotherapy Dosing Weight               | Chemotherapy Dosing Weight - Text    | LGH Chemo | TestON  | Pharmacy Chemo Clinical Check                                                                                                 |
| Allergies                | 🕈 Add |   | 17-Oct-2017 07:53:00 PDT | Chemotherapy Dosing Weight               | Chemotherapy Dosing Weight - Text    | LGH Chemo | TestON  | Pharmacy Chemo Order Verification: Verify two patient identifiers, CAP Approval                                               |
|                          |       |   | 17-Oct-2017 07:51:00 PDT | Chemotherapy Dosing Weight               | Chemotherapy Dosing Weight - Text    | LGH Chemo | TestON  | Chemio Veniy Medication - GIFTIND                                                                                             |
|                          |       |   | 17-Oct-2017 07:49:00 PDT | Chemotherapy Dosing Weight               | Chemotherapy Dosing Weight - Text    | LGH Chemo | TestON  | Chemo Verity 1st Pharmacist: TestON, Pharmacist-PharmNet1, RPh                                                                |
| CareConnect              |       |   | 09-Oct-2017 13:43:00 PDT | Chemotherapy Dosing Weight               | Chemotherapy Dosing Weight - Text    | LGH Chemo | TestON  | Chemo Verify 1st Pharm Date: 21-Nov-2017 17:19 PST                                                                            |
| Clinical Research        |       |   | 09-Oct-2017 11:32:00 PDT | Chemotherapy Dosing Weight               | Chemotherapy Dosing Weight - Text    | LGH Chemo | TestON  | Chemo Verified per Policy/Procedures:: Yes                                                                                    |
| Diagnoses and Problems   |       |   | 04-Oct-2017 11:12:00 PDT | Chemotherapy Dosing Weight               | Chemotherapy Dosing Weight - Text    | LGH Chemo | Gentsch | TestUN, Pharmacist-PharmNet1, RPh - 21-Nov-201                                                                                |
|                          |       |   | 03-Oct-2017 14:41:00 PDT | Oncology Outpatient Clinic Note          | BMT Treatment Clinic Note            | LGH Chemo | Lehoczk | Result type: Pharmacy Chemo Clinical Check - Text                                                                             |
| Form Browser             |       |   | 03-Oct-2017 14:37:00 PDT | Oncology Outpatient Clinic Note          | BMT Treatment Clinic Note            | LGH Chemo | TestON  | Result date: Tuesday, 21-November-2017 17:19 PST                                                                              |
| Growth Chart             |       |   | 02-Oct-2017 11:49:00 PDT | Chemotherapy Dosing Weight               | Chemotherapy Dosing Weight - Text    | LGH Chemo | Gentsch | Result status: Auth (Verified)                                                                                                |
| Immunizations            |       |   | 02-Oct-2017 11:41:00 PDT | Chemotherapy Dosing Weight               | Chemotherapy Dosing Weight - Text    | LGH Chemo | Gentsch | Resource by The Chemo Clinical Check<br>Desformed by Toethol, Desmarket Desmarket, Deb as Tuesday, 21 Nevember 2017 17:19 DST |
| 1                        |       |   | 02-Oct-2017 11:38:00 PDT | Chemotherapy Dosing Weight               | Chemotherapy Dosing Weight - Text    | LGH Chemo | Gentsch | Verified by: TestON, Pharmacist-PharmNet1, RPh on Tuesday, 21-November-2017 17:19 PST                                         |
| Lines/Tubes/Drains Summ  | nary  |   | 02-Oct-2017 11:36:00 PDT | Chemotherapy Dosing Weight               | Chemotherapy Dosing Weight - Text    | LGH Chemo | Gentsch | Encounter info: 700000010607, LGH Chemo, Pre-Recurring                                                                        |
| MAR Summary              |       |   | 02-Oct-2017 11:33:00 PDT | Chemotherapy Dosing Weight               | Chemotherapy Dosing Weight - Text    | LGH Chemo | Gentsch |                                                                                                    |
| Medication List          | + Add |   | 02-Oct-2017 11:31:00 PDT | Chemotherapy Dosing Weight               | Chemotherapy Dosing Weight - Text    | LGH Chemo | Gent    |                                                                                                    |
| Dational Information     |       |   | 01-Oct-2017 11:46:00 PDT | Chemotherapy Dosing Weight               | Chemotherapy Dosing Weight - Text    | LGH Chemo | Ger     |                                                                                                    |
| Patient airofmation      |       |   | 01-Oct-2017 11:43:00 PDT | Chemotherapy Dosing Weight               | Chemotherapy Dosing Weight - Text    | LGH Chemo | Genter  |                                                                                                    |
| Plan of Care Summary     |       |   | 13-Sep-2017 15:18:00 PDT | Oncology Consultation Note               | Onc. Radiation Clinical Trial Note   | LGH Chemo | Test    |                                                                                                    |
| Reference                |       |   | 16-Aug-2017 09:28:00 P   | Pharmacy Chemo Clinical Check            | Pharmacy Chemo Clinical Check - Text | LGH Chemo | Test    | -                                                                                                    |
|                          |       |   | •                        | m                                        |                                      |           |         | <₩                                                                                                    |

Note: You can only view unsigned Adhoc documentation in the Form Browser tab.

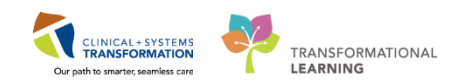

- PowerForms are forms used to chart patient information.
- The AdHoc button in the toolbar is one way to locate a new PowerForm.
- PowerForms may be broken up into several sections. Section headings are displayed to the left side of the PowerForm.
- Saved PowerForms can be found in Form Browser.
- Until PowerForms are signed the information is not shared with other healthcare professionals.
- Important to complete and sign work whenever possible.

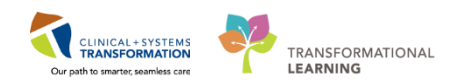

## **FATIENT SCENARIO 2–Medication Administration**

## Learning Objectives

At the end of this Scenario, you will be able to:

- Use the Oncology Tab for chemo checks
- Navigate the MAR
- Perform closed loop medication administration
- Document patient taking their own medication
- Order a medication

### SCENARIO

You have completed assessing your patient and charting all the necessary information. You will now go through the process of checking the chemotherapy (which likely would occur prior to the patient arriving, but for purposes of this workbook we have added it into this section). Once your checks are complete and the medication is verified as safe to give you will administer the Doxorubicin.

Continue to use the same patient for this scenario [Oncology-NurseA, enter first name].

As a Registered Nurse on the chemotherapy unit you will be completing the following activities:

- Order Verification and Documentation
- Activating Chemotherapy Orders
- Closed Loop Medication Administration
- No Cosignature Required Orders
- Cancel/Discontinue an Order

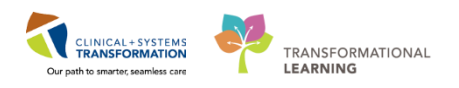

## Activity 2.1-Oncology Medication Order Verification and Documentation

### Understanding the structure of Chemotherapy Orders:

**PowerPlan:** One individual order set or cycle of treatment. The orders are broken out into phases of **treatment and days of treatment**.

**Regimen:** A grouping of **PowerPlans** or individual cycles of treatment. One regimen may equal an entire protocol.

### Naming convention for Regimen: ONC is the folder name.

The folder name is followed by the diagnosis and the protocol name.

eg. ONC BR BRAVA7.

### Naming convention for PowerPlan: ONCP is the folder name

Same as above with "P" added to identify it as a plan. The folder name is followed by the diagnosis and the protocol name eg. ONCP BR BRAVA7

Zero Time orders- added to PowerPlans as an anchor order to allow accurate timing and sequencing on the eMAR (Electronic Medication Administration Record).

#### **PowerPlan Phase structure:**

|   | Phase                     | Start Date/Time             | Action                 |   |
|---|---------------------------|-----------------------------|------------------------|---|
| Ħ | Chemotherapy (Day 1 to 2) | *Est. 2017-Jul-17 08:00 PDT | Order for future visit | - |
| æ | Next Cycle Labs (Day 1)   | *Est. 2017-Aug-07 08:00 PDT | Order for future visit | - |
|   | Prescriptions             | 2017-Jul-17 08:00 PDT       | Order now              | - |
|   | Scheduling                | 2017-Jul-17 08:00 PDT       | Order now              | - |
|   |                           |                             |                        |   |

This structure allows for the phases to be processed at different time points. The chemotherapy and lab phases are future orders which require order completion (final doses) and activation. While the scheduling and prescription phases are set to order now allowing for chemo appointments to be scheduled in advance and prescriptions to be processed and picked up now.

### Note: The Chemotherapy Phase Includes:

- Pre-chemo metrics (indicators)
- Pre or post hydration (if recommended in protocol)
- Pre-meds

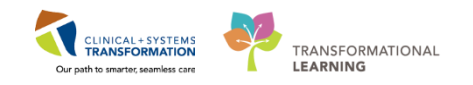

- 1. Blue note types divide the PowerPlan into phase headings (e.g. Chemotherapy, Next Cycle Labs, Prescriptions, Scheduling)
- 2. Green note types divide the PowerPlan into sections (e.g. Pre-Chemo Metrics, Pre-Medications, Treatment Regimen, Post-Treatment)
- 3. Yellow note types provide instructional information(e.g. Frozen Gloves, No Ice Chips, Ensure patient has taken pre-med, See Patient Handout)
- 4. Details contain instructions that are directed to the pharmacy for med preparation or nursing for med administration (e.g. diluent information or special administration set details)

| 1    | R            | 8          | Component                           |                          | Status         | Dose          | Details                                                                                                    | 7  |
|------|--------------|------------|-------------------------------------|--------------------------|----------------|---------------|----------------------------------------------------------------------------------------------------|----|
| 40   | NCP I        | BR BRA     | IDCARBT Cycle 1 - Cycle 1, Chemot   | therapy (Day 1) (Futur   | e - Review R   | equired) *Est | . 26- Jul-2017 08:00 PDT - 26- Jul-2017 22:00 PDT                                                              | 1  |
|      | ast up       | odated o   | n: 25-Jul-2017 15:59 PDT by: Tes    | tON. OncologistHema      | atologist-Phys | sician, MD    |                                                                                                    | L  |
| A    | dditio       | onal rev   | iew required. Review request sen    | t to message center p    | ool LGH Cher   | no Provider I | Pool on 25-Jul-2017 15:59 America/Vancouver.                                                                   | L  |
|      |              |            | Pre-Chemo Metrics                   |                          |                |               |                                                                                                    | L  |
|      |              |            | Pre-Medications                     |                          |                |               |                                                                                                    | L  |
|      |              |            | Patient to take own supply of pre-  | medications. RN/Phar     | macist to con  | firm. Patient | to take dexamethasone 8 mg PO BID for 3 days starting one day prior to DOCEtaxel. Patient must receive 3 doses | L. |
|      |              |            | prior to treatment.                 |                          |                |               |                                                                                                    | Æ  |
|      |              |            | ondansetron                         |                          | Review         |               | 8 mg, PO, once oncology, drug form: tab, first dose: Routine, start: 26-Jul-2017                               | e  |
|      |              | _          |                                     |                          | Required       |               | Prior to treatment Day 1                                                                                       | r  |
|      |              |            | dexamethasone                       |                          | Review         |               | 8 mg, PO, once oncology, drug form: tab, first dose: Routine, start: 26-Jul-2017                               | b. |
|      |              | - (        |                                     |                          | Requir( 3      | 10.45         | Prior to treatment Day 1                                                                                       | ľ  |
|      |              |            | Optional: Frozen gloves starting 1  | minutes before DOCE      | taxel infusion | until 15 minu | tes after DOCEtaxel infusion; gloves should be changed after 45 minutes of wearing.                            | 1  |
|      |              | 2          | Zana Tina                           |                          | De la De la    |               | and an of the 2017 Entry Order Day 1                                                                           | L  |
|      |              | • 🖌        | DOCEtaval                           |                          | Review Requi   |               | A DC 75 mars D/ and a second any days from the first days Deutline start 26 Jul 2017                           | L  |
|      |              | <u>■</u> Ľ | DOCETAXEI                           |                          | Required       |               | In 100 to 500 mL (non-DEHP hag) Sodium Chloride 0.9% (NS) over 1 hour (use non-DEHP tubing). Day 1 Targ        | L  |
|      |              | <u> </u>   | CARBOnlatin                         |                          | Review         |               | //// 92/9 mg IV once oncology drug form has first doce Routine stat: 26 Jul 2017                               | L  |
|      |              |            | Chaophan                            |                          | Required       | 1             | In 250 mL Sodium Chloride 0.9% (NS) over 30 minutes. Dav 1 Target Dose: CARBOplatin 6 AUC (CARBOplatin)        | L  |
|      |              | ľ2         | acetaminophen                       |                          | Review         |               | 325 mg. PO. once oncology, PRN other (see comment), drug form; tab, first dose; Routine, start; 26-Jul-2017    | L  |
|      |              |            |                                     |                          | Required       |               | For headache and rigors. Day 1                                                                                 | L  |
| ⊿ 0  | NCP I        | BR BRA     | JDCARBT Cycle 1 - Cycle 1, Next Cy  | cle Labs (Day 1) (Disc   | ontinued) *Es  | t. 27-Sep-20  | 17 14:01 PDT - 30-Oct-2017 22:50 PDT                                                                           | L  |
| Li   | ast up       | odated o   | n: 30-Oct-2017 22:50 PDT by: SY     | STEM, SYSTEM Cerne       | r              |               |                                                                                                    | L  |
| •    | $\checkmark$ | 1 💈        | Differential (CBC and Differential) |                          | Ordered        |               | Blood, Routine, Unit collect, Collection: 2017-Sep-27 14:01 PDT, once                                          | L  |
| •    | $\checkmark$ | 1 🖸        | Platelet Count                      |                          | Ordered        |               | Blood, Routine, Unit collect, Collection: 2017-Sep-27 14:01 PDT, once                                          | 4  |
| •    | $\checkmark$ | 1 66 💆     | Creatinine Level                    |                          | Ordered        |               | Blood, Routine, Unit collect, Collection: 2017-Sep-27 14:01 PDT, once                                          |    |
|      |              | (          | MUGA scan or echocardiogram pr      | ior to cycle 1 and Cycle | e 5 then every | 3 or 4 month  | s until completion of treatment:                                                                               |    |
|      |              |            | NM MUGA                             |                          |                |               | T;N                                                                                                    |    |
|      |              |            | EC Echocardiogram                   |                          |                |               | T;N                                                                                                    |    |
|      |              |            | Bilirubin Total                     |                          |                |               | Blood, once, Order for future visit                                                                            |    |
|      |              |            | Protein Level (Total Protein Level) |                          |                |               | Blood, once, Order for future visit                                                                            |    |
|      |              |            | Albumin Level                       |                          |                |               | Blood once Order for future visit                                                                              | 4  |
| 🔺 D  | etails       |            |                                     |                          |                |               |                                                                                                    |    |
|      |              |            |                                     |                          |                |               |                                                                                                    |    |
| Orde | ers For      | r Cosigna  | ture Orders For Nurse Review S      | ave as My Favorite       |                |               | Orders For Signature                                                                                           | ]  |
|      |              |            |                                     |                          |                |               |                                                                                                    |    |
|      |              |            |                                     |                          |                |               | PRODBC ONTEST.ONAMBRN1 Wednesday 29-November-2017 09:49                                                        | PS |

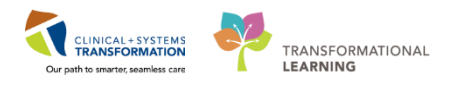

The Orders Page is where you will access a full list of the patient's orders:

- 1. Select Orders from the Menu
- 2. On the left side of the Orders Page is the Navigator **View** which includes several categories including:
  - Plans

1

- Categories of Orders
- Medication History
- Reconciliation History
- 3. On the right side is the **Order Profile** where you can:
  - Review the list of orders Moving the mouse over order icons allows you to hover to discover additional information.

Some examples of icons are:

- 66 Order for nurse to review
- Additional reference text available
- Order part of a PowerPlan
- b Order waiting for Pharmacy verification
- 4. From the Orders screen scroll through the **View** tab of the navigator to find the **Regimen/PowerPlan** orders.

| Menu P                   | < > 🔸 Orders                                                                                                    |
|--------------------------|----------------------------------------------------------------------------------------------------|
| Ambulatory Summary       | 🕂 Add   🔐 Document Medication by Hx   Reconciliation 🗸 🚴 Check Interactions                                                                                                    |
| Oncology                 |                                                                                                    |
| Orders 🕂 Add             | Orders Medication List   Document In Plan                                                                                                    |
| Single Patient Task List | Circles d Ali A si a Orden LAli a si a Orden LA la seña Orden E Neu Dest                                                                                                    |
| MAR                      | View Upplayed, All Active Urbers TAll Inactive Urbers TAll Inactive Urbers Tall Urbers to Days back                                                                                                    |
| ateractive View and I&O  | Oncess for signature Details                                                                                                    |
| Results Review           | ONCP BR BRAVA7 - Cycle 1                                                                                                    |
| Documentation 🕂 Add      | Chemotherapy (Day 1, 8, 15) (1, 1, 1) (1, 1) (1, 1) |
| Medication Request       | - Las (Ugu 1, 6, 15, 22) (Huture) E Zero Time Ordered once oncology, 15-                                                                                                    |
| Histories                | -ONCP GI GIFFIRB (Not Started)                                                                                                    |
| Allergies 🕂 Add          | ONC BR BRAVCAP (Started)                                                                                                    |
| <u> </u>                 | Erraris Between 30 and 00 I                                                                                                    |
| CareConnect              | - Suggested Plans (0) 🛛 📔 🖻 Differential (CBC and Future Blood, Routine, Col                                                                                                    |
| Clinical Percarch        | i Gorders Differential Differential Differential Differential Differential Differential Differential Court Future Blood Routine Co                                                                                                    |
| Disgness and Roblams     | Medication History Snapshot 22                                                                                                    |
| Diagnoses and Problems   | A Respiratory                                                                                                    |

2 Check the Orders by selecting **Orders for Nurse Review.** 

| 🔺 Details              |                         |  |
|------------------------|-------------------------|--|
| Orders For Cosignature | Orders For Nurse Review |  |

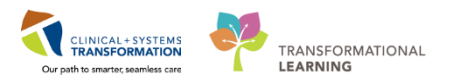

A screen will pop up that will give you a view of all of the chemo orders for the patient. Click **Review.** 

| 2 CSTEICIA, ZOLA - Actions Requiring Review    |      |             |                             |                           |                             |                                                     |                                                 |                                                              |                                                                    |                        |                       |                       |       |
|------------------------------------------------|------|-------------|-----------------------------|---------------------------|-----------------------------|-----------------------------------------------------|-------------------------------------------------|--------------------------------------------------------------|--------------------------------------------------------------------|------------------------|-----------------------|-----------------------|-------|
| CS                                             | TEI  | CIA, ZOLA   | ٨                           | DOE                       | 3:01-Jan-1960               | MRN:700006145                                       | Code Status:                                    |                                                              | Process:                                                           | Lo                     | cation:LGH C          | hemo; IV WR           |       |
| Allerries No Known Mediation All Conder/Female |      |             | :57 years                   | Enc:700000011053 Disease: |                             |                                                     |                                                 | En                                                           | : Type:Recurri                                                     | ng                     |                       |                       |       |
| Alle                                           | rgio | es: No Knov | vn Medicatio                | on All Gen                | der:Female                  | PHN:9876735014                                      | Dosing Wt:60 kg                                 |                                                              | Isolation:                                                         | Att                    | ending:               |                       |       |
|                                                |      | Action      | Action Dat                  | Entered By                | Order                       | Details                                             |                                                 |                                                              |                                                                    | Order Set/             | Ordering P            |                       |       |
|                                                | æ    | Order       | 14-Nov-2017<br>16:03:59 PST | Oncologist                | Count                       | Blood, Routine, Collectio                           | on: 12-Dec-2017, one                            | e, Order for future visit, Da                                | ys 8, 15, and 22                                                   | BRAVA7 - C.            | Oncologist            |                       |       |
|                                                | ⊞    | Order       | 14-Nov-2017<br>16:03:59 PST | TestON,<br>Oncologist     | Differential<br>(CBC and Di | Blood, Routine, Collectio                           | on: 12-Dec-2017, ond                            | e, Order for future visit, Da                                | ys 8, 15, and 22                                                   | ONCP BR<br>BRAVA7 - C. | TestON,<br>Oncologist |                       |       |
|                                                | Ħ    | Order       | 14-Nov-2017<br>16:03:59 PST | TestON,<br>Oncologist     | DOXOrubicin<br>(DOXOrubic   | 32.6 mg, IV, once oncolo<br>volume (mL): 16.3, Days | gy, drug form: inj, f<br>8 and 15     Target Do | irst dose: Routine, start: 22-<br>ose: DOXOrubicin - oncolog | Nov-2017, stop: 29-Nov-2017, bag<br>gy 20 mg/m2 14-Nov-2017 16:01: | ONCP BR<br>BRAVA7 - C. | TestON,<br>Oncologist | Event/Task<br>Summary |       |
| <b>V</b>                                       | Ħ    | Order       | 14-Nov-2017<br>16:03:59 PST | TestON,<br>Oncologist     | DOXOrubicin<br>(DOXOrubic   | 32.6 mg, IV, once oncolo<br>Day 1 Target Dose: DO   | gy, drug form: inj, fi<br>XOrubicin - oncolog   | irst dose: Routine, start: 15-<br>ıy 20 mg/m2 14-Nov-2017    | Nov-2017, bag volume (mL): 16.3,<br>16:01:07                       | ONCP BR<br>BRAVA7 - C. | TestON,<br>Oncologist | Event/Task<br>Summary |       |
| <b>V</b>                                       | Ħ    | Order       | 14-Nov-2017<br>16:03:58 PST | TestON,<br>Oncologist     | Zero Time                   | once oncology, 15-Nov-                              | 2017, 29-Nov-2017,                              | Future Order, Day 1, 8, 15, -                                | 1                                                                  | ONCP BR<br>BRAVA7 - C. | TestON,<br>Oncologist | Event/Task<br>Summary |       |
| <b>v</b>                                       | Ħ    | Order       | 14-Nov-2017<br>16:03:58 PST | TestON,<br>Oncologist     | dexamethaso<br>ne           | 8 mg, PO, once oncolog<br>Between 30 and 60 minu    | y, drug form: tab, fir<br>tes prior to treatmer | st dose: Routine, start: 15-N<br>nt. Day 1                   | Nov-2017, stop: 29-Nov-2017,                                       | ONCP BR<br>BRAVA7 - C. | TestON,<br>Oncologist | Event/Task<br>Summary |       |
| <b>V</b>                                       | Ħ    | Order       | 14-Nov-2017<br>16:03:57 PST | TestON,<br>Oncologist     | ondansetron                 | 8 mg, PO, once oncolog<br>Between 30 and 60 minu    | y, drug form: tab, fir<br>tes prior to treatmer | st dose: Routine, start: 15-N<br>nt. Day 1                   | Nov-2017, stop: 29-Nov-2017,                                       | ONCP BR<br>BRAVA7 - C. | TestON,<br>Oncologist | Event/Task<br>Summary |       |
|                                                |      |             |                             |                           |                             |                                                     |                                                 |                                                              |                                                                    |                        |                       |                       |       |
|                                                |      |             |                             |                           |                             |                                                     |                                                 |                                                              |                                                                    |                        |                       |                       |       |
|                                                |      |             |                             |                           |                             |                                                     |                                                 |                                                              |                                                                    |                        |                       |                       |       |
|                                                |      |             |                             |                           |                             |                                                     |                                                 |                                                              |                                                                    |                        |                       |                       |       |
|                                                |      |             |                             |                           |                             |                                                     |                                                 |                                                              |                                                                    |                        |                       |                       |       |
|                                                |      |             |                             |                           |                             |                                                     |                                                 |                                                              |                                                                    |                        |                       |                       |       |
| S                                              | lect | All 🛛 📝 Sh  | iow All Details             |                           |                             |                                                     |                                                 |                                                              |                                                                    | cs                     | FEICIA, ZOLA          | Review                | Cance |

This will bring you back to the Orders screen. To see more information about an order, you can hover over the details section and a yellow text box will appear providing this information. To access the dosing calculator right click on the order selected and click **Order Information**.

| Orders Medication List Document In Plan |   |            |                  |                                                                                                    |   |                                  |
|-----------------------------------------|---|------------|------------------|----------------------------------------------------------------------------------------------------|---|----------------------------------|
|                                         |   |            |                  |                                                                                                    |   |                                  |
|                                         | M |            |                  |                                                                                                    |   |                                  |
| View                                    |   | Displayed: | All Active Or    | ders   All Inactive Orders   All (                                                                                                    |   | E David Bask                     |
| Orders for Signature                    |   |            |                  |                                                                                                    |   | Kenew                            |
| ONCP BR BRAVA7 (Started)                |   | 8          | 8                | Order Name                                                                                                    | S | Modify                           |
| ONCP BR BRAVA7 - Cycle 1                |   | ⊿ Media    | ations           |                                                                                                    |   | Сору                             |
| Chemotherany (Day 1 8 15) (Future)      |   | ► L        | l 🦕 🗗            | DOXOrubicin                                                                                                    | F | Cancel and Reorder               |
| Labs (Day 1, 8, 15, 22) (Future)        |   |            |                  | (DOXOrubicin - oncol                                                                                                    |   | Cancel and Reorder               |
| Scheduling (Initiated)                  |   |            |                  | Zero Time                                                                                                    | F | Suspend                          |
| ONCE GL CIEFIPE (Not Started)           |   | ▶ □        | ) 🕞 🛃            | ondansetron                                                                                                    | F | Activate                         |
| ONCE DE DEAVCAR (Stanted)               | = |            |                  |                                                                                                    |   | Complete                         |
|                                         |   | ▶ ■        | l 🕞 🛃            | dexamethasone                                                                                                    | F | Connel/Discontinue               |
|                                         |   |            |                  |                                                                                                    |   | Cancel/Discontinue               |
| Document In Plan                        |   | ▶ ■        | l 🕞 🛃            | DOXOrubicin<br>(DOXOrubicin                                                                                                    | F | Void                             |
| Suggested Plans (0)                     |   |            |                  | (DOXORUBICIN - ONCOL                                                                                                    |   | Deadeadula Administration Times  |
| - Orders                                |   |            |                  | Photo Contraction of the second second secon | - | Rescriedule Administration Times |
| - Admit/Transfer/Discharge              |   | *     =    |                  | Platelet Count                                                                                                    |   | Medication Request               |
| - Status                                |   |            | l 🙃              | Differential (CPC and                                                                                                    |   | Add/Modify Compliance            |
| Patient Care                            |   |            |                  | Differential)                                                                                                    |   |                                  |
| Activity                                |   | A Resni    | ratory           | Differentially                                                                                                    |   | Order Information                |
| Diet/Netrition                          |   | _ nespi    | 1                | Oxygen Therapy                                                                                                    | d | Comments                         |
| Continuous Infusions                    |   | ⊿ Consu    | =<br>lts/Referra | als                                                                                                    |   | Results                          |
| - Medications                           |   | Conse      |                  | Infusion Chemotherapy                                                                                                    | F | To some dia solo                 |
| - Blood Products                        |   | _          |                  | Visit                                                                                                    | H | Ingredients                      |

Note: You can filter the order view by selecting which orders you would like to view.

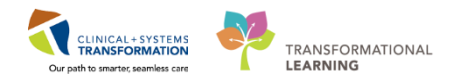

<sup>4</sup> From the Order Information Window select the **Dose Calculator Icon** <sup>5</sup> for each chemotherapy drug to be administered. The Dose Calculator will allow you to see the Height, Weight, BSA and any lab values used by the system to calculate the doses. View this screen to verify that the appropriate values have been used.

| ) Target dose:                                                                                                    | <b>2</b> 1                                   | ma/m2                   |                                                                                                    | _                                                                                                    | Order Comments                                                                                                    |                      |              |
|----------------------------------------------------------------------------------------------------|----------------------------------------------|-------------------------|----------------------------------------------------------------------------------------------------|----------------------------------------------------------------------------------------------------|----------------------------------------------------------------------------------------------------|----------------------|--------------|
| ) Calculated datas                                                                                                    | 22.6                                         | ing/inz                 | Pe                                                                                                    | ercentage                                                                                                    | Dave 9 and 15                                                                                                    |                      |              |
|                                                                                                    | 32.0                                         | mg                      | 100                                                                                                    | of total                                                                                                    | Days o and 15                                                                                                    |                      | 1            |
| ) Dose Adjustment.                                                                                                    | 32.0                                         | mg                      | 20                                                                                                    | dose.                                                                                                    |                                                                                                    |                      |              |
| j Final dose:                                                                                                    | 32.0                                         | mg                      | 20 mg/                                                                                                    | mΖ                                                                                                    |                                                                                                    |                      |              |
| Standard dose:                                                                                                    | 0                                            | mg                      | 0 mg/                                                                                                    | 'm2                                                                                                    |                                                                                                    |                      |              |
| Rounding rule:                                                                                                    | No rounding                                  |                         |                                                                                                    |                                                                                                    |                                                                                                    |                      | -            |
| Adjust Reason:                                                                                                    |                                              |                         |                                                                                                    |                                                                                                    |                                                                                                    |                      |              |
|                                                                                                    |                                              |                         | -                                                                                                    |                                                                                                    |                                                                                                    |                      |              |
| Route:                                                                                                    | IV                                           |                         |                                                                                                    |                                                                                                    |                                                                                                    |                      |              |
|                                                                                                    |                                              | 1                       |                                                                                                    |                                                                                                    |                                                                                                    |                      |              |
| ference Data                                                                                                    |                                              | - (                     | This is th                                                                                                    | e weight that                                                                                                  | the physician                                                                                                    |                      |              |
| ference Data<br>ate of birth:                                                                                                    | 01/01/1960                                   | (                       | This is th<br>entered into                                                                                     | e weight that<br>the dosing w                                                                                  | the physician<br>reight Powerform                                                                                                    |                      |              |
| ference Data<br>ate of birth:<br>ex:                                                                                                    | 01/01/1960<br>Female                         | _ (                     | This is th<br>entered into<br>The source                                                                       | e weight that<br>the dosing w<br>of the inform<br>the right                                                    | the physician<br>reight Powerform.<br>ation displays on                                                                                                    | •                    |              |
| ference Data<br>ate of birth:<br>ex:<br>hnicity:                                                                                                    | 01/01/1960<br>Female                         |                         | This is th<br>entered into<br>The source                                                                       | e weight that<br>the dosing w<br>of the inform<br>the right                                                    | the physician<br>reight Powerform.<br>ation displays on                                                                                                    | ).                   |              |
| ference Data<br>ate of birth:<br>ex:<br>chnicity:<br>eight:                                                                                                 | 01/01/1960<br>Female<br>160                  | cm                      | This is th<br>entered into<br>The source                                                                       | e weight that<br>the dosing w<br>of the inform<br>the right                                                    | the physician<br>reight Powerform.<br>ation displays on                                                                                                    | ight/Length Measured |              |
| ference Data<br>ate of birth:<br>ax:<br>hnicity:<br>eight:                                                                                                  | 01/01/1960<br>Female<br>160                  | cm                      | This is th<br>entered into<br>The source                                                                       | e weight that<br>the dosing w<br>of the inform<br>the right                                                    | the physician<br>reight Powerform.<br>ation displays on<br>                                                                                                    | ight/Length Measured |              |
| ference Data<br>ate of birth:<br>ex:<br>hnicity:<br>eight:<br>eight:                                                                                        | 01/01/1960<br>Female<br>160                  | cm                      | This is th<br>entered into<br>The source<br>source:                                                            | e weight that<br>the dosing w<br>of the inform<br>the right<br>14-Nov                                          | <ul> <li>the physician</li> <li>reight Powerform.</li> <li>ation displays on</li> <li>2017 15:56 160.00 cm He</li> <li>2017 15:56 60.000 kg We</li> </ul>                            | ight/Length Measured |              |
| ference Data<br>ate of birth:<br>ex:<br>hnicity:<br>eight:<br>eight:<br>stual weight:<br>djusted weight:                                                    | 01/01/1960<br>Female<br>160<br>60<br>60      | cm<br>kg<br>kg          | This is th<br>entered into<br>The source<br>cource:<br>Source:<br>Adjustment                                   | e weight that<br>the dosing w<br>of the inform<br>the right<br>14-Nov<br>nt: Actual                            | <ul> <li>the physician</li> <li>reight Powerform.</li> <li>ation displays on</li> <li>~2017 15:56 160.00 cm He</li> <li>~2017 15:56 60.000 kg We</li> <li>(no adjustment)</li> </ul> | ight/Length Measured |              |
| ference Data<br>ate of birth:<br>ex:<br>hinicity:<br>eight:<br>ctual weight:<br>djusted weight:                                                             | 01/01/1960<br>Female<br>160<br>60<br>60      | cm<br>kg<br>kg          | This is th<br>entered into<br>The source<br>Jource:<br>Source:<br>Adjustmen                                    | e weight that<br>the dosing w<br>of the inform<br>the right<br>14-Nov<br>nt: Actual                            | <ul> <li>the physician</li> <li>reight Powerform,</li> <li>ation displays on</li> <li>2017 15:56 160.00 cm He</li> <li>2017 15:56 60.000 kg We</li> <li>(no adjustment)</li> </ul>   | ight/Length Measured |              |
| ference Data<br>ate of birth:<br>ax:<br>hnicity:<br>sight:<br>sight:<br>djusted weight:<br>djusted weight:<br>arum creatinine:                              | 01/01/1960<br>Female<br>160<br>60<br>60      | cm<br>kg<br>kg<br>mg/dL | This is th<br>entered into<br>The source<br>Source:<br>Adjustmen<br>Source:                                    | e weight that<br>the dosing w<br>of the inform<br>the right<br>14-Nov<br>14-Nov<br>nt: Actual                  | the physician reight Powerform ation displays on                                                                                                    | ight/Length Measured |              |
| ference Data<br>ate of birth:<br>ex:<br>hnicity:<br>eight:<br>ctual weight:<br>djusted weight:<br>erum creatinine:<br>CI (est.):                            | 01/01/1960<br>Female<br>160<br>60<br>60<br>0 | cm<br>kg<br>kg<br>mg/dL | This is th<br>entered into<br>The source<br>source:<br>Adjustmen<br>Source:<br>Algorithm                       | e weight that<br>the dosing w<br>of the inform<br>the right<br>14-Nov<br>nt: Actual<br>Manua<br>Cockre         | the physician<br>reight Powerform.<br>ation displays on                                                                                                    | ight/Length Measured | Missing data |
| eference Data<br>Date of birth:<br>iex:<br>ithnicity:<br>Height:<br>kctual weight:<br>kctual weight:<br>ierum creatinine:                                   | 01/01/1960<br>Female<br>160<br>60<br>60      | cm<br>kg<br>kg<br>mg/dL | This is th<br>entered into<br>The source<br>Source:<br>Adjustmen<br>Source:                                    | e weight that<br>the dosing w<br>of the inform<br>the right<br>14-Nov<br>14-Nov<br>nt: Actual                  | the physician reight Powerform ation displays on                                                                                                    | ight/Length Measured |              |
| eference Data<br>tate of bith:<br>.ex:<br>thnicity:<br>leight:<br>.ctual weight:<br>.ctual weight:<br>.djusted weight:<br>.erum creatinine:<br>.fCl (est.): | 01/01/1960<br>Female<br>160<br>60<br>60<br>0 | cm<br>kg<br>kg<br>mg/dL | This is th<br>entered into<br>The source<br>ource:<br>Source:<br>Adjustmen<br>Source:<br>Algorithm<br>Weight U | e weight that<br>the dosing w<br>of the inform<br>the right<br>14-Nov<br>nt: Actual<br>Manuak<br>sed for CrCt: | the physician<br>reight Powerform.<br>ation displays on                                                                                                    | ight/Length Measured | Missing data |

**Note:** In the Dosing Calculator the 'actual weight' is not the measured weight which is located in IView. Both are pulled into the Oncology Tab.

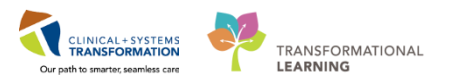

5 Close this screen and click "x" on the next screen so that you can move on to checking lab results. Select the **Chemotherapy phase** of the PowerPlan. This will display the Pre-chemotherapy metrics. A result is green check mark and the lab result will display if the lab results are within the set parameters for treatment to proceed (2) a red "x" will display if the parameters are not met. Completed displays if the lab was collected and no result matching this field is available (1).

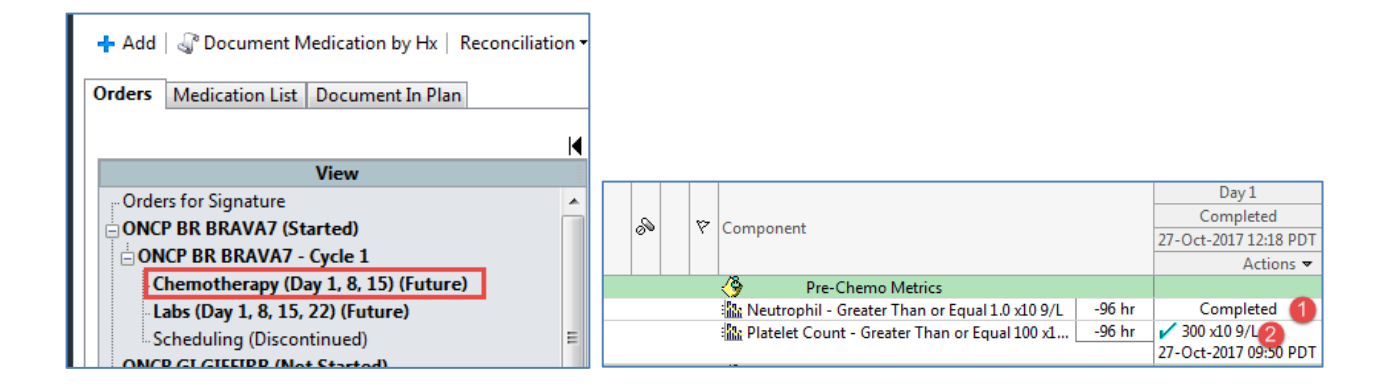

#### 6 You can also view a comprehensive list of results by selecting **Results Review** from the menu.

| Menu P                   | < 👻 🔸 Results Review                                                       |                              |
|--------------------------|----------------------------------------------------------------------------|------------------------------|
| Ambulatory Summary       |                                                                            |                              |
| Oncology                 |                                                                            |                              |
| Orders 🕂 Add             | Recent Results Advance Care Planning Lab - Recent Lab - Extended Pathology | / Microbiology Transf        |
| Single Patient Task List | Flowsheet: Lab View                                                        | •                            |
| MAR                      |                                                                            |                              |
| Interactive View and I&O | ◀ ▶         Wednesday, 04-October                                          | -2017 10:52 PDT - Thurs      |
| Results Review           | Navigator                                                                  |                              |
| Documentation 🕂 Add      | CBC and Peripheral Smear                                                   |                              |
| Medication Request       | General Chemistry                                                          | 27-Oct-2017 09:50 PDT        |
| Histories                | CBC and Peripheral Smear                                                   | 8.0 ×10.0 //                 |
|                          |                                                                            | 6.0 X10 9/L<br>4 45 x10 12/l |
| Allergies 🕈 Add          | Hemoglobin                                                                 | 140 g/L                      |
|                          | Hematocrit                                                                 | 0.42                         |
| CareConnect              | MCV                                                                        | 98 fL                        |
|                          | П мсн                                                                      | 30 pg                        |
| Clinical Research        | RDW-CV                                                                     | 12.0 %                       |
| Disease and Dashlans     | Platelet Count                                                             | 300 x10 9/L                  |

**Note:** For outside labs you will still need to use CareConnect (not available in the train domain). In future you can select CareConnect from the Menu which will bring you into the patient's results.

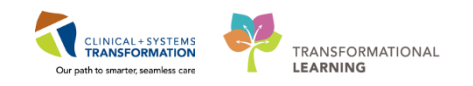

7 The Flowsheet is another useful tool within the chart for medication verification it is under the **Menu** in the **Oncology Tab**. The Flowsheet:

- 1. Provides both the measured weight which is pulled in from IView and the dosing weight which the provider has documented for treatment.
- 2. The Unexpected Response section is pulled in from IView if the patient has had an adverse reaction (otherwise this information will not be populated).
- 3. The Treatment section shows medications which have been given.
- 4. The Supportive section shows medications given to support the chemotherapy being given (e.g. anti-nausea medications, anticholinergics such as atropine, and steroids).

| nu                   |         |
|----------------------|---------|
| atory Summary        |         |
| ncology              |         |
| lers                 | 🖶 Add   |
| le Patient Task List |         |
|                      |         |
| ractive View and I&  |         |
| ults Review          |         |
| umentation           | + Add   |
| cation Request       |         |
|                      |         |
|                      | • • • • |
| gies                 | Add     |
|                      |         |
| onnect               |         |
| ical Research        |         |
| gnoses and Problem   |         |
| n Browser            |         |
| vth Chart            |         |
| unitations           |         |
|                      |         |
| /Tubes/Drains Sur    | nmary   |
| Summary              |         |
| cation List          | 🖶 Add   |
| ent Information      |         |

**Note:** You may explore the other tabs, there will be Quick Reference Guides (QRGs) to speak to these tabs and there function.

8 Now navigate to IView and select the **Chemo/biotherapy verification** section. Document the medications within the protocol; a conditional field will open to enable you to document any test results that you reviewed.

| ⊿ Chemo/Biotherapy Verification  |                            |
|----------------------------------|----------------------------|
| Chemo/Biotherapy Medications     | Doxorubicin                |
| 🐼 Chemo/Biotherapy Tests         | Chemo/Biotherapy Tests 🛛 🗙 |
| ♦ MUGA Date                      | Audiology                  |
| Treatment Height/Weight Verified | Chest X-Ray                |
| Chemo Nurse 1                    | CT Scan                    |
| Chemo Nurse 2                    | Echo                       |
|                                  | GFR                        |
|                                  | MUGA                       |
|                                  | PFT                        |
|                                  | Pregnancy Test             |
|                                  | Cumulative Dose Record     |
|                                  | 🗌 Other                    |

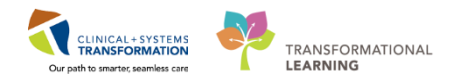

9 Document that you verified the height and weight used to calculate the patient's chemotherapy.

| <b>1</b> 11 98                   |             | 15-Nov-2017    |             |
|----------------------------------|-------------|----------------|-------------|
|                                  | 👸 11:53 PST | 11:52 PST      | 11:27 PST   |
| ⊿ Chemo/Biotherapy Verification  |             |                |             |
| Chemo/Biotherapy Medications     |             | Doxorubicin    | Doxorubicin |
| Chemo/Biotherapy Tests           |             | MUGA           | MUGA        |
| ♦ MUGA Date                      |             | 13-Nov-2017    | 13-Nov-2017 |
| Treatment Height/Weight Verified |             | Yes            | Yes         |
| Chemo Nurse 1                    |             |                | TestON, On  |
| Chemo Nurse 2                    |             | Steffler, Lori |             |

**Note:** you double checked in the Dose Calculator as well as the summary page. Enter your name to indicate that you completed the verification. If a second nurse is required, by policy, to independently check the orders then they can complete the process and sign as Chemo Nurse 2.

- A Regimen is a set of PowerPlans
- A PowerPlan is equivalent to one cycle of treatment.
- You must nurse review all orders and look at order information for dosing calculation verification.
- Important to be within the right phase of the PowerPlan to see the required information.
- Use the Ambulatory Summary page to navigate to other required results (labs, imaging, documentation).
- Chart your checks in IView.

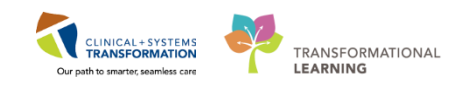

## Activity 2.2 – Activating Chemotherapy Orders.

From the patients chart

- 1. From the Menu click on Orders.
- 2. From the **Orders** screen scroll through the **View** tab of the navigator to find the **Regimen/PowerPlan** orders.
- 3. Click on the Cycle 1 Chemotherapy Phase
- 4. Select the down arrow vesicle Activate Actions from the Day 1 column.
- 🔹 🔒 Orders € 3 hours 4 minutes ago 🕂 Add | 🎧 Document Medication by Hx | Reconciliation 🗸 🔊 Interactions as of 10:01 PST Reconciliation Status ✔ Meds History 🕒 Admission 🏮 Outpatient Orders Medication List Document In Plan I Plans View 🗞 💊 🕂 Add to Phase 🗸 🛄 Comments Chemotherapy (Day 1, 8, 15) (Future) ONCP BR BRAVA7 - Cycle 1, Chemotherapy (Day 1, 8, 15) (Future) \*Est. 15-Nov-2017 08:00 PST - 29-Nov-2017 22:00 PST Labs (Day 1, 8, 15, 22) (Future) Last updated on: 14-Nov-2017 16:04 PST by: TestON, OncologistHematologist-Physician, MD Scheduling (Discontinued) Day 8 Day 15 ONCP GI GIFFIRB (Not Started) Future Future S 7 Component ONC BR BRAVCAP (Started) \*Est. 22-Nov-2017 08:... \*Est. 29-Nov-2017 08:.. Fst Plans 😨 Activate Actions 🔻 🗑 Activate Actions 👻 Document In Plan -30 min 🍗 ondansetron 😵 Activate Suggested Plans (0) 8 mg, PO, once oncology, drug form: tab, first dose: Routine. Future 🛇 Discontir Orders Between 30 and 60 minutes prior to treatment. Day 1 Skip Admit/Transfer/Discharge 🍗 才 dexamethasone -30 min 8 mg, PO, once oncology, drug form: tab, first dose: Routine... Between 30 and 60 minutes prior to treatment. Day 1 Status + Add Order... Future Patient Care + Add Outcome / Intervention.. Treatment Regimen Activity 💆 Zero Time 0 hr 🧱 Change Start Date / Time Diet/Nutrition once oncology, 15-Nov-2017, 29-Nov-2017, Future Order, D... Future Copy Day of Treatment Continuous Infusions 🔲 🍗 😰 DOXOrubicin (DOXOrubicin - oncology) Medications mg, IV, once oncology, drug form: inj, first dose: Routin Blood Products Related Results Details Formulary Detail

5. Select Activate.

Since this is a train domain the estimated dates of treatment are not accurate and will require you to change them when attempting to activate. This could similarly happen when doctors select an estimated start date for a patient's first cycle or if a cycle is delayed due to toxicities or other reasons.

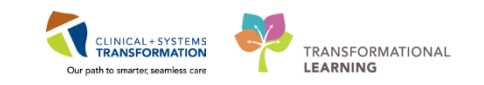

- 6. The Change Start Date/Time window will pop up.
  - A. The Start Date/Time will default for today; leave it as is.
  - B. When the treatment consists of multiple days the future dates will need to be adjusted. Click **Adjust All**; you will see the corresponding dates adjust according to the new start date (you may need to expand the screen to see this section).
  - C. Select a Reschedule Reason; select Other for this activity.
  - D. Click OK.

| Change Start Date/Time                                           |                                 |                         |                              |
|------------------------------------------------------------------|---------------------------------|-------------------------|------------------------------|
| Change Start Date/Time: Day 8                                    |                                 |                         |                              |
| Start Date/Time: Appointment                                     | t Information:                  |                         |                              |
| 19-Jan-2018 - 1042 - PST Request                                 | 🔲 🔲 Request a ne                | w appointment time      |                              |
| A                                                                |                                 |                         |                              |
| To change the start date/time of a single treatment period enter | r a new date or time below.     |                         |                              |
| Adjust All Automatically adjusts the start date for the ren      | naining treatment periods.      |                         |                              |
| Description B                                                    | Start Date/Time                 | Appointment Information | Request a New Appointment Ti |
| Day 15                                                           | *Est. 2018-Jan-17 08:00 PST 🔢 📍 | Request                 |                              |
|                                                                  |                                 |                         | 1                            |
|                                                                  |                                 |                         |                              |
|                                                                  |                                 |                         |                              |
| *Porshodulo Porson                                               |                                 |                         |                              |
| Reschedule Reason.                                               |                                 |                         |                              |
|                                                                  |                                 |                         | -                            |
| Commenc                                                          |                                 |                         |                              |
| [                                                                |                                 |                         |                              |
|                                                                  |                                 |                         |                              |
|                                                                  |                                 |                         |                              |
|                                                                  |                                 |                         |                              |
|                                                                  |                                 |                         |                              |
|                                                                  |                                 |                         |                              |

- 7. The Ordering Physician Window will pop up.
  - E. Enter the Physician's name; enter Plisvcw, Tyler.
  - F. Select No Cosignature Required. Depending on your Health Organization's policies for rescheduling, if within the allowable timeframe no cosignature would be required. However, if rescheduled for toxicities then a direct doctor's order must be given.
  - G. Click OK.

| P Ordering Physician                            |
|-------------------------------------------------|
| *Physician name                                 |
| Plisvcw, Tyler, MD                              |
| *Order Date/Time                                |
| 19-Jan-2018 🛉 🔽 1044 🚔 🖵                        |
| *Communication type                             |
| Phone<br>Verhal                                 |
| No Cosignature Required                         |
| Cosignature Required<br>Paper/Fax<br>Electronic |
| OKCancel                                        |

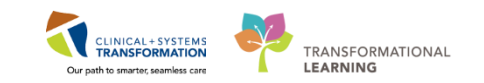

8. Click Orders for Signature, one last sign off to say that you have done your checks

and Click **Sign** then **Refresh** This will change the order status from a *'future'* status to an *'ordered'* status.

| ON  | ICP B | R B          | RAV | A7 - Cycle 1, Chemotherapy (Day 1, 8, 15) (Initiated) *<br>15-Nove 2017 11:58 PST by: TestON OncologyAmb | *Est. 15- | -Nov-2017 11:58 PST - | 29-I    |
|-----|-------|--------------|-----|----------------------------------------------------------------------------------------------------|-----------|-----------------------|---------|
| Las | up    | Jacc         |     | . 13-Nov-2017 11:50131 by. Teston, oncologyani                                                           | Dulator   | Day 1                 |         |
|     | 0     |              | 5   | Component                                                                                                |           | Initiated             |         |
|     | 00    |              | Ň   | Component                                                                                                |           | 15-Nov-2017 11:58 PST | *Est    |
|     |       |              |     |                                                                                                    |           | Actions 🔻             | - Q - I |
|     |       | $\checkmark$ | ্র  | 💙 ondansetron -30                                                                                        | 0 min     | ेख                    | 0       |
|     |       |              |     | 8 mg, PO, once oncology, drug form: tab, first dose: Rou                                                 | utine     | Ordered               |         |
|     |       |              |     | Between 30 and 60 minutes prior to treatment. Day 1                                                      |           |                       |         |
|     |       | $\checkmark$ | ্য  | 🔭 dexamethasone -30                                                                                      | 0 min     | ল                     | 6       |
|     |       |              |     | 8 mg, PO, once oncology, drug form: tab, first dose: Rou                                                 | utine     | Ordered               |         |
|     |       |              |     | Between 30 and 60 minutes prior to treatment. Day 1                                                      |           |                       |         |
|     |       |              |     | 🚱 Treatment Regimen                                                                                      |           |                       |         |
|     |       | $\checkmark$ |     | Zero Time 0                                                                                              | 0 hr      |                       |         |
|     |       |              |     | once oncology, 15-Nov-2017 12:28 PST, 29-Nov-2017 08                                                     | 8:30      | Ordered               |         |
|     |       | $\checkmark$ | চ   | 🔭 DOXOrubicin (DOXOrubicin - oncology)                                                                   |           | ोग                    |         |
|     |       |              |     | 32.6 mg, IV, once oncology, drug form: inj, first dose: Ro                                               | outin     | Ordered               |         |

- Activate Orders from the correct Regimen/PowerPlan.
- Click to Sign Orders as a last sign off stating your checks are completed.
- Remember to refresh your pages to see changes.

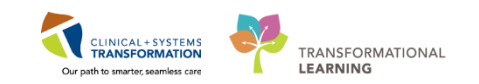

# Activity 2.3 – Closed Loop Medication Administration

Medications will be administered and recorded electronically by scanning the patient's wristband and the medication barcode. Scanning of the patient's wrist band helps to ensure the correct patient is identified. Scanning the medication helps to ensure the correct medication is being administered. Once a medication is scanned, applicable allergy and drug interaction alerts may be triggered, further enhancing your patient's safety. This process is known as closed loop medication administration

**Note:** IV medication volumes will flow from the MAR directly into the intake and output section of IView.

Tips for using the barcode scanner:

- Point the barcode scanner toward the barcode on the patient's wristband and/or the medication (Automated Unit Dose- AUD) package and pull the trigger button located on the barcode scanner handle
- To determine if the scan is successful, there will be a vibration in the handle of the barcode scanner and/or, simultaneously, a beep sound
- When the barcode scanner is not in use, wipe down the device and place it back in the charging station
- To begin the medication administration process:
  - 1. Select MAR from the Menu.

1

- Review the Medications on the MAR this gives you a general overview of what medications are due for today. This is best done by selecting the **Plan View** as medications are listed in the order of administration based on the PowerPlan. The default view is the Time View which displays medications by alphabetical order
- 3. Choose the Medication Administration Wizard (MAW) from the toolbar.

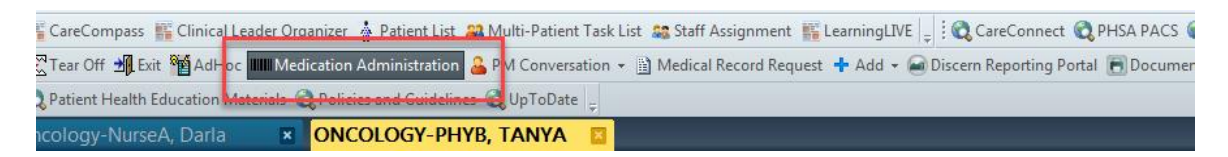

4. Scan the patient's wristband; a window will pop up displaying the medications that you can administer. (Note: this list populates with medications that are scheduled for 1 hour ahead or 1 hour behind the current time).

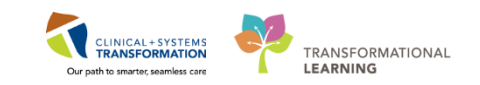

#### Activity 2.3 - Closed Loop Medication Administration

| Medication Administration        |                                                   |                                                   |                                                                             |                                        |
|----------------------------------|---------------------------------------------------|---------------------------------------------------|-----------------------------------------------------------------------------|----------------------------------------|
|                                  |                                                   |                                                   | Nurse Review                                                                | Last Refresh at 13:00 PST              |
| Oncology-NurseA, Megha           | MRN: 760000155<br>FIN#: 760000000155              | DOB: 1969-Jan-15<br>Age: 49 years                 |                                                                             | Loc:<br>** No Known Allergies          |
|                                  | 2018-Jan-18 11:4                                  | 5 PST - 2018-Jan-18 14:1                          | 5 PST                                                                       |                                        |
| Scheduled M                      | Inemonic                                          | Details                                           |                                                                             | Result                                 |
| 🛛 📽 🏈 🕒 2018-Jan-18 07:00 PST de | examethasone                                      | 8 mg, PO, once oncolog<br>Between 30 and 60 min   | gy, drug form: tab, first dose: Rou<br>utes prior to treatment. Day 1, 8, : | tine, start: 2018-Ja<br>15             |
| ්ග් 🏈 🕒 2018-Jan-18 07:00 PST DC | DXOrubicin<br>DXOrubicin (DOXOrubicin - oncology) | 32.6 mg, IV, once oncol<br>Days 1, 8, and 15 Targ | ogy, administer over: 0 hour, drug<br>et Dose: DOXOrubicin - oncology       | g form: inj, first do<br>20 mg/m2 2017 |
|                                  |                                                   | Between 30 and 60 min                             | utes prior to treatment. Day 1, 8, 3                                        | 15                                     |
| ady to Scan                      |                                                   | 2 of 2                                            |                                                                             | Back Sign                              |

- 5. Since the patient has taken their own supply of Dexamethasone, Right click on the Medication task for Dexamethasone and select **Chart Details**, a window will open.
  - A) Check the medication against the order details (blue box at the top).
  - B) Check the Not Given Box
  - C) Enter Patient took Own Supply in the Reason box.
  - D) Click on the Green Check Mark to sign.

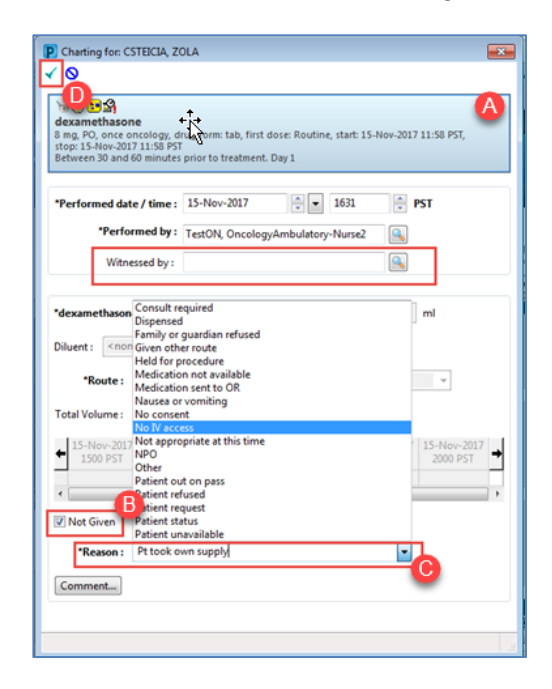

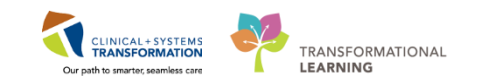

- 6. The medication drops off the medication administration window.
- 7. Scan the Medication Label for the Doxorubicin.
  - A) The Medication will appear selected in the Medication Administration window.

| <ul> <li>B) Click Next to verify this is the correct Medication</li> </ul> | i scanned. |
|----------------------------------------------------------------------------|------------|
|----------------------------------------------------------------------------|------------|

| P Med       | lication A | dministration           |                                           |                                                       |                                               |                 |                           |
|-------------|------------|-------------------------|-------------------------------------------|-------------------------------------------------------|-----------------------------------------------|-----------------|---------------------------|
|             |            | 0                       |                                           |                                                       | Nurse Review                                  | Last Refresh a  | at 11:02 PST              |
| SCO<br>Male | DTT-L      | EARN, FREDDIE           | MRN: 700008542<br>FIN#: 7000000015883     | DOB: 12-Oct-1969<br>Age: 48 years                     |                                               |                 | Loc: ;<br>** Allergies ** |
|             |            |                         | 01-Dec-2017 0                             | 9:47 PST - 01-Dec-2017 12                             | :17 PST                                       |                 |                           |
|             |            | Scheduled               | Mnemonic                                  | Details                                               | Result                                        |                 |                           |
|             | •          | 01-Dec-2017 10:15 PST   | ondansetron                               | 8 mg, PO, once oncology<br>Between 30 and 60 minut    | r, drug form: tab<br>tes prior to treat       |                 |                           |
|             | ´ () 🕒 🕻   | 월 01-Dec-2017 10:45 PST | DOXOrubicin<br>DOXOrubicin (DOXOr         | 98 mg, IV direct, once o<br>. Day 1 Target Dose: D    | ncology, admi DOXOrubicin 9<br>OXOrubicin - o | 8 mg, IV direct | A                         |
|             |            | 01-Dec-2017 11:05 PST   | vinCRIStine<br>vinCRIStine - oncology (   | 2 mg, IV, once oncology,<br>In 50 mL Sodiu Chloride ( | administer over<br>0.9% (NS). Day 1           |                 |                           |
|             | <b>:</b>   | 01-Dec-2017 11:20 PST   | cyclophosphamide<br>cyclophosphamide - on | 1,470 mg, IV, once oncol<br>. In 100 to 250 mL Sodium | ogy, administer<br>Chloride 0.9% (            |                 |                           |
|             |            |                         |                                           |                                                       |                                               |                 |                           |
|             |            |                         |                                           |                                                       |                                               |                 |                           |
|             |            |                         |                                           |                                                       |                                               |                 |                           |
|             |            |                         |                                           |                                                       |                                               |                 |                           |
|             |            |                         |                                           |                                                       |                                               |                 |                           |
|             |            |                         |                                           |                                                       |                                               |                 |                           |
|             |            |                         |                                           |                                                       |                                               |                 |                           |
|             |            |                         |                                           |                                                       |                                               |                 | B                         |
| Ready       | to Scan    |                         |                                           | 2 of 3                                                |                                               | Back            | Next                      |

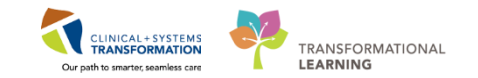

C) Details of the medication to be administered pop up in the next window, verify these are correct and click sign. You would now administer the medication.

| P Medication Administrat                                               | tion                                                                                           |                                                                   |                                                                                             |                         |                         |                         |                         |                         | - • •                     |
|------------------------------------------------------------------------|------------------------------------------------------------------------------------------------|-------------------------------------------------------------------|---------------------------------------------------------------------------------------------|-------------------------|-------------------------|-------------------------|-------------------------|-------------------------|---------------------------|
| SCOTT-LEARN,<br>Male                                                   | FREDDIE                                                                                        | MRN: 700008542<br>FIN#: 70000001588                               | DOB: 12-<br>33 Age: 48 y                                                                    | Oct-1969<br>Jears       |                         |                         |                         |                         | Loc: ;<br>** Allergies ** |
| DOXOrubicin (DOX<br>98 mg, IV direct, once or<br>Day 1 Target Dose: DO | <b>Drubicin</b> - <b>oncology)</b><br>ncology, administer over: 5<br>XOrubicin - oncology 50 m | ]<br>minute, drug form: inj, first d<br>g/m2 01-Dec-2017 09:58:43 | lose: Routine, start                                                                        | : 01-Dec-2017 1         | 0:45 PST, stop: (       | 01-Dec-2017 10          | :45 PST, bag vol        | ume (mL): 49            |                           |
| Performed<br>Date/Time :                                               | 01-Dec-2017 1104                                                                               | PST                                                               | Diluent : <no< th=""><th>one&gt;</th><th>•</th><th></th><th></th><th>mL</th><th></th></no<> | one>                    | •                       |                         |                         | mL                      |                           |
| Performed By :                                                         | TestCST, Oncology                                                                              | Ambulatory-Nurse5 ON                                              | Total Volume :                                                                              | 49                      | Infused O               | ver: 5                  | minut                   | e 🔻                     |                           |
| DOXOrubicin :                                                          | 98 mg                                                                                          |                                                                   | ← 01-Dec-2017<br>1000 PST                                                                   | 01-Dec-2017<br>1100 PST | 01-Dec-2017<br>1200 PST | 01-Dec-2017<br>1300 PST | 01-Dec-2017<br>1400 PST | 01-Dec-2017<br>1500 PST | <b>→</b>                  |
| Route :                                                                | IV direct                                                                                      |                                                                   | 1000101                                                                                     | 49                      | 1200101                 |                         | 100101                  | 1500101                 |                           |
|                                                                        |                                                                                                |                                                                   | •                                                                                           |                         |                         | III                     |                         |                         | 1                         |
|                                                                        |                                                                                                |                                                                   |                                                                                             |                         |                         |                         |                         |                         |                           |
|                                                                        |                                                                                                |                                                                   |                                                                                             |                         |                         |                         |                         |                         |                           |
|                                                                        |                                                                                                |                                                                   |                                                                                             |                         |                         |                         |                         |                         |                           |
|                                                                        |                                                                                                |                                                                   |                                                                                             |                         |                         |                         |                         |                         |                           |
|                                                                        |                                                                                                |                                                                   |                                                                                             |                         |                         |                         |                         |                         | C                         |
| Ready to Scan                                                          |                                                                                                |                                                                   | 3 of 3                                                                                      |                         |                         |                         |                         | Back                    | Sign                      |

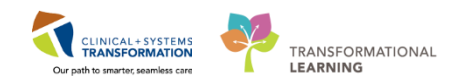

In certain centers a nurse witness is required. In these instances once the medication has been verified through scanning you would Right-Click to populate the Charting window which allows for the nurse witness to be entered (1) and signed (2).

| Pcharting for: CSTEICIA, ZOLA                                                                                                    |                                                                              |
|----------------------------------------------------------------------------------------------------|------------------------------------------------------------------------------|
| Target DoxOrubicin (DOXOrubicin - oncology)         32.6 mg, IV, once oncology, drug form: inj, first dose: Routine, start: 15-Nov-2017 11:58 PST, stop: 15-Nov-2017 11:58 PST, bag volume (mL): 16.3         Day 1       Target Dose: DOXOrubicin - oncology 20 mg/m2 14-Nov-2017 16:01:07                                                                                                    |                                                                              |
| *Performed date / time : 15-Nov-2017                                                                                                    |                                                                              |
| *DOXOrubicin:     32.6     mg     Volume:     16.3     ml       Diluent: <none>     ml     ml</none>                                                                                                    | Authorizing Signature - ONTEST.ONAMBRN1                                      |
| *Route:       IV       ✓       Site:       ✓         Total Volume:       16.3       Infused Over:       0       ✓ <ul> <li>             15-Nov-2017</li>             15-Nov-2017             15-Nov-2017</ul> | € Cerner<br>Cerner Millennium <sup>®</sup><br>Usemame :<br>ONTEST.ONAMBRN1 ▼ |
| In S                                                                                                    | Password :<br> <br>Domain :<br> prodbc                                       |
| Comment                                                                                                    | OK Cancel<br>PowerChart<br>© 2011 Cerner Corporation. All rights resenved.   |

You have now signed that you have given a pre-medication (Pt took own supply) and the Doxorubicin.

- Use the MAR page to review medications to be given for the day, best in the Plan View.
- Open the Medication Administration Wizard to scan patient's wristband and medications.
- Click Sign to finalize process.

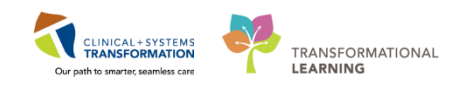

# Activity 2.4 – Place a No Cosignature Required Order

The patient tells you she is having some mild headache pain near the end of the drug administration, with no other accompanying side effects. She would like to have some Tylenol but has not brought any with her.

Nurses can place the following types of orders:

1

- Orders requiring a cosignature of the provider, e.g. telephone and verbal orders
- Orders that do not require a cosignature, e.g. order within nursing scope, Registered Nurse Initiated Activity (RNIA).

To place an order that does **not** require a cosignature:

1. Click the Add button + Add within the Orders Page. The Add Order window opens.

| < 🔹 🛉 Orders                                                                                            |                                              |
|----------------------------------------------------------------------------------------------------|----------------------------------------------|
| 🕂 Add 🖉 Document Medication by Hx   Reconciliation 🗸 🔊 Check Inter                                      | ractions                                     |
| Orders wedication List Document In Plan                                                                 |                                              |
| View                                                                                                    | Displayed: All Active Orders   All Inact     |
| Orders for Signature                                                                                    | Solution Order Name                          |
| ONCP BR BRAVA7 - Cycle 1<br>Chemotherapy (Day 1, 8, 15) (Initiated)<br>Labs (Day 1, 8, 15, 22) (Future) | Medications     DOXOrubicin     (DOXOrubicin |
| Scheduling (Discontinued)                                                                               | Zero Time     Zero Time                      |

- 1. Type acetaminophen into the search window and a list of choices will display.
- 2. Select **acetaminophen** with order sentence of (650 mg, PO, once, PRN pain-mild or fever, drug form: tab).Order sentences help to pre-fill order details.

| CSTEICIA, ZOLA, Add Order     DOB:01-1an-19, MRN:700005145Code Statu     | · Process:                           | Location: I GH Chemo: IV WR     |
|--------------------------------------------------------------------------|--------------------------------------|---------------------------------|
| Age:57 years Enc:700000001                                               | Disease                              | Enc Type:Recurring              |
| Allergies: No Known Medicat Gender:Female PHN/98767350 Dosing Wtv        | 0 kg Isolation                       | Attending:                      |
| The great the thread the condent characteristic of the booking that      | o ng Dolation                        | Attendingi                      |
| Search: acetaminophen 🔍 Advanced Options 🗸 Type: 😓 Ambula                | ory - In Office (Meds in Office) 🛛 👻 |                                 |
| acetaminophen 2                                                          | •                                    |                                 |
| acetaminophen (mg, PO, q6h, PRN fever, drug form: tab)                   |                                      |                                 |
| acetaminophen (mg, PO, q6h, PRN pain-mild or fever, drug form: tab)      |                                      |                                 |
| acetaminophen (650 mg, PO, once, PRN fever, drug form: tab)              |                                      |                                 |
| acetaminophen (650 mg, PO, once, PRN pain-mild or fever, drug form: tab) |                                      |                                 |
| acetaminophen (650 mg, PO, q6h, PRN pain-mild or fever, drug form: tab)  | 3                                    |                                 |
| acetaminophen chewable                                                   |                                      |                                 |
| Acetaminophen Level                                                      |                                      |                                 |
| acetaminophen long acting                                                |                                      |                                 |
| acetaminophen PRN range dose                                             |                                      |                                 |
| acetaminophen take home med                                              |                                      |                                 |
| acetaminophen-codeine 32 mg-1.6 mg/mL oral lig                           |                                      |                                 |
| acetaminophen-codeine 32 mg-1.6 mg/mL oral lig PRN range dose            |                                      |                                 |
| acetaminophen-codeine 300 mg-30 mg tab                                   |                                      |                                 |
| acetaminophen-codeine 300 mg-30 mg tab PRN range dose                    |                                      |                                 |
| "Enter" to Search                                                        |                                      |                                 |
|                                                                          |                                      |                                 |
|                                                                          |                                      |                                 |
|                                                                          |                                      | CSTEICIA, ZOLA - 700006145 Done |
|                                                                          |                                      |                                 |

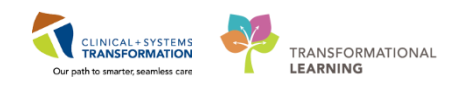

The Ordering Physician window opens.

- 4. Type in the name of the patient's Attending Physician
- 5. Select No Cosignature Required and click OK

| P Ordering Physician       |
|----------------------------|
| Order                      |
| Proposal                   |
| *Physician name            |
| Plisvca, Rocco, MD         |
| *Order Date/Time 4         |
| 30-Nov-2017 📮 🗸 1451 🊔 PST |
| *Communication type        |
| Phone                      |
| No Cosignature Required    |
| Cosignature Required       |
| Paper/Fax<br>Electropic    |
|                            |
| ·                          |
|                            |
| OK 5 Cancel                |
|                            |

**Note:** If the order were verbal or phone based you would select the corresponding communication type. Verbal and phone orders that are entered in the system automatically get routed to the ordering provider for co-signature. These orders are only encouraged when a physician cannot enter the order directly into the Clinical Information System (CIS) themselves.

6. Click **Done** and you will be returned to the Orders Page and see the order details.

|                                                               | le Ciana              |   |                       |                                        |                                                |     |
|---------------------------------------------------------------|-----------------------|---|-----------------------|----------------------------------------|------------------------------------------------|-----|
| 7. Clic                                                       | k Sign                |   |                       |                                        |                                                |     |
| Details for <b>acetamin</b><br>Details <b>())</b> Order Comme | nts                   | k |                       |                                        |                                                |     |
| ⊨ 🔓 h. 🛛 🖡 🏹                                                  |                       |   |                       |                                        | Remaining Administrations: (PRN) Stop: (Unknow | NN) |
| *Dose:                                                        | <u>650</u>            |   | *Dose Unit:           | mg                                     | *                                              |     |
| Route of Administration:                                      | PO                    | • | *Frequency:           | once                                   | •                                              |     |
| PRN:                                                          | • Yes C No            |   | *PRN Reason:          | pain-mild or fever                     | •                                              |     |
| Administer over:                                              |                       |   | Administer over Unit: |                                        | •                                              |     |
| Duration:                                                     |                       |   | Duration Unit:        |                                        | •                                              |     |
| Drug Form:                                                    | tab                   | • | First Dose Priority:  |                                        | •                                              |     |
| *Start Date/Time:                                             | 30-Nov-2017 14:51 PST | * | Stop Date/Time:       | ************************************** | PST                                            |     |
|                                                               |                       |   | RCCA Protocol Code:   |                                        |                                                |     |

8. Click Refresh

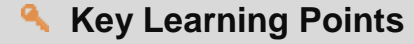

- If an order is a RNIA use No Cosignature Required.
- You must enter the patient's Physician information to proceed

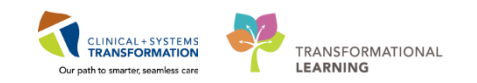

# Activity 2.5 – Cancel/Discontinue an Order

You had contacted the doctor earlier for an Ativan order as the patient was feeling anxious arriving to the Ambulatory Chemotherapy Clinic, the doctor had entered an order upon your phone conversation. Now, speaking to the patient further she does not feel this is necessary, so you go ahead and cancel the order. Follow the steps below.

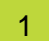

To Cancel/Discontinue an order:

- 1. Go to the Orders screen from the Menu.
- 2. Right-click order Lorazepam.
- 3. Select Cancel/Discontinue.

| Menu                     | ÷     | < > → 者 Orders                                                |                                                                                                    | [田] Full sc                                             |
|--------------------------|-------|---------------------------------------------------------------|----------------------------------------------------------------------------------------------------|---------------------------------------------------------|
| Ambulatory Summary       |       | + Add R Document Medication by Hx Reconciliation - A Check In | eractions                                                                                                    | Reconciliatio                                           |
| Oncology                 |       |                                                               |                                                                                                    | \rm Meds His                                            |
| Orders                   | + Add | Orders Medication List Document In Plan                       |                                                                                                    |                                                         |
| Single Patient Task List | 1     |                                                               |                                                                                                    |                                                         |
| MAR                      |       | View                                                          | Displayed: All Active Orders (All Inactive Orders (All Orders 5 Days Back                                     |                                                         |
| MAR Summary              |       | Scheduling (Discontinued)                                     | 🔊 🏹 Order Name Status Dose Details                                                                            |                                                         |
| Interactive View and I&  |       | Chemotherapy (Day 1 to 2) (Discontinued)                      | ⊿ Patient Care                                                                                                |                                                         |
| December Decision        |       | Prescriptions (Days 1 to 2) (Planned)                         | Oncology/Hematolo Future (O 28-Nov-2017, Patient Education Topics: Chemotherapy Teaching, LGH     Madiantines | I Chemo, Future Order                                   |
| Results Review           |       | Next Cycle Labs (Days 1) (Future)                             | 🖌 🖕 LORazepam (LORazep Ordered 1 mg. sublingual. once. PRN anxiety. drug form: tab. start: 01-Dec             |                                                         |
| Documentation            | + Add | - Scheduling (Discontinued)                                   | A Laboratory                                                                                                  | Renew                                                   |
| Medication Request       |       | - Suggested Hans (0)                                          | INR and PTT Panel Proposal Blood, Routine, Collection: 13-Oct-2017 15:08 PDT, once                            | Modify                                                  |
| Histories                |       | Admit/Transfer/Discharge                                      |                                                                                                    | Сору                                                    |
| Allergies                | 🖶 Add | - Status                                                      |                                                                                                    | Cancel and Reorder                                      |
|                          |       | Patient Care                                                  |                                                                                                    | Suspend                                                 |
| CareConnect              |       | Diet/Nutrition                                                |                                                                                                    | Activate                                                |
| Clinical Persarch        |       | Continuous Infusions                                          |                                                                                                    | Complete                                                |
| Clinical Research        |       | C Medications                                                 |                                                                                                    | Cancel/Discontinue 3                                    |
| Diagnoses and Problem    | 15    | Blood Products                                                |                                                                                                    | Void                                                    |
| Form Browser             |       | Laboratory                                                    |                                                                                                    | Reschedule Administration Times                         |
| Growth Chart             |       | Procedures                                                    |                                                                                                    | Add/Modify Compliance                                   |
| Immunizations            |       | Respiratory                                                   |                                                                                                    | Order Information                                       |
| Lines/Tubes/Drains Sur   |       | Allied Health                                                 |                                                                                                    | Comments                                                |
| Medication List          | + Add | Consults/Referrals                                            |                                                                                                    | Results                                                 |
| Patient Information      |       | Supplies                                                      |                                                                                                    | Ingredients                                             |
| Plan of Care Summary     |       | Non Categorized                                               |                                                                                                    | Reference Information                                   |
| Peference                |       | Medication History                                            |                                                                                                    | Print +                                                 |
|                          |       | Reconciliation History                                        |                                                                                                    | Advanced Filters                                        |
|                          |       |                                                               |                                                                                                    | Auvanced Pillers                                        |
|                          |       | К. Ш. Р                                                       |                                                                                                    | Customize view     Disable Order Information Identified |
|                          |       | Related Results (1)                                           | ▲ Details                                                                                                    | Uisable Order Information Hyperlink                     |
|                          |       | Variance Viewer                                               | Orders For Cosignature Orders For Nurse Review                                                                |                                                         |
|                          |       |                                                               |                                                                                                    |                                                         |

Ordering Physician pop-up window will appear. Fill out required fields highlighted yellow.

- 4. Physician name = type name of Attending Physician (Plisvcw, Tyler)
- 5. Communication type = No Cosignature Required
- 6. Click OK

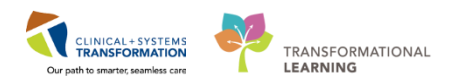

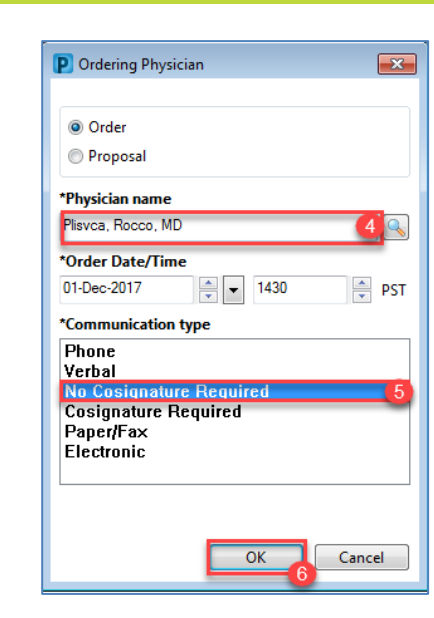

- 7. You may fill in the Discontinue Reason.
- 8. Review order to discontinue and click Orders For Signature

| Displayed: All Active Orders   All Inactive O | rders   All Orders 5 Days | Back                                                                                  | Show More Orders.    |
|-----------------------------------------------|---------------------------|---------------------------------------------------------------------------------------|----------------------|
| Order Name                                    | Status Dose               | Details                                                                               |                      |
| ⊿ Patient Care                                |                           |                                                                                       |                      |
| Oncology/Hematolo                             | . Future (O               | 28-Nov-2017, Patient Education Topics: Chemotherapy Teaching, LGH Chemo, Future Order |                      |
| ⊿ Medications                                 |                           |                                                                                       |                      |
| LORazepam (LORazep                            | Discontin                 | 01-Dec-2017, No Longer Medically Indicated                                            |                      |
| △ Laboratory                                  |                           |                                                                                       |                      |
| INR and PTT Panel                             | Proposal                  | Blood, Routine, Collection: 13-Oct-2017 15:08 PDT, once                               |                      |
|                                               |                           |                                                                                       |                      |
| ■ Details for LORazepam (                     | LORazepam                 | n sublingual)                                                                         |                      |
| Details Order Comments                        |                           |                                                                                       |                      |
| + ∎ lh. 🕨 🌣                                   |                           |                                                                                       |                      |
| *Discontinue Date/Time: 01-Dec-2              | 017 🔺 💌                   | Discontinue Reason: No Longer Medically Indicated   Other Discontinue Reason:         |                      |
|                                               |                           |                                                                                       |                      |
| Orders For Cosignature Orders For No.         | Irse Review               | 8                                                                                     | Orders For Signature |

**Note:** Refresh page. The order will no longer be visible on order profile.

| Key Learning Points                                                    |
|------------------------------------------------------------------------|
| Right click to cancel/discontinue.                                     |
| Both of these actions will remove orders from patient's Order Profile. |

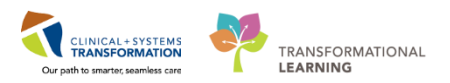

# **PATIENT SCENARIO 3 – LYCHOP-R**

#### Learning Objectives

At the end of this Scenario, you will be able to:

Utilize the titration documentation in iView

Navigate to and view the Lifetime Cumulative Dosing

Chart an infusion reaction/adverse event

### SCENARIO

You arrive on the unit and log in to your first patients chart to begin the chemo checks. The patient is new and just started LYCHOP-R. Today is the patient's first Rituximab infusion. He received Cycle 1 Day 1 yesterday afternoon.

When performing your chemo checks you calculate your Rituximab titration rate increases per first time Rituximab protocol. Starting the infusion at 50mg/hr for the first hour and then increasing by 50mg/hr every 30 minutes to a maximum of 400mg/hr.

The pump beeps and the patient is ready for the next rate increase (200mg/hr). You adjust the pump to reflect these changes and within a few minutes the patient notes they are feeling warm and appear flushed.

You respond by stopping the infusion and assessing the patient further. The patient notes they are beginning to have a tingle in their throat and trouble breathing; you hang Benadryl 50mg IV immediately. You have the patient sit up in the chair and take a set of vitals. The patient notes they are beginning to breathe easier but still feel quite warm. You have an MD come over to assess. The MD decides to restart the Rituximab per the hypersensitivity protocol once the symptoms have subsided.

After the medication is given the symptoms subside and you start the patient at one rate lower than the reaction occurred at. You continue to monitor, the patient completes the medication with no further concerns.

As a member of the Ambulatory Chemo unit you will be completing the following activities:

Chemotherapy Checks

Activate Chemotherapy Orders to be Administered

Closed Loop Medication

Titration Charting

Managing Orders

Adverse Event/Reaction Charting

Lifetime Cumulative Dosing

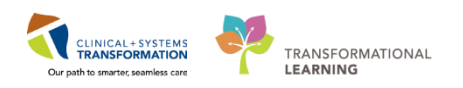

## Activity 3.1 – Medication Order Verification and Documentation Process

Using the patient provided to you, complete the following activities [Oncology-NurseB, enter first name].

1

To access your second patient navigate back to the Tracking Shell, assign yourself to be the patient's nurse and assign them chair 02. Click on the row of your patient (notice the patients name will populate in **the patient: section** and that the row is **shaded grey**).

- 1. **Right-Click** on the patient's name.
- 2. Click on **Open Patient Chart**.
- 3. A list of sections within the chart appears in a dropdown menu, click on **Ambulatory Summary** (this is the main view of the patient's chart, you could also choose to jump to specific views when more comfortable with the location of necessary information).
- 4. Ensure you have the correct patient open by verifying with the patient and the information in the blue banner (name, DOB and encounter).

| Pati | Patient: CSTPRODONC, STEPHA - Filter: <none> -</none> |               |                         |                            |                          |  |  |  |  |  |
|------|-------------------------------------------------------|---------------|-------------------------|----------------------------|--------------------------|--|--|--|--|--|
| 6    | 🕲   🗞 🗭 🖆                                             | <b>\$</b>     |                         |                            |                          |  |  |  |  |  |
|      | Location                                              | Modality      | Name                    | Date of Birth Isolation    | Allergies Arrival Mod    |  |  |  |  |  |
|      | Chair 01                                              | Chemotherapy  | CSTPRODONC, STEPHANIE   | 2 1 0005                   | Ambula                   |  |  |  |  |  |
|      | Chair 01                                              |               | CSTPRODONC, WORKINGGR   | Open Patient Chart         | Ambulatory Summary       |  |  |  |  |  |
|      | Chair 01                                              |               | CSTPRODONC, RECURRINGO  | Add Order                  | Oncology                 |  |  |  |  |  |
|      | Chair 01                                              |               | CSTONCONE, ONE          |                            | Orders                   |  |  |  |  |  |
|      | Chair 02                                              |               |                         | Discharge Process          | Single Patient Task List |  |  |  |  |  |
|      | Chair 03                                              |               |                         | Snapshot                   | MAR                      |  |  |  |  |  |
|      | Chair 04                                              |               | -                       |                            | Interactive View and IO  |  |  |  |  |  |
|      | Chair 05                                              |               |                         |                            | Results Review           |  |  |  |  |  |
|      | Chair 06                                              | Dual Modality | CSTPRODREG, RECURTESTIN | 0 10-May-1990              | Desumentation            |  |  |  |  |  |
|      | Chair 07                                              |               | CSTONC, STWQMTHREE      | 12-Apr-2000                | Documentation            |  |  |  |  |  |
|      | Chair 08                                              | Chemotherapy  | CSTPRODONC, WORKINGGRO  | <mark>L</mark> 09-Aug-1973 | Medication Request       |  |  |  |  |  |
|      | Chair 08                                              | Radiation     | CSTPRODREG, RECURRINGFO | 10-May-1990                | Histories                |  |  |  |  |  |

| CSTPRODONC, JAY               | DOB:07-Jan-2010                       | MRN:700001721                      | Code Status:   | Process.               | Location:LGH Chemo                                                                                             |
|-------------------------------|---------------------------------------|------------------------------------|----------------|------------------------|----------------------------------------------------------------------------------------------------|
| Allergies: No Known Allergies | Age:7 years<br>Gender:Male            | Enc:700000003037<br>PHN:9878239303 | Dosing Wt83 kg | Disease:<br>Isolation: | Enc Type Recurring<br>Attending:                                                                               |
| test a la                     | 1 1 1 1 1 1 1 1 1 1 1 1 1 1 1 1 1 1 1 |                                    |                |                        | THE REPORT OF A DECK OF A DECK OF A DECK OF A DECK OF A DECK OF A DECK OF A DECK OF A DECK OF A DECK OF A DECK |

**Note:** Alternatively with the patient selected you could use the icon to access the patient's chart or double-click on the beside the location of the patient.

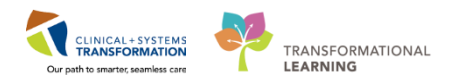

- 1. In the patients chart from the menu, select **Orders**. 2.
- 2. From the **Orders** screen scroll through the **View** tab of the navigator to find the Regimen/PowerPlan orders.

| Menu                         | <del>Р</del> | < 👻 🕇 Orders                                                          |
|------------------------------|--------------|-----------------------------------------------------------------------|
| Ambulatory Summary           |              | 🕂 Add   🔐 Document Medication by Hx   Reconciliation 🗸   🔊 Check Inte |
| Oncology                     |              |                                                                       |
| Orders                       | + Add        | Orders Medication List Document In Plan                               |
| Single Patient Task List     |              | K                                                                     |
| MAR                          |              | View                                                                  |
| Tabara di sa Marsa a di 10:0 |              | • Orders for Signature                                                |
| Interactive view and I&O     |              | ONC GI GIFFIRB (Started)                                              |
| Results Review               |              | ONCP GI GIFFIRB (Started)                                             |
| Documentation                | + Add        | i Plans                                                               |
|                              |              | Document In Plan                                                      |
| Medication Request           |              | Oncology                                                              |
| Histories                    |              | ONCP LY LYCHOPR Cycle 1 - Cycle 1                                     |
|                              |              | Chemotherapy (Day 1 to 2) (Future)                                    |
| Allergies                    | Add          | Prescriptions (Days 1) (Planned) 2                                    |
|                              |              | Next Cycle Labs (Day 1) (Future)                                      |
| CareConnect                  |              | Scheduling (Initiated)                                                |

#### Note:

2

- **PowerPlan:** One individual order set or cycle of treatment. These are broken out into phases of treatment and days of treatment.
- **Regimen:** A grouping of PowerPlans or individual cycles of treatment. One regimen may equal an entire protocol.
- Naming convention for Regimen: ONC is the folder name. The folder name is followed by the diagnosis and the protocol name.
   eg. ONC LY LYCHOPR.
- Naming convention for PowerPlan: ONCP is the folder name Same as above with "P" added to identify it as a plan. The folder name is followed by the diagnosis and the protocol name eg. ONCP LY LYCHOPR

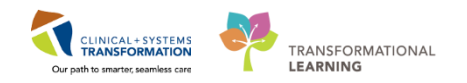

- 3. Check all the orders by selecting **Orders for Nurse Review**. A new window pops up with all chemo orders and pre-medications for the patient (you should see the Acetaminophen, Diphenhydramine, and Rituximab).
- 4. Click Review

| п с        | CSTONC, STMANGO - Actions Requiring Review                     |             |                                 |                                                             |                                                      |                                                                                                    |                                                                                                    |                                                                                                    |                                                                                                    |                       |    |
|------------|----------------------------------------------------------------|-------------|---------------------------------|-------------------------------------------------------------|------------------------------------------------------|----------------------------------------------------------------------------------------------------|----------------------------------------------------------------------------------------------------|----------------------------------------------------------------------------------------------------|----------------------------------------------------------------------------------------------------|-----------------------|----|
| CS         | то                                                             | NC, STM     | ANGO                            |                                                             | DOB:10-Oct-1980                                      | MRN:700007277                                                                                            | Code Status:                                                                                       | Process:                                                                                                    | Location:                                                                                              | LGH Chemo; Exam       | 01 |
|            |                                                                |             |                                 |                                                             | Age:37 years                                         | Enc:7000000011631                                                                                        |                                                                                                    | Disease:                                                                                                    | Enc Type:                                                                                              | Recurring             |    |
| All        | ergi                                                           | ies: Adhesi | ve Bandage                      | , shellfish                                                 | Gender:Female                                        | PHN:9876548177                                                                                           | Dosing Wt:51 kg                                                                                    | Isolation:                                                                                                    | Attending                                                                                              |                       |    |
|            |                                                                | Action      | Action Da                       | Entered By                                                  | Order                                                | Details                                                                                                  |                                                                                                    |                                                                                                    | Order Set Ordering                                                                                     |                       | *  |
|            | Ħ                                                              | Order       | 22-Nov-201<br>7 09:53:46        | TestON,<br>Oncologis                                        | Differential (CBC and<br>Differential)               | Blood, Routine, Collecti                                                                                 | on: 11-Dec-2017, once,                                                                             | , Order for future visit                                                                                                    | ONCP LY TestON,<br>LYCHOPR Oncologis                                                                   |                       |    |
|            | ⊞                                                              | Order       | 22-Nov-201<br>7 09:53:46<br>PST | TestON,<br>Oncologist<br>Hematologi<br>st-Physician<br>, MD | riTUXimab<br>(riTUXimab -<br>oncology)               | 798.75 mg, IV, once onc<br>23-Nov-2017, In 250 to 5<br>rate by 50 mg/h every 3<br>riTUXimab - oncology 3 | ology, drug form: bag,<br>500 mL Sodium Chlroic<br>0 minutes until rate = 4<br>875 mg/m2 22-Nov-20 | first dose: Routine, start: 22-Nov-2017, stop:<br>Je 0.9% (NS). Start at 50 mg/h. After 60 minutes increase<br>100 mg/h unles toxicity occurs. Day 2 Target Dose:<br>17 09:50:10 | ONCP LY TestON,<br>LYCHOPR Oncologist<br>Cycle 1 - Hematologi<br>Cycle 1, st-Physician<br>Chemothe, MD | Event/Task<br>Summary |    |
|            | ⊞                                                              | Order       | 22-Nov-201<br>7 09:53:46<br>PST | TestON,<br>Oncologist<br>Hematologi<br>st-Physici           | cyclophosphamide<br>(cyclophosphamide -<br>oncology) | 1,597.5 mg, IV, once on<br>22-Nov-2017, In 100 to 2<br>Dose: cyclophosphamic                             | cology, administer ove<br>250 mL Sodium Chloric<br>de - oncology 750 mg/r                          | r: 20 minute, drug form: bag, first dose: Routine, start:<br>de 0.9% (NS) over 20 minutes to 60 minutes. Day 1 Targe<br>m2 22-Nov-2017 09:49:34                                  | ONCP LY TestON,<br>LYCHOPR Oncologist<br>Cycle 1 - Hematologi<br>Cycle 1, C st-Physici                 | Event/Task<br>Summary |    |
|            | ⊞                                                              | Order       | 22-Nov-201<br>7 09:53:46<br>PST | TestON,<br>Oncologist<br>Hematologi<br>st-Physici           | vinCRIStine<br>(vinCRIStine -<br>oncology (CAPPED))  | 2 mg, IV, once oncology<br>22-Nov-2017, In 50 mL<br>1.4 mg/m2 22-Nov-201                                 | y, administer over: 15 n<br>Sodiu Chloride 0.9% (N<br>17 09:49:05                                  | ninute, drug form: bag, first dose: Routine, start:<br>IS). Day 1 Target Dose: vinCRIStine - oncology (CAPPED)                                                                   | ONCP LY TestON,<br>LYCHOPR Oncologist<br>Cycle 1 - Hematologi<br>Cycle 1, C st-Physici                 | Event/Task<br>Summary | Ξ  |
|            | Ħ                                                              | Order       | 22-Nov-201<br>7 09:53:45        | TestON,<br>Oncologis                                        | DOXOrubicin<br>(DOXOrubicin - onc                    | 106.5 mg, IV direct, onc<br>(mL): 53.25, Day 1 Tar                                                       | e oncology, drug form<br>get Dose: DOXOrubicin                                                     | : inj, first dose: Routine, start: 22-Nov-2017, bag volume<br>- oncology 50 mg/m2 22-Nov-2017 09:47:18                                                                           | ONCP LY TestON,<br>LYCHOPR Oncologis                                                                   | Event/Task<br>Summary |    |
|            | Ħ                                                              | Order       | 22-Nov-201<br>7 09:53:45        | TestON,<br>Oncologis                                        | Zero Time                                            | once oncology, 22-Nov                                                                                    | -2017, 23-Nov-2017, Fu                                                                             | uture Order, Day 1 to 2, -1                                                                                                    | ONCP LY TestON,<br>LYCHOPR Oncologis                                                                   | Event/Task<br>Summary |    |
|            | ⊞                                                              | Order       | 22-Nov-201<br>7 09:53:45<br>PST | TestON,<br>Oncologist<br>Hematologi<br>st-Physici           | acetaminophen                                        | 650 mg, PO, q4h interva<br>22-Nov-2017, stop: 23-N<br>infusion then q4h if infu                          | al, PRN other (see com<br>Nov-2017, For riTUXima<br>Jsion exceeds 4h. Day 2                        | ment), drug form: tab, first dose: Routine, start:<br>ab reaction prophylaxis. Give once prior to riTUXimab                                                                      | ONCP LY<br>LYCHOPR<br>Cycle 1 - Hematologi<br>Cycle 1, C st-Physici                                    | Event/Task<br>Summary |    |
|            | ⊞                                                              | Order       | 22-Nov-201<br>7 09:53:44<br>PST | TestON,<br>Oncologist<br>Hematologi<br>st-Physici           | diphenhydrAMINE                                      | 50 mg, PO, q4h interval,<br>riTUXimab reaction pro<br>Day 2                                              | , drug form: tab, first d<br>phylaxis. Give once prio                                              | ose: Routine, start: 22-Nov-2017, stop: 23-Nov-2017, For<br>or to riTUXimab infusion then q4h if infusion exceeds 4h.                                                            | ONCP LY<br>LYCHOPR<br>Cycle 1 - Hematologi<br>Cycle 1, C st-Physici                                    | Event/Task<br>Summary |    |
|            | Ħ                                                              | Order       | 22-Nov-201<br>7 09:53:44        | TestON,<br>Oncologis                                        | dexamethasone                                        | 8 mg, PO, once oncolog<br>minutes prior to treatm                                                        | gy, drug form: tab, first<br>ent. Day 1                                                            | dose: Routine, start: 22-Nov-2017, Between 30 and 60                                                                                                    | ONCP LY TestON,<br>LYCHOPR Oncologis                                                                   | Event/Task<br>Summary |    |
|            |                                                                |             | 22-Nov-201                      | TestON,                                                     |                                                      | 8 mg, PO, once oncoloc                                                                                   | gy, drug form: tab, first                                                                          | dose: Routine, start: 22-Nov-2017, Between 30 and 60                                                                                                    | ONCP LY TestON,                                                                                        | Event/Task            | -  |
| <b>⊽</b> S | Select All Show All Details      CSTONC, STMANGO Review Cancel |             |                                 |                                                             |                                                      |                                                                                                    |                                                                                                    |                                                                                                    |                                                                                                    |                       |    |
|            |                                                                |             | ronnuary                        | Details                                                     |                                                      |                                                                                                    |                                                                                                    |                                                                                                    |                                                                                                    |                       |    |
|            |                                                                |             | Variance                        | Viewer                                                      |                                                      | Urders For Losignat                                                                                      | ure Urders For Nurse                                                                               | Heview Jave as My Favorite                                                                                                    |                                                                                                    |                       |    |

5. This will bring you back to the **Orders** screen. To see more information about an order, Right-Click on it and select **Order Information**.

| • | Zero Time                                                    | Order Information                                       |
|---|--------------------------------------------------------------|---------------------------------------------------------|
| • | 🔲 🍗 😰 DOXOrubicin (DOXOrubicin - oncology)                   | Comments 5                                              |
| • | 🔲 🍗 😰 vinCRIStine (vinCRIStine - ortoology (CAPPED           | Results<br>Ingredients                                  |
| • | 🔲 🍺 🗭 cyclophosphamide (cyclophosphamide - ond               | Reference Information                                   |
|   | During riTUXIimab infusion, if flushing, dyspr<br>physician. | Print     Print     Disable Order Information Hyperlink |
| • | 🔲 🚡 📝 riTUXimab (riTUXimab - oncology)                       | In 250 to 500                                           |

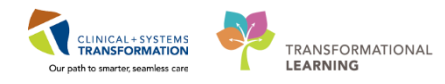

6. From the **Order Information Window** you can select the **Dose Calculator Icon** for each Chemotherapy drug to be administered. The Dose Calculator will allow you to see the Height, Weight and BSA used by the system to calculate the doses. View this screen to verify that the appropriate values have been used.

|                                                                                                    | Viewing Dosage Calculator                                                                      |
|----------------------------------------------------------------------------------------------------|------------------------------------------------------------------------------------------------|
| CSTONC, STMANGO - Order Information for: riTUXimab (riTUXimab - oncology)                                                 | riTUXimab - oncology / Dose according to protocol                                              |
| Task View Help                                                                                                    | Dose Values                                                                                    |
| ali i© ⊮s                                                                                                    | 1) Target dose: B/C mg/m2 Drder Comments                                                       |
| Original order entered and electronically signed by TestON, OncologistHematologist-Physician, MD o<br>Pharmacy Department | o 2) Calculated dose: 798.75 mg In 250 to 500 mL Sodium Chloride 0.9% (NS). Start at 50 x      |
| riTUXimab (riTUXimab - oncology)                                                                                          | 3) Dose Adjustment: 798.75 mg 100 % minutes until rate = 400 mg/h unles toxicity occurs. Day 2 |
|                                                                                                    | 4) Final dose: 798.75 mg 375                                                                   |
| Details Additional Info History Comments Validation Results Ingredients Pharmacy                                          | Fercentage of final dose                                                                       |
| Datsile                                                                                                    | 5) Standard doce: 0 mg 0 mg/m2                                                                 |
| Target dose 375 mg/m2                                                                                                    | 6) Rounding rule: No rounding                                                                  |
| Actual dose 375 mg/m2                                                                                                    | 7) Adjust Reason:                                                                              |
| Dose 798.75                                                                                                    | This is the weight the physician entered                                                       |
| Dose Unit mg 6                                                                                                    | 8) Route: M into the dosing weight PowerForm. The                                              |
| Route of Administration IV                                                                                                | Reference Data source of the information displays on the                                       |
| Frequency once oncology                                                                                                   | Date of birth: 10/10/1980 (37 Years) right.                                                    |
| PRN No                                                                                                    | Sex Female                                                                                     |
| Drug Form bag                                                                                                    | Ethnicihu                                                                                      |
| First Dose Priority Routine                                                                                               | Heinhr 183 cm Source: 14-Nov-2017 15:30 183.00 cm Height/Length Measured                       |
| Start Date/Time 22-Nov-2017 09:42 PST                                                                                     |                                                                                                |
| Stop Date/Time 23-Nov-2017 10:12 PST                                                                                      | Actual weight 90 kg Source: 14.Now.2017 15:30 89.000kg Weight Dosing                           |
| Stop type Physician Stop                                                                                                  |                                                                                                |
| Order for future visit Yes                                                                                                | Adjusted weight: b9 kg Adjustment: Actual (no Adjustments)                                     |
| Pharmacy order type 1                                                                                                    |                                                                                                |
| Difference in minutes -1  Physician Address Id 1020 CCT St Vancouver British Columbia                                     | Serum creatmine: U mg/dL Source: Manually entered                                              |
| Use Patient Supply No                                                                                                    | CrCl (est, ): Algorithm: Cockrott-bault (Actual Weight) Missing data                           |
| Testment Berind                                                                                                    | Weight Used for LrU:                                                                           |
|                                                                                                    | Body surface area: 2.13 m2 Algorithm: Manually entered                                         |
| 77 #BL24_Intusion Chemothe                                                                                                | ρ                                                                                              |
| saith                                                                                                    | Date                                                                                           |
| /Keterrals                                                                                                    |                                                                                                |
| British Brook.                                                                                                    |                                                                                                |

Note: Read the speech bubbles for some more insight.

7. Close this screen and click "x" on the next screen so that you can move on to checking lab results. Select the **Chemotherapy** phase of the PowerPlan. This will display the Pre-chemotherapy metrics. A i and the lab result will display if the lab results are within the set parameters for treatment to proceed. An x will display if the treatment parameters have not been met. '**Completed**' displays if the lab was collected and no result matching this field are available.

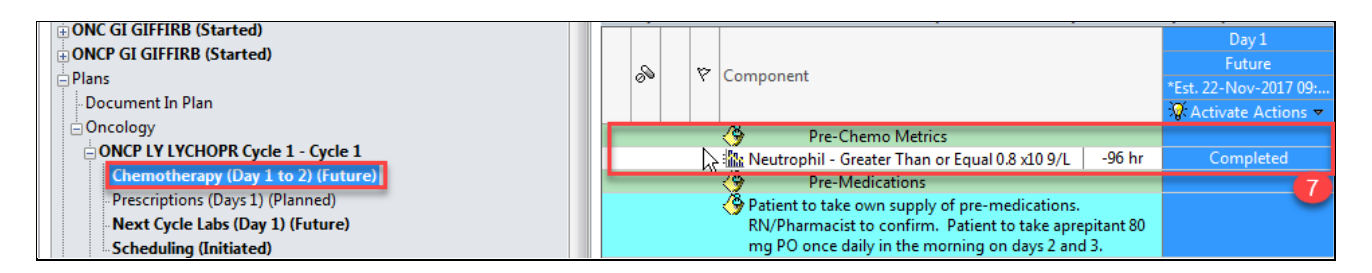

Note: You can view the remainder of the required labs from Results Review in the menu.

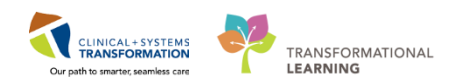

5 From the **Menu** select the **Ambulatory Summary Page**. This page is a summary of information about the patient. The information is pulled in from other places in the EMR (Electronic Medical Record) such as orders, documents, PowerForms and IView. From the **Ambulatory Summary Page** (MPage) you can check the patient's lab results, VS, diagnosis, and PowerPlans ordered. Select the **Documents** widget to take you to the list of available documents. Here you can view the Medical Oncology Consult note created by the Provider.

| CSTONC, STPEACH            |                                         |                           |                                       |                        | $\leftarrow \text{List} \rightarrow   \stackrel{\text{\tiny{list}}}{=} \text{Recent} \bullet   \text{Name}   \bullet Q$ |
|----------------------------|-----------------------------------------|---------------------------|---------------------------------------|------------------------|----------------------------------------------------------------------------------------------------|
| CSTONC, STPEACH            | DOB:18-Sep-1965 MR                      | IN:700006677 Code Statu   | s: Process                            |                        | Location:LGH Chemo                                                                                                    |
| Allergies: shellfish       | Gender:Male PHI                         | N:9876598379 Dosing Wt:   | 74 kg Isolation                       | -<br>1:                | Attending:                                                                                                    |
| Menu 7                     | < 🔹 🔹 👫 Ambulatory Sumn                 | nary                      |                                       |                        | 🗇 Full screen 👘 Print 🏕 0 minutes ago                                                                                   |
| Ambulatory Summary         | A 100% ·                                | G 🖷 👌                     |                                       |                        |                                                                                                    |
| Oncology                   | Summary X                               | Demographics 🛛            | Transfusion Medicine XX Future Orders | 13 Handoff Tool        |                                                                                                    |
| Orders 🕂 Add               |                                         |                           |                                       |                        |                                                                                                    |
| Single Patient Task List   | Cycle 2 - ONCP GI GIFFIRB               | *Est. 30/11/2017          | Vital Signs 💠 🗸                       | ≡ - へ will apply to th | s encounter.                                                                                                    |
| MAR                        | Cycle 1 - ONCP GI GIFFIRB - Cycle 2     | 1 23/09/2017              | All Visits                            | Q Search New           | Order                                                                                                    |
| Interactive View and I&O   | ⊿ Historical (1) - 30/11/2016 to Curren | nt                        | No results found                      | Mino                   |                                                                                                    |
| Results Review             | Name                                    | Start Stop                |                                       | Eavorites              |                                                                                                    |
| Documentation 🕂 Add        | ONC GI GIFFIRB                          | 09/11/201/ 08/11/201/     | Pathology (0)                         |                        | In Office Equation (Miss 1)                                                                                             |
| Medication Request         | Problem List                            | ≣∙⊗                       | All Visits 🗢                          | Ambulatory             | In-Onice Pavonices (MISC 1)                                                                                             |
| Histories                  | All Visits                              |                           | No results found                      | My Plan Fav            | e E                                                                                                    |
| Allergies 🕂 Add            | Classification: All                     |                           | Imaging (0)                           | E • ♀ Clinical Resea   | irch (1) =- 💽                                                                                                    |
|                            |                                         |                           |                                       |                        |                                                                                                    |
| CareConnect                | Priority Problem                        |                           | Lines, Tubes, and Drains (0)          | ≡• 📀 Documents (:      | i) 💠 🔲 🗐 👘                                                                                                    |
| Clinical Research          | I nis Visit (0)                         |                           |                                       | All VISITS 🗸           |                                                                                                    |
| Diagnoses and Problems     |                                         |                           | Patient Assessment (0)                | =•••                   |                                                                                                    |
| Form Browser               | Active (0)                              |                           | Flagged Events (0)                    |                        | a trahan                                                                                                    |
| Growth Chart               | Historical(1)                           | Show Previous Visits      | Last 30 days for the selected visit   | Oncology Medica        | Consult TestON, 18/09/17 10:00                                                                                          |
| Immunizations              |                                         |                           | No results found                      |                        | OncologistHematologist-                                                                                                 |
| Lines/Tubes/Drains Summary | Home Medications (0) 🔶                  | ≡∙⊙                       |                                       |                        | Physician, MD                                                                                                    |
| MAR Summary                | All Visits                              |                           | Patient Education (0) 🖕               | E · O Measurement      | s and Weights (3) 🔤 - 🔊                                                                                                 |
| Medication List 🕂 Add      |                                         | Medication Reconciliation | Selected visit                        | All Visits             |                                                                                                    |
| Patient Information        | No results found                        |                           | No results found                      |                        | Talan Bandana Planas                                                                                                    |

| CSTONC, STPEACH          | +        | DOB:18-Sep-1965                                         | MRN:700006677                 | Code Status:                  | Process:   | Location:LGH Chemo                    |
|--------------------------|----------|---------------------------------------------------------|-------------------------------|-------------------------------|------------|---------------------------------------|
| Allergies: shellfish     |          | Age:52 years<br>Gender:Male                             | PHN:9876598379                | Dosing Wt:74 kg               | Isolation: | Attending:                            |
| Menu                     | ņ        | < > - 者 Document                                        | ation                         |                               |            | 🗇 Full screen 👘 Print 💸 1 minutes ago |
| Ambulatory Summary       | <u>^</u> | 🕂 Add 🛛 Submit 🔳 🏔 Fo                                   | rward 🔳 Provider Letter 🛛 🖬 🕯 | Modify   🐂   🗶 🗣   📰 💽 In Err | or Preview |                                       |
| Oncology                 |          | list                                                    |                               |                               |            | 4 Þ                                   |
| Orders                   | 🕂 Add    |                                                         |                               |                               |            |                                       |
| Single Patient Task List |          | Display : 🛛 🗸 🗸                                         |                               |                               |            | 👚 Previous Note 🛛 🕹 Next Note         |
| MAR                      |          | 10.01                                                   | N                             | (                             |            |                                       |
| Interactive View and I&O |          | Arranged By: Date<br>Phone Message                      | 09-Nov-2017 12:59-04 PST      |                               |            |                                       |
| Results Review           |          | General Message                                         | FestON, OncologyAmbulato      |                               |            |                                       |
| Documentation            | 🕂 Add    | Chemotherapy Dosing Wei                                 | 08-Nov-2017 09:53:00 PST      |                               |            |                                       |
| Medication Request       |          | Chemotherapy Dosing Weight<br>Pharmacy Chemo Clinical C | 31-Oct-2017 09:55:00 PDT      |                               |            |                                       |
| Histories                | E        | Pharmacy Chemo Clinical C                               | FestON Pharmacist-Pharm       |                               |            |                                       |
| Allergies                | 🛨 Add    | Oncology Medical Consult                                | 18-Sep-2017 10:00:00 PDT      |                               |            |                                       |
|                          |          | Cnemotherapy Dosing Wei                                 | 18-Sep-2017 09:58:00 PD1      |                               |            |                                       |
| CareConnect              |          | Chemotherapy Dosing Weight                              | estON, OncologistHematol      |                               |            | E                                     |
| Clinical Research        |          |                                                         |                               |                               |            |                                       |
| Diagnoses and Problems   |          |                                                         |                               |                               |            |                                       |
| Form Browser             |          |                                                         |                               |                               |            |                                       |
| Growth Chart             |          |                                                         |                               |                               |            |                                       |
| Immunizations            |          |                                                         |                               |                               |            |                                       |
| Lines/Tubes/Drains Sumr  | mary     |                                                         |                               |                               |            |                                       |
| MAR Summary              |          |                                                         |                               |                               |            |                                       |
| Medication List          | + Add    | <pre></pre>                                             |                               |                               |            |                                       |
| Patient Information      |          |                                                         |                               |                               |            |                                       |

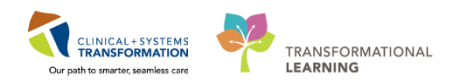

6 Once you have completed your Chemotherapy Order Verification, navigate to IView, choose the **Chemo/Biotherapy Verification** section. Document the medications within the protocol; a conditional field will open to enable you to document any test results that you reviewed. Document that you verified the height and weight used to calculate the patient's chemotherapy dose.

| Menu 7                   | < 🔹 者 Interactive View and I&O                                        |                               |                     |
|--------------------------|-----------------------------------------------------------------------|-------------------------------|---------------------|
| Ambulatory Summary       | ** 🔜 💷 🔐 🖌 🚫 🧃 📑 💼 🍋 🗶                                                |                               |                     |
| Oncology                 |                                                                       |                               |                     |
| Orders 🕂 Add             | 🗙 Infusion-Oncology                                                   |                               |                     |
| Single Patient Task List | Measurements<br>VITAL SIGNS<br>PAIN ASSESSMENT                        | Find Item   Critical High Low | 🗖 Abnormal 📄 Unau   |
| MAR                      | Peripheral IV                                                         | Result Comments F             | lag Date            |
| Interactive View and I&O | Central Line                                                          |                               |                     |
| Results Review           | Subcutaneous Catheter<br>Vanipuneturs/Line Draw                       |                               | 22-Nov-2017         |
| Documentation 🕂 Add      | Chemo/Biotherapy Verification                                         |                               | 10:12 PST 10:10 PST |
| Medication Request       | Infusion Related Activities<br>Infusion/Chemo Treatment Modifications | Chemo/Biotherapy Medications  | Rituximab           |
| Histories                | Infusion/Chemo Adverse Reaction                                       | Chemo/Biotherapy Tests        | Vac                 |
| Allergies 🕂 Add          | ECOG Performance Status                                               | Chemo Nurse 1                 | TestON, On          |

**Note:** You double checked in the dose calculator as well as the summary page. Enter your name to indicate you completed the verification. If a second nurse is required, by policy, to independently check the orders they can complete the process and sign as Chemo Nurse 2.

- A Regimen is a set of PowerPlans
- A PowerPlan is equivalent to one cycle of treatment.
- You must nurse review all orders and look at order information for dosing calculation verifying.
- Important to be within the right phase of the PowerPlan to see the required information.
- Use the Ambulatory Summary page to navigate to other required results (labs, imaging, documentation).
- Chart your checks in iView.

1

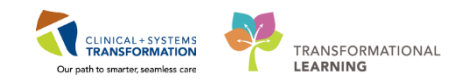

# Activity 3.2 – Activating Orders

From the menu click on **Orders**. From the **Orders** screen scroll through the View tab of the navigator to find the Regimen/PowerPlan orders. Click on the Cycle 1 Chemotherapy Phase, select **Activate Actions** from the Day 2 column (as you are looking to administer Cycle 1 Day 2), and select **Activate**.

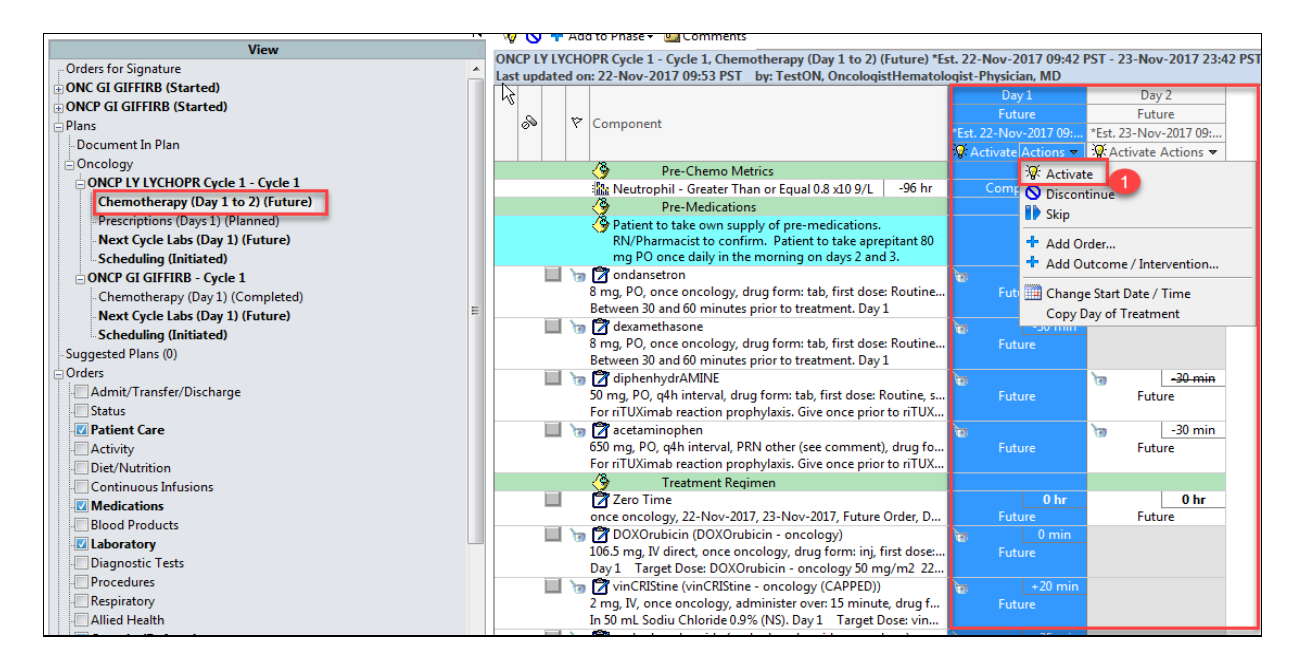

Remember since this is a train domain and the estimated date has passed you will have to change the start date/time (refer back to activity 2.2 steps 6-7 on pg. 46). The only difference is a warning message screen will appear:

| Requested Start Date/Time |                                                                                                    |  |  |  |
|---------------------------|----------------------------------------------------------------------------------------------------|--|--|--|
| 8                         | The start date and time on the following orders will not be adjusted because they have already been activated.<br>Zero Time |  |  |  |
|                           |                                                                                                    |  |  |  |
|                           | OK                                                                                                    |  |  |  |

This message is in reference to Cycle 1 Day 1 as the date is in the past and the medications have been activated and given; therefore they cannot be changed.

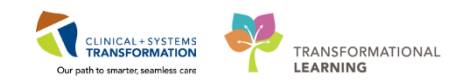

2 Click Orders for Signature...one last sign off to say that you have done your checks and Click Sign and Refresh . This will change the order status from a 'future' status to an 'ordered' status.

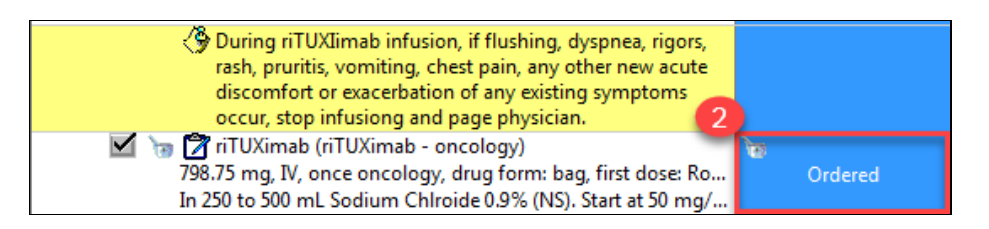

- Activate orders from the correct Regimen/PowerPlan.
- Click to Sign Orders as a last sign off stating your checks are completed.
- Remember to refresh your pages to see changes.

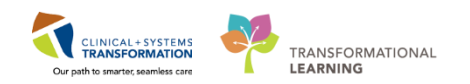

# Activity 3.3 – Closed Loop Medication Administration

From the menu select **MAR** and review the medications that are to be administered for the patient. Remember this is best done from the **Plan View** where the medications within the Powerplan are listed in the order of administration.

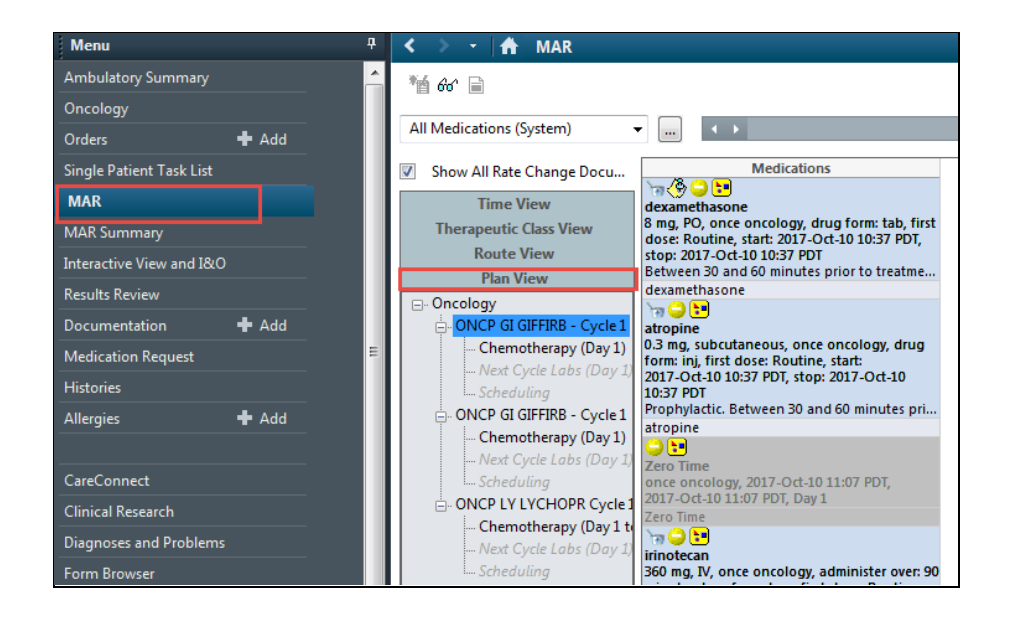

- 2. Choose the **Medication Administration Wizard (**MAW) **Medication Administration** from the toolbar .
- 3. Scan the patient's wristband, a window will pop up displaying the medications that you can administer. (**Note:** this list populates with medications that are scheduled for 1 hour ahead or 1 hour behind the current time).

| Medication Administration |                                       |                                                                           |                                  |
|---------------------------|---------------------------------------|---------------------------------------------------------------------------|----------------------------------|
| CSTONC, STMANGO<br>Female | MRN: 700007277<br>FIN#: 7000000011631 | DOB: 10-Oct-1980<br>Age: 37 years                                         | Loc: Exam 01;<br>** Allergies ** |
|                           |                                       |                                                                           |                                  |
|                           |                                       |                                                                           |                                  |
|                           |                                       |                                                                           |                                  |
|                           |                                       |                                                                           |                                  |
|                           | Alternatively, select the patient     | n the patient's wristband.<br>profile manually by clicking (Next) button. |                                  |
|                           |                                       |                                                                           |                                  |
|                           |                                       |                                                                           |                                  |
|                           |                                       |                                                                           |                                  |
| Ready to Scan             |                                       | 1 of 2                                                                    | Next                             |

1

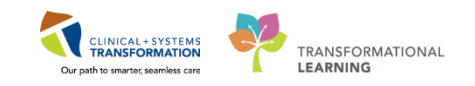

4. Scan the medication label for the Acetaminophen and Diphendydramine. The Medications will appear selected in the **Medication Administration Window**. Click **Next** to verify this is the correct medication scanned. Details of the medication to be administered pop up in the next window, verify these are correct.

| P Medication Administration                   |                                         |                                                     |                                                             |  |  |  |  |  |  |
|-----------------------------------------------|-----------------------------------------|-----------------------------------------------------|-------------------------------------------------------------|--|--|--|--|--|--|
| -                                             |                                         |                                                     | Nurse Review Last Refresh at 10:23 PST                      |  |  |  |  |  |  |
| CSTONC, STMANGO<br>Female                     | MRN: 700007277<br>FIN#: 700000011631    | DOB: 10-Oct-1980<br>Age: 37 years                   | Loc: Exam 01;<br>** Allergies **                            |  |  |  |  |  |  |
| 22-Nov-2017 09:08 PST - 22-Nov-2017 11:38 PST |                                         |                                                     |                                                             |  |  |  |  |  |  |
| Scheduled                                     | Mnemonic                                | Details                                             | Result                                                      |  |  |  |  |  |  |
| 22-Nov-2017 10:14                             | PST rituximab<br>riTUXimab (riTUXimab - | 798.75 mg, IV, once onco<br>In 250 to 500 mL Sodium | ology, drug form<br>1 Chlraide 0.9% (                       |  |  |  |  |  |  |
| 🗹 🔽 22-Nov-2017 11:00                         | ) PST diphenhydrAMINE                   | 50 mg, PO, drug form: t<br>For riTUXimab reaction   | tab, start: 22-NdiphenhydrAMINE 50 mg, PO<br>prophylaxis. G |  |  |  |  |  |  |
| PRN 🕅 词 🔁 PRN                                 | acetaminophen                           | 650 mg, PO, q4h interva<br>For riTUXimab reaction   | al, PRN other ( acetaminophen 650 mg, PO, other (see comme  |  |  |  |  |  |  |
|                                               |                                         |                                                     |                                                             |  |  |  |  |  |  |
|                                               |                                         |                                                     |                                                             |  |  |  |  |  |  |
|                                               |                                         |                                                     |                                                             |  |  |  |  |  |  |
|                                               |                                         |                                                     |                                                             |  |  |  |  |  |  |
|                                               |                                         |                                                     |                                                             |  |  |  |  |  |  |
|                                               |                                         |                                                     |                                                             |  |  |  |  |  |  |
|                                               |                                         |                                                     |                                                             |  |  |  |  |  |  |
|                                               |                                         |                                                     |                                                             |  |  |  |  |  |  |
| •                                             |                                         |                                                     |                                                             |  |  |  |  |  |  |
| Ready to Scan                                 |                                         | 2 of 2                                              | Back Sign                                                   |  |  |  |  |  |  |

5. Click Sign. You would now administer the medication

Repeat the same for the Rituximab administration. If a nurse witness is needed you can search for the name by entering name and clicking the binoculars icon. Clicking the 
 icon sign. The administration will open up the Authorizing signature window where the Nurse Witness can enter their password.

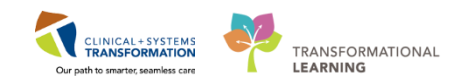

7. Click Sign.

| P Medication Administration |                                              |                                                                |                                                          |                                  |
|-----------------------------|----------------------------------------------|----------------------------------------------------------------|----------------------------------------------------------|----------------------------------|
| R                           |                                              |                                                                | Nurse Review                                             | Last Refresh at 10:25 PST        |
| CSTONC, STMANGO<br>Female   | MRN: 700007277<br>FIN#: 7000000011631        | DOB: 10-Oct-1980<br>Age: 37 years                              |                                                          | Loc: Exam 01;<br>** Allergies ** |
|                             | 22-Nov-2017 0                                | 9:10 PST - 22-Nov-2017 11:4                                    | 40 PST                                                   |                                  |
| Scheduled                   | Mnemonic<br>rituximab<br>riTUXimab (riTUXima | Details<br>798.75 mg, IV, once once<br>In 250 to 500 mL Sodium | Result<br>ology, drug fo iTUXimab 798.<br>1 Chlroide 0.9 | 75 mg, IV                        |
| PRN PRN                     | acetaminophen                                | 650 mg, PO, q4h interval,<br>For riTUXimab reaction pr         | PRN other (see 6<br>rophylaxis. Give                     |                                  |
|                             |                                              |                                                                |                                                          |                                  |
|                             |                                              |                                                                |                                                          |                                  |
|                             |                                              |                                                                |                                                          |                                  |
|                             |                                              |                                                                |                                                          |                                  |
|                             |                                              |                                                                |                                                          |                                  |
|                             |                                              |                                                                |                                                          | 7                                |
| Ready to Scan               |                                              | 2 of 2                                                         |                                                          | Back Sign                        |

Note: You have now signed that you have given both pre-medications and the Rituximab.

- Use the MAR page to review medications to be given for the day.
- Open the Medication Administration Wizard to scan patient's wristband and medications.
- Click Sign to finalize administration process.
1

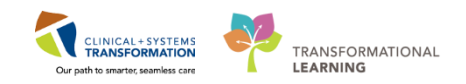

# Activity 3.4 – Titratable Medication Charting

1. From the menu bar select Interactive View and I&O.

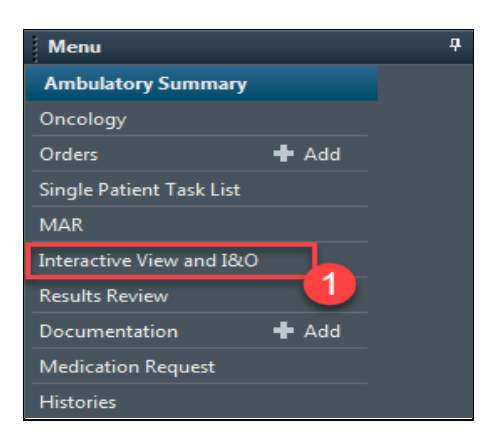

- 2. Under the Infusion-Oncology Band select Infusion Related Activities.
- 3. Now Double-Click in the Titratable Drug Name box.

| 🗙 Infusion-Oncology                  | •                             |                                | Last 48 Hours |
|--------------------------------------|-------------------------------|--------------------------------|---------------|
| Measurements<br>VITAL SIGNS          | Find Item - Critical          | 🗌 High 📄 Low 📄 Abnormal 📄 Unau | th 🔲 Flag     |
| PAIN ASSESSMENT                      |                               |                                |               |
| Peripheral IV                        | Result                        | Comments Flag Date             | Performed By  |
| Central Line                         |                               |                                |               |
| Subcutaneous Catheter                |                               |                                |               |
| Venipuncture/Line Draw               | hu 🖞 _                        | 20-Nov-2017                    |               |
| Chemo/Biotherapy Verification        |                               | 📆 11:37 PST                    |               |
| Infusion Related Activities          | ⊿ Infusion Related Activities |                                |               |
| Infusion/Chemo Treatment Mc 2 tions  | Frozen Gloves                 | 3                              |               |
| Infusion/Chemo Adverse Reaction      | Titratable Drug Name          |                                |               |
| NCI Toxicity Criteria                | Titratable Rate Unit          |                                |               |
| ECOG Performance Status              | Double Signed Titration       |                                |               |
| Patient Education, Infusion/Oncology | Other Medication Requirements |                                |               |
| Prevention Education                 | Taken Per Protocol            |                                |               |
| Radiation Oncology                   |                               |                                |               |
|                                      |                               |                                |               |

4. From the list select the corresponding drug you have hung (in this scenario we are administering Rituximab).

|                               | 20-Nov-2017            |
|-------------------------------|------------------------|
| ⊿ Infusion Related Activities |                        |
| Frozen Gloves                 |                        |
| Titratable Drug Name          | Titratable Drug Name 🗙 |
| Titratable Rate Unit          | Rituximab              |
| Double Signed Titration       | Daratumumab (N/F)      |
| Other Medication Requirements | Obinutuzumab           |
| Taken Per Protocol            | Ofatumumab (N/F)       |
|                               | Blinatumomab (N/F)     |
|                               | Other                  |
|                               |                        |

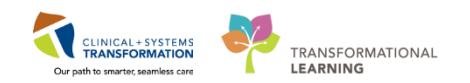

Choose the Titratable Rate Unit, which should be chosen as mL/hr to reflect your calculations. Chart the starting titration mL/hr. <u>The system does not omit the need to</u> <u>calculate the titration value</u>. For our patient use, height 183cm and weight 89kg, with a BSA of 2.13, Rituximab dose 799 mg mixed in a 325 mL bag of NS.

| ₩1₩<br><b>R</b> ∡ P            | 20-Nov-2017          |
|--------------------------------|----------------------|
| ⊿ Infusion Related Activities  |                      |
| Frozen Gloves                  | 5                    |
| Titratable Drug Name           | Rituximab            |
| Titratable Rate Unit           | mL/hr                |
| Titratable Starting Rate mL/hr | mL/h <mark>20</mark> |
| ♦ Titratable Rate Change mL/hr | mL/h                 |
| Double Signed Titration        |                      |
| Other Medication Requirements  |                      |
| Taken Per Protocol             |                      |

Rituximab Calculation Example based on the above patient information:

| mg/hr | Time    | mL/hr          | Volume to be Infused   |
|-------|---------|----------------|------------------------|
| 50    | 1 hour  | 20mLs          | 2mLs                   |
| 100   | 30 mins | 41 mLs         | 20.5 mLs               |
| 150   | 30 mins | 61 mLs         | 30.5 mLs               |
| 200   | 30 mins | 81 mLs         | 40.5 mLs               |
| 250   | 30 mins | 102 mLs        | 51 mLs                 |
| 300   | 30 mins | 122 mLs        | 61 mLs                 |
| 350   | 30 mins | 142mLs         | 71 mLs                 |
| 400   | 30 mins | Until complete | 30.5 mLs to completion |

2

6. **Sign** to save the data entered in the chart (hint: text colour changes from purple to black once signed).

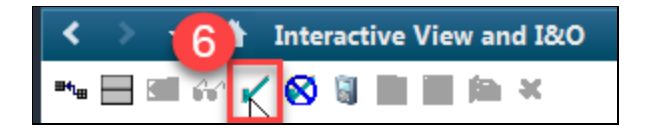

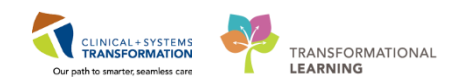

7. Once you perform a rate increase you can come back and document the subsequent increment calculated. Enter this value in **Titratable Rate Change**. Continue this process until medication is completed or rate maximum has been reached.

| Find Item  Critical High Low Abnormal Unauth Flag Or And Or |             |           |           |           |           |           |           |           |           |
|-------------------------------------------------------------|-------------|-----------|-----------|-----------|-----------|-----------|-----------|-----------|-----------|
| Result Comments                                             | Flag Date   |           | Perf      | ormed By  |           |           |           |           |           |
|                                                             |             |           |           |           |           |           |           |           |           |
|                                                             |             |           |           |           |           |           |           |           |           |
| <b>1</b> 10                                                 | 20-Nov-2017 |           |           |           | 19-No     | ov-2017   |           |           |           |
|                                                             | 12:06 PS    | 15:55 PST | 15:25 PST | 14:55 PST | 14:25 PST | 13:55 PST | 13:25 PST | 12:55 PST | 11:55 PST |
| ⊿ Infusion Related Activities                               |             |           |           |           |           |           |           |           | 7         |
| Frozen Gloves                                               |             |           |           |           |           |           |           |           |           |
| Titratable Drug Name                                        |             | Rituximab | Rituximab | Rituximab | Rituximab | Rituximab | Rituximab | Rituximab | Rituximab |
| Titratable Rate Unit                                        |             | mL/hr     | mL/hr     | mL/hr     | mL/hr     | mL/hr     | mL/hr     | mL/hr     | mL/hr     |
| ♦ Titratable Starting Rate mL/hr m                          | _/h         |           |           |           |           |           |           |           | 20        |
| ♦ Titratable Rate Change mL/hr ml                           | _/h         | 163       | 142       | 122       | 102       | 81        | 61        | 41        |           |
| Double Signed Titration                                     |             | Ĩ         |           |           |           |           |           |           |           |
| Other Medication Requirements                               |             |           |           |           |           |           |           |           |           |
| Taken Per Protocol                                          |             |           |           |           |           |           |           |           |           |
|                                                             |             |           |           |           |           |           |           |           |           |

- 8. If you need to adjust the time to reflect the time of the rate change. Right-Click on the time or date and select **Insert Date/Time**.
- 9. Change the timeframe to reflect the time of the rate change.

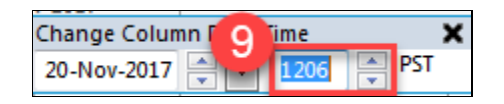

**Note:** This feature can help if another nurse is covering your patient while on break. They can easily see the rates you have entered and at what time the adjustments were made.

#### Key Learning Points

- Titration charting is best done in mL/hr to reflect the calculations.
  - Times can be adjusted to reflect time of rate change
- Titration charting in IView does not omit the need to perform calculations
- Titration table can help when nurses are covering breaks

1

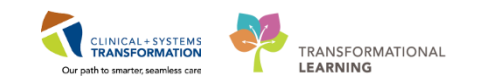

## Activity 3.5 – Reaction Charting

Once you have dealt with the reaction and the patient is settled you would complete the following charting to reflect the assessment and actions taken.

- 1. From the Menu select Interactive View and I&O.
- 2. Then from the Infusion-Oncology Band select Infusion/Chemo Adverse Reaction.

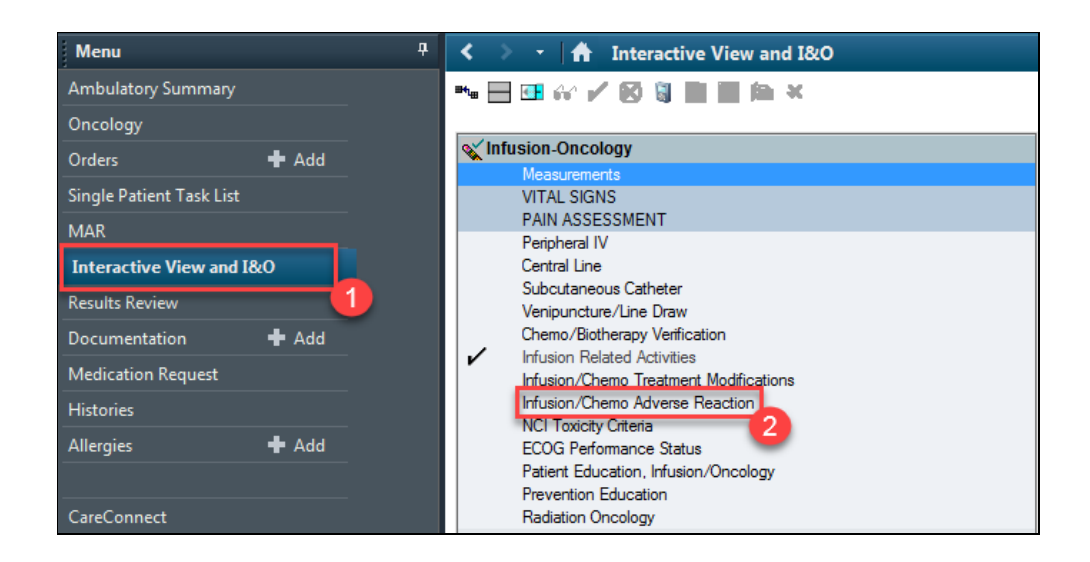

3. Double-Click on the box for **Infusion/Chemo Adverse** Reaction band to expand additional fields below.

| Find Item    Critical             | High Low Abnormal Una |
|-----------------------------------|-----------------------|
| Result                            | Comments Flag Date    |
|                                   |                       |
| ×. 34                             | 21 Nov 2017           |
|                                   | 3 08:57 PST           |
| ⊿ Infusion/Chemo Adverse Reaction |                       |
| Drug Name                         | 3                     |
| Activity                          |                       |
| Unexpected Response               |                       |
| Notification of MD                |                       |

**Note:** Hit Enter on the keyboard to jump to the next area of charting instead of using the mouse to click from box to box. You can collapse expanded bands by single clicking icon to the left.

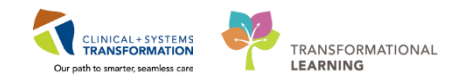

- 4. Enter the drug causing the adverse reaction; in this scenario enter Rituximab. Hit Enter.
- 5. Select the activity which is taking place (assess unexpected response). Hit Enter.

|                                 | 21-Nov-2017 19-Nov-2017                     |
|---------------------------------|---------------------------------------------|
| Infusion/Chemo Adverse Reaction |                                             |
| Drug Name                       | Rituximab                                   |
| Activity                        | Activity X                                  |
| 🕸 Unexpected Response           | Initiate infusion                           |
| Notification of MD              | Interval assessment per policies/procedures |
|                                 | Titrate as indicated                        |
|                                 | Complete infusion                           |
|                                 | Assess unexpected response                  |
|                                 | Other 5                                     |

6. Select the appropriate **Unexpected Response** being observed/ described by the patient. Hit Enter.

|                                   | 21-Nov-2017             | 19-Nov-2017  |               |
|-----------------------------------|-------------------------|--------------|---------------|
| ⊿ Infusion/Chemo Adverse Reaction |                         | <b>I</b>     |               |
| Drug Name                         |                         | Rituximab    |               |
| Activity                          |                         | Assess unex  |               |
| Unexpected Response               |                         | Unexpected R | esponse 🗙     |
| Notification of MD                |                         | 🖌 Hypersensi | tivity        |
|                                   |                         | 🗌 Neurologic | : Symptoms    |
|                                   | Respiratory Symptoms    |              |               |
|                                   | Systemic Symptoms       |              |               |
|                                   | Cardiovascular Symptoms |              |               |
|                                   |                         | GI Sympton   | ns            |
|                                   |                         | 🗌 GU Sympto  | ms            |
|                                   |                         | Integument   | tary Symptoms |
|                                   |                         | Extravasatio | on            |
|                                   |                         | Flare reacti | on 📃          |
|                                   |                         | Other        | 6             |

7. Document the **Notification of the MD**. To do this use the mouse to select the magnify glass and complete the appropriate fields in the pop up window and then hit **Enter**.

| M ੴ<br>■ M Infusion/Chemo Adverse Reaction | 21-Nov-2017 19-Nov-2017 |   |
|--------------------------------------------|-------------------------|---|
| Drug Name                                  | Rituximab               |   |
| Activity                                   | Assess unex             |   |
| Unexpected Response                        | Hypersensiti            |   |
| Notification of MD                         |                         |   |
| Interventions to Adverse Reaction          | ♦                       | 7 |
| Resolution to Reaction                     | $\diamond$              |   |
| ♦ Comments                                 | $\diamond$              |   |

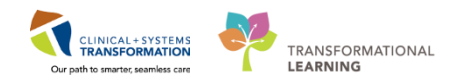

8. Fill in the name of the MD who was notified or came to assess the patient and then click **OK** to take you back to the previous screen to complete the adverse reaction charting.

| S. Provider Selection                   |                                 |                     |              |
|-----------------------------------------|---------------------------------|---------------------|--------------|
| Last name:                              | First name:                     | Suffix              | Search       |
| L<br>Title:                             | Aliae:                          | Alias timer         | New Provider |
| - mer                                   |                                 | inde type.          | Preview      |
| Username:                               |                                 |                     | Clear        |
|                                         |                                 |                     |              |
| Limit by group No data filtering        |                                 |                     | 8            |
| Limit by organization No data filtering |                                 |                     |              |
| Limit by position So data filtering     |                                 |                     |              |
| Limit by relationship No data filtering |                                 |                     |              |
| View physicians only                    |                                 |                     |              |
| Name                                    | Aliases Services Positions Orga | inizations Username |              |
|                                         |                                 |                     |              |
|                                         |                                 |                     |              |
|                                         |                                 |                     |              |
|                                         |                                 |                     |              |
|                                         |                                 |                     |              |
|                                         |                                 |                     |              |
|                                         |                                 |                     |              |
|                                         |                                 |                     |              |
|                                         |                                 |                     | UK Cancel    |

9. Select the interventions that were implemented. Hit Enter.

|                                     | 21-Nov-2017 19-Nov-2017               |
|-------------------------------------|---------------------------------------|
| ⊿ Infusion/Chemo Adverse Reaction   |                                       |
| Drug Name                           | Rituximab                             |
| Activity                            | Assess unex                           |
| 🕸 Unexpected Response               | Hypersensiti                          |
| Notification of MD                  |                                       |
| ♦ Interventions to Adverse Reaction | Interventions to Adverse Reaction 🛛 🗙 |
| Resolution to Reaction              | Emergency Response Initiated          |
| ♦ Comments                          | Infusion stopped                      |
|                                     | Medication orders received            |
|                                     | Oxygen initiated                      |
|                                     | Pharmacy notified                     |
|                                     | Pt monitored per protocol or order    |
|                                     | Other 9                               |

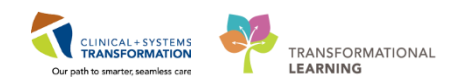

10. Select the resolution to the reaction. Hit Enter.

| ini 18<br>■ D                     | 21-Nov-2017 19-Nov-2017          |
|-----------------------------------|----------------------------------|
| ⊿ Infusion/Chemo Adverse Reaction |                                  |
| Drug Name                         | Rituximab                        |
| Activity                          | Assess unex                      |
| Unexpected Response               | Hypersensiti                     |
| Notification of MD                |                                  |
| Interventions to Adverse Reaction | Infusion sto                     |
| Resolution to Reaction            | Resolution to Reaction 🗙         |
| ♦ Comments                        | Problem resolved                 |
|                                   | ✓ Infusion restarted             |
|                                   | Infusion not restarted           |
|                                   | Admitted to emergency department |
|                                   | Admitted to hospital             |
|                                   | Other 10                         |

11. You may also add any comments to explain the reaction scenario and reflect any detail which was not touched on in the above fields. Vital Signs would be charted in the corresponding band in IView.

|                                   | 21-Nov-2017 19-Nov-2017                       |
|-----------------------------------|-----------------------------------------------|
| ⊿ Infusion/Chemo Adverse Reaction |                                               |
| Drug Name                         | Rituximab                                     |
| Activity                          | Assess unex                                   |
| Onexpected Response               | Hypersensiti                                  |
| Notification of MD                |                                               |
| Interventions to Adverse Reaction | Infusion sto                                  |
| Resolution to Reaction            | (11) roblem res                               |
| ♦ Comments                        | Pt began to feel 🔺                            |
|                                   | flushed, and feeling<br>short of breath. Once |

12. Lastly, do not forget to sign the documentation by clicking on the Check Mark in the upper left-hand side of the screen.

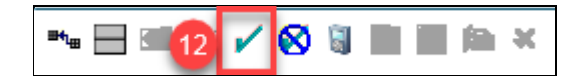

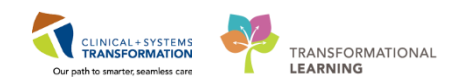

13. To read the text added into the comments field or any other field you can double-click to populate the **Result Details**.

| P Result Details - CSTEICIA, ZOLA                                                                                          |                                                                                 |
|----------------------------------------------------------------------------------------------------|---------------------------------------------------------------------------------|
| Result History                                                                                                    |                                                                                 |
| Value                                                                                                    |                                                                                 |
| PT began to feel flushed, and feeling short of breathe. Once infusion stopped patients breathing ease                      | d, HR elevated and still red in the face. REsident up to assess and hydrocortis |
|                                                                                                    |                                                                                 |
| <u>د</u> ا                                                                                                    | 4                                                                               |
| Result Action List                                                                                                    |                                                                                 |
| Infusion/Chemo Comments                                                                                                    |                                                                                 |
| and still red in the face. REsident up to assess and hydrocortison concerns Date/Time THURSDAY, 30-NOVEMBER-2017 16:16 PST | e ordered. Infusion resumed with no further                                     |
| Contributor System POWERCHART                                                                                              |                                                                                 |
| Status AUTH (VERIFIED)                                                                                                    |                                                                                 |
| Source CLINICIAN                                                                                                    |                                                                                 |
| Trend                                                                                                    |                                                                                 |
|                                                                                                    |                                                                                 |
|                                                                                                    |                                                                                 |
|                                                                                                    |                                                                                 |
| 196443613                                                                                                    | Forward Print Close                                                             |

- 14. Alternatively, if you required charting in more depth you could create a free text note within the Documentation section.
  - A. Select Documentation from the Menu
  - B. Choose the Type of note: Nursing Narrative Note
  - C. Title your note
  - D. Select Free Text Note from the templates
  - E. Click OK

| < > -   ♠ Documentation            |         |                                                        |                                                                 | (II) Full screen | 🗇 Print 🛛 🍣 0 minutes ago |
|------------------------------------|---------|--------------------------------------------------------|-----------------------------------------------------------------|------------------|---------------------------|
| + Add [0]                          |         |                                                        |                                                                 |                  |                           |
| New Note × List                    |         |                                                        |                                                                 |                  | 4 Þ                       |
| 142                                |         |                                                        |                                                                 |                  |                           |
| Note Type List Filter:             |         | All (63) Favorites (0)                                 |                                                                 | <b>Q</b> Search  |                           |
| 1 Charles                          | *Note T | [emplates                                              |                                                                 |                  |                           |
| Nursing Narrative Note             | <b></b> | Name 👻                                                 | Description                                                     |                  |                           |
| B                                  |         | ED Note Simple                                         | ED Note Simple Template                                         |                  | *                         |
| -                                  | *       | ED Supervision/Handoff Note                            | ED Supervision/Handoff Note                                     |                  |                           |
| Reaction                           |         | Family Conference Note                                 | Family Conference Note Template                                 |                  |                           |
| C                                  | *       | Free Text Note                                         | Free Text Note Template                                         |                  |                           |
| *Date:<br>2018-Jan-17 III 1145 PST | 会       | General Surgery Progress/SOAP Note                     | General Surgery Progress, D Note Template                       |                  |                           |
|                                    | *       | ICU Admission/Consultation Note                        | ICU Admission/Consultation Note Template                        |                  | E                         |
| *Author:                           |         | ICU Daily Progress Note                                | ICU Daily Progress Note Template                                |                  |                           |
| Cost, oncongynmodiatory Harse      | 索       | ICU Multidisciplinary Conferencing for Complex Patient | ICU Multidisciplinary Conferencing for Complex Patient Template |                  |                           |
|                                    |         | ICU Transfer Note                                      | ICU Transfer Note Template                                      |                  |                           |
|                                    | *       | Infectious Disease Consult Note                        | Infectious Disease Consult Note Template                        |                  |                           |
|                                    |         | Kidney Care Clinic (KCC) Note                          | Kidney Care Clinic (KCC) Note Template                          |                  |                           |
|                                    | *       | Lab Interpretation Note                                | Lab Interpretation Note Template                                |                  |                           |
|                                    |         | Limited Anesthesia Consult                             | Limited Anesthesia Consult Template                             |                  |                           |
|                                    | *       | Lumbar Puncture                                        | Lumbar Puncture Note Template                                   |                  |                           |
|                                    |         | Medication Recommendation                              | Medication Recommendation Template                              |                  |                           |
|                                    | *       | Newborn Admission H&P                                  | Newborn Admission H&P Template                                  |                  | -                         |
|                                    |         |                                                        |                                                                 |                  | OK                        |

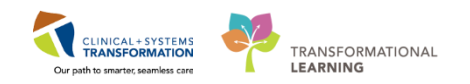

15. To reflect the medications that were administered during the infusion reaction you would need to add an adhoc order. Navigate to the **Orders** section in the chart and place an order for **Diphenhydramine 50mg IV**, **once**, **PRN allergy symptoms**, **drug form;inj**.

| < > - A Orders                                                                                                    |                                    |                                                                                 |
|----------------------------------------------------------------------------------------------------|------------------------------------|---------------------------------------------------------------------------------|
| 🕂 Add   🍣 Document Medication by Hx   Reconciliation 🗸 📎 Check Interactions                                                                                                    |                                    |                                                                                 |
| P Oncology-NurseB, Brett - Add Order                                                                                                    |                                    |                                                                                 |
| Oncology-NurseB, Brett DO8:1975-JanMRN:760000720 Code Status:<br>Age:43 years Enc:76000000<br>Allergies: No Known Allergies Gender:Male PHN:10760000 Dosing Wt:89 kg                                                                   | Process:<br>Disease:<br>Isolation: | Location:LGH Chemo Hold<br>Enc Type:Recurring<br>Attending:Train, OncologistHem |
| Search: nhydramine 50 mg IV<br>diphenhydrAMINE (50 mg. IV, once, drug form; ini)<br>diphenhydrAMINE (50 mg. IV, once, PRN allergy symptoms, drug form; ini)<br>diphenhydrAMINE (50 mg. IV, once, PRN allergy symptoms, drug form; ini) | fice (Meds in Office) 👻            |                                                                                 |
| "Enter" to Search                                                                                                    |                                    |                                                                                 |
|                                                                                                    |                                    |                                                                                 |
|                                                                                                    |                                    |                                                                                 |
|                                                                                                    |                                    |                                                                                 |

16. The **Ordering Physician** window will pop up, fill in the details. This is an RNIA and therefore is a **No Cosignature Required** order, click **OK**.

| R Ordering Physician                            |
|-------------------------------------------------|
| Order                                           |
| Proposal                                        |
| *Physician name                                 |
| Plisvcw, Tyler, MD                              |
| *Order Date/Time                                |
| 17-Jan-2018 🔹 💌 1129 🚔 PST                      |
| *Communication type                             |
| Phone<br>Verbal                                 |
| No Cosignature Required                         |
| Cosignature Required<br>Paper/Fax<br>Electronic |
|                                                 |
| OK Cancel                                       |

Note: If other meds were given during the reaction they may require a different communication

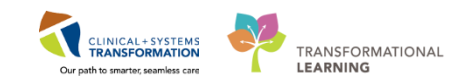

type, depending on your Health Organizations Policies.

17. Select from the order entry screen. You will then be on the **Details** screen, click **Sign**, or adjust the details if required and then sign.

| ▪ Detaik for diphenhy      | drAMINE                                  |                       |                    |                                                  |
|----------------------------|------------------------------------------|-----------------------|--------------------|--------------------------------------------------|
| 🚰 Details 🌐 Order Comme    | nts                                      |                       |                    |                                                  |
| 🕇 🔓 III. 🛛 🔍               |                                          |                       |                    | Remaining Administrations: (PRN) Stop: (Unknown) |
| *Dose:                     | 50                                       | *Dose Unit:           | mg 🗸               |                                                  |
| *Route of Administration:  | № 🗸                                      | *Frequency:           | once 🗸             |                                                  |
| PRN:                       | Yes O No                                 | *PRN Reason:          | allergy symptoms 🔹 |                                                  |
| Administer over:           |                                          | Administer over Unit: | •                  |                                                  |
| Duration:                  |                                          | Duration Unit:        | •                  |                                                  |
| Drug Form:                 | inj 🗸                                    | First Dose Priority:  | ~                  |                                                  |
| *Start Date/Time:          | 2018-Jan-17 11:29 PST 🔹                  | Stop Date/Time:       |                    | PST PST                                          |
| Use Patient Supply:        | 🔿 Yes 🔘 No                               | BCCA Protocol Code:   |                    |                                                  |
|                            |                                          |                       |                    |                                                  |
|                            |                                          |                       |                    |                                                  |
|                            |                                          |                       |                    |                                                  |
|                            |                                          |                       |                    |                                                  |
|                            |                                          |                       |                    |                                                  |
|                            |                                          |                       |                    |                                                  |
|                            |                                          |                       |                    |                                                  |
| J Missing Required Details | rders For Cosignature Orders For Nurse F | leview                |                    | Sign                                             |

- 18. You can navigate to the **MAR** and see this medication is now available. Since the medication has already been given during the reaction there is no need to access the MAW, as you won't be able to scan and verify.
  - A. Select the MAR from the menu
  - B. Under the Time View looking at PRN medications
  - C. The Diphenhydramine order is available
  - D. Right-Click on the medication task
  - E. Click on Chart Details

#### Activity 3.5 – Reaction Charting

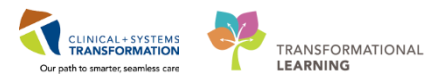

| Menu                     | 4     | < > 🖌 🏦 MAR                   |                                                                |                            |                            |                            |                          |                                          |                                |
|--------------------------|-------|-------------------------------|----------------------------------------------------------------|----------------------------|----------------------------|----------------------------|--------------------------|------------------------------------------|--------------------------------|
| Ambulatory Summary       |       | *** &** 📄                     |                                                                |                            |                            |                            |                          |                                          |                                |
| Dncology                 |       |                               |                                                                |                            |                            |                            |                          |                                          |                                |
| Drders                   | + Add | All Medications (System)      |                                                                |                            |                            |                            |                          | Tuesday, 2018                            | -January-16 12:56 PST - Thursd |
| single Patient Task List |       | Show All Rate Change Docu     | Medications                                                    | 2018-Jan-18                | 2018-Jan-17<br>21:00 PST   | 2018-Jan-17                | 2018-Jan-17<br>13:57 PST | 2018-Jan-17                              |                                |
| MAR                      |       | Time View                     | Scheduled                                                      | 01.001.51                  | 21.001.01                  | 11.001.01                  | 13.57151                 | 11.57151                                 |                                |
| MAR Summary A            |       | Scheduled                     | diphenhydrAMINE                                                | Day 2<br>50 mg             | Day 2<br>50 mg             | Day 2<br>50 mg             |                          |                                          |                                |
| nteractive View and I&O  |       | Unscheduled                   | 50 mg, PO, q4h interval, drug<br>form: cap_first_dose: Routine | Last given:<br>2018-Jan-17 | Last given:<br>2018-Jan-17 | Last given:<br>2018-Jan-17 |                          |                                          |                                |
| Results Review           |       | PRN                           | start: 2018-Jan-17 13:00 PST,<br>ston: 2018-Jan-18 02:26 PST   | 12:57 PST                  | 12:57 PST                  | 12:57 PST                  |                          |                                          |                                |
| Documentation            | 🕇 Add |                               | For riTUXimab reaction proph                                   |                            |                            |                            |                          | 50 mm 4 db 0/mm                          |                                |
| Medication Request       |       | 🗹 Future                      |                                                                |                            |                            |                            |                          | 50 mg Auth (Ver                          |                                |
| Histories                |       | Discontinued Scheduled        | Zero Time                                                      |                            |                            |                            |                          |                                          |                                |
|                          |       | Discontinued Unscheduled      | once oncology, 2017-Dec-27<br>14:59 PST, 2018-Jan-17 13:26     |                            |                            |                            |                          |                                          |                                |
| Allergies                | Add   | Discontinued PRN              | PST, Day 1 to 2, -1                                            |                            |                            |                            |                          |                                          |                                |
|                          |       |                               | Zero Time                                                      |                            |                            |                            |                          |                                          |                                |
| CareConnect              |       | Uiscontinuea Continuous Infus | PRN PRN                                                        |                            |                            |                            | Day 2                    | Day 2                                    |                                |
| Clinical Research        |       |                               | acetaminophen<br>650 mg, PO, g4h interval, PRN                 |                            |                            |                            |                          | led to build disp<br>Last give <u>n:</u> |                                |
| Diagnoses and Problems   |       |                               | other (see comment), drug<br>form: tab. first dose: Routine.   |                            |                            |                            | Med Response             | 2018-Jar 0<br>12:57 PS                   | rder Info                      |
| Form Browser             |       |                               | start: 2018-Jan-17 12:56 PST,<br>stop: 2018-Jan-18 02:56 PST   |                            |                            |                            |                          | T                                        | ask Info                       |
| Growth Chart             |       |                               | For riTUXimab reaction proph                                   |                            |                            |                            |                          |                                          | hart Details                   |
| mmunizations             |       |                               | acetaminophen                                                  |                            |                            |                            |                          | * 650 m                                  | uick Chart                     |
| mmunizations             |       |                               | Temperature Axiliary                                           |                            |                            |                            |                          | C                                        | hart Done                      |
| .ines/Tubes/Drains Summ  | nary  |                               | Numeric Pain Score (0-10)                                      |                            |                            |                            |                          |                                          | art Not Done                   |
| Medication List          | 🕂 Add |                               | diphophydr A MINIE                                             |                            |                            |                            |                          | 50                                       | chart                          |
| Patient Information      |       |                               | 50 mg, IV, once, PRN allergy                                   |                            |                            |                            |                          | 2018-Jar                                 | eschedule This Dose            |
| Plan of Care Summary     |       |                               | 2018-Jan-17 12:55 PST<br>BENADRYL EOUIV                        |                            |                            |                            |                          | 12:57 PS                                 |                                |

- 19. The chart details window will pop up, you can adjust the time the medication was administered to reflect on your MAR.
  - A. Change the time to reflect time given during the adverse reaction
  - B. You may also add a Comment if you like
  - C. Sign for the time administration

| P Charting for: Oncology-NurseB, Rene                                                                                                    | ×       | Medications                                                                                                    | 2018-Jan-18                                  | 2018-Jan-17                                  | 2018-Jan-17                                  | 2018-Jan-17           | 2018-Jan-17                                                           | 2018-Jan-17   |
|----------------------------------------------------------------------------------------------------|---------|----------------------------------------------------------------------------------------------------|----------------------------------------------|----------------------------------------------|----------------------------------------------|-----------------------|-----------------------------------------------------------------------|---------------|
|                                                                                                    |         | cheduled                                                                                                    | 01:00 PS1                                    | 21:00 PS1                                    | 17:00 PST                                    | 13:57 PST             | 12:57 PST                                                             | 12:30 PST     |
| diphenhydr:AMINE<br>50 mg, IV, once, PRN allergy symptoms, drug form: inj, start: 2018-Jan-17 12:55 PST<br>BENADRYL EQUIV                                 | 6       | iphenhydrAMINE<br>0 mg, PO, q4h interval, drug<br>orm: cap, first dose: Routine,                                                                         | Day 2<br>50 mg<br>Last given:<br>2018-Jan-17 | Day 2<br>50 mg<br>Last given:<br>2018-Jan-17 | Day 2<br>50 mg<br>Last given:<br>2018-Jan-17 |                       |                                                                       |               |
| *Performed date / time: 17-Jan-2018 * 1220 * PST<br>*Performed by: TestUser, OncologyAmbulatory-Nurse A                                                   |         | tart: 2018-Jan-17 13:00 PST,<br>top: 2018-Jan-18 02:26 PST<br>or riTUXimab reaction proph<br>liphenhydrAMINE                                             | 12:57 PST                                    | 12:57 PST                                    | 12:57 PST                                    |                       | 50 mg Auth (Ver                                                       |               |
| Witnessed by :                                                                                                    |         | 2                                                                                                    |                                              |                                              |                                              |                       |                                                                       |               |
| Last Documented Administration: 2018-Jan-17 12:57:00 PST by TestUser, OncologyAmbulator<br>diphenhydrAMINE 50 mg                                          | y-Nurse | ero Time<br>ince oncology, 2017-Dec-27<br>4:59 PST, 2018-Jan-17 13:26<br>'ST, Day 1 to 2, -1                                                             |                                              |                                              |                                              |                       |                                                                       |               |
|                                                                                                    |         | ero Time                                                                                                    |                                              |                                              |                                              |                       |                                                                       |               |
| *diphenhydrAMINE:     50     mg     ▼     Volume:     0     ml       Diluent: <none>     ▼     ml     *       *Route:     IV     ▼     Site:     ▼</none> |         | RN<br>PRN<br>cetaminophen<br>50 mg, PO, q4h interval, PRN<br>ither (see comment), drug<br>orm: tab, first dose: Routine,<br>tart: 2018-Jan-17 12:56 PST, |                                              |                                              |                                              | Day 2<br>Med Response | Day 2<br>led to build disp<br>Last given:<br>2018-Jan-17<br>12:57 PST |               |
| Reason : allergy symptoms -                                                                                                    |         | top: 2018-Jan-18 02:56 PST                                                                                                    |                                              |                                              |                                              |                       |                                                                       |               |
| Total Volume : 0 Infused Over : 0 🗸                                                                                                    |         | cetaminophen                                                                                                    |                                              |                                              |                                              |                       | * 650 mg Auth (\                                                      |               |
| 2018-Jan-17 2018-Jan-17 2018-Jan-17 2018-Jan-17 2018-Jan-17 2018-Jan-17                                                                                   |         | emperature Axillary                                                                                                    |                                              |                                              |                                              |                       |                                                                       |               |
| 1100 F31 1200 F31 1300 F31 1400 F31 1300 F31 1000 F31                                                                                                    |         | Jumeric Pain Score (0-10)                                                                                                    |                                              |                                              |                                              |                       |                                                                       |               |
| Not Given  Resson:  Commentum                                                                                                    | •       | PRN<br>liphenhydrAMINE<br>0 mg, IV, once, PRN allergy<br>ymptoms, drug form: inj, start:<br>U18-Jan-1/ 12:55 PSI<br>IENADRYL EQUIV                       |                                              |                                              |                                              |                       |                                                                       | ✓<br>Complete |
| В                                                                                                    |         |                                                                                                    |                                              |                                              |                                              |                       |                                                                       |               |

**Note:** Once you have clicked sign the medication task will now show complete with the time chosen reflected on the MAR.

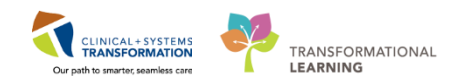

20. For future cycles, when the nurse is performing the chemotherapy checks they would be able to see the patient had a previous adverse reaction within the **Oncology** section (A) of the menu and under the **Flowsheet**(B).

| Menu                     | <b>₽</b> | < > -                      | 🔒 Or                | ncology             |        |  |
|--------------------------|----------|----------------------------|---------------------|---------------------|--------|--|
| Ambulatory Summary       |          | Staging M                  | at Decen            | ded all add         |        |  |
| Oncology                 |          | Staging Not Recorded - Add |                     |                     |        |  |
| Orders 🕂 Add             | A        | Flowsheet                  | Staging             | Febrile Neutropenia | Time   |  |
| Single Patient Task List |          | ili Onco                   | B <sub>y</sub> Flow | vsheet 👻            | From:  |  |
| MAR                      |          |                            |                     |                     |        |  |
| Interactive View and I&O |          |                            |                     |                     |        |  |
| Results Review           |          | Oncology I                 | lowshee             | t Targe             | t/Unit |  |

21. The **Unexpected Response** (C) view would be available and under the **date** (D) of the occurrence in which the reaction took place the nurse could double-click the corresponding information (E) to obtain more detail.

| Oncology Flowsheet       | Target/Unit | 19-Nov-2017               |
|--------------------------|-------------|---------------------------|
| ⊿ Measurements           |             | D                         |
| Weight Dosing            | kg          |                           |
| Height/Length Measured   | cm          |                           |
| Body Surface Area Dosing | m2          |                           |
| ⊿ Unexpected Response    |             |                           |
| Drug Name                | C           | Rituximab                 |
| Unexpected Response      |             | Hypersensitivity          |
| Resolution to Reaction   |             | Problem resolved; Infusio |
| ▶ Treatment              |             | E                         |
| ⊿ Supportive             |             | -                         |
| atropine                 | mg          |                           |
| dexamethasone            | mg          |                           |
| ondansetron              | mg          |                           |

**Note:** This is helpful as to perform the chemotherapy checks the nurse is already in this section of the chart and can easily see the adverse event occurrence with previous cycles of chemotherapy administration.

Activity 3.5 – Reaction Charting

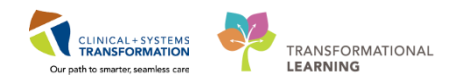

## Key Learning Points

Adverse reaction charting takes place in iView.

IView bands can be expanded and collapsed to ease charting.

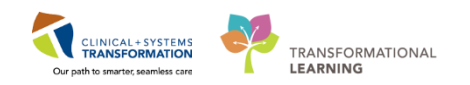

# Activity 3.6 – Lifetime Cumulative Dosing

When you are doing your chemotherapy checks and need to review how much of a lifetime limiting dose of toxic medication has been given, there are views within the chart to help you.

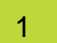

1. For the first option you must be within **Orders** under the menu.

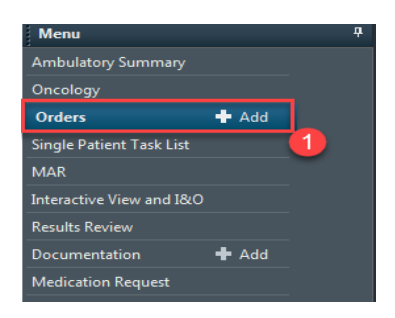

2. Once the orders screen is open, select **Option** from the top toolbar.

| Task Edit View Patient Chart Links        | Options    | Current Add Help                                                                                                    |
|-------------------------------------------|------------|----------------------------------------------------------------------------------------------------|
| 🗄 🌇 Ambulatory Organizer 🖃 Message Centre | CareCo     | 🙎 s 🎬 Clinical Leader Organizer 🗼 Patient List 😫 Multi-Patient Task List 🛛 Tracking Shell 👫 Discharge Dashboard 🎎 Staff Assignment 🎬 |
| Tear Off 📲 Exit 🎬 AdHoc 🎹 Medication      | Administra | ation 🐥 PM Conversation 👻 Depart 🔄 Communicate 🔹 🗈 Medical Record Request 💠 Add 👻 🗃 Scheduling Appointment Book 🖷 Docur              |

3. Choose the Add Lifetime Cumulative Drug Administration.

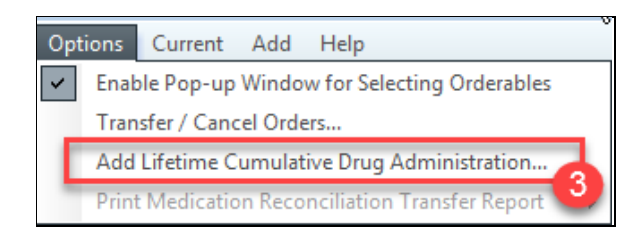

4. This will open a pop up window where you can select the drug you are required to review. From the dropdown menu select Doxorubicin (The Doxorubicin which was given yesterday for the patients Cycle 1 D1 will reflect in the Administrations.

| Lifetime Cumulative D   | osing                |             |              |               |          | ×              |
|-------------------------|----------------------|-------------|--------------|---------------|----------|----------------|
| *Drug:                  |                      | *Dose:      | *Dose Units: | *Height Unit: | *Weight: | *Weight Units: |
| ◆Date:                  | *Physician:          | 4 comments: |              |               |          |                |
| Outside Administrations | eight Date Physician | Comments    |              |               |          | *              |

**Note:** If a patient has been given any of these medications outside of a Health Organization with Cerner, the amount will not automatically reflect but can be added in manually if the records are known.

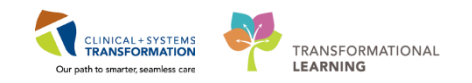

5. You can see the upper box in the window displays the Outside Administrations given. You should not have any results displayed here as this patient has not had any previous doses of Doxorubicin. You are also able to Add this information if the documentation is present.

| rug:                                          |                                |                  |                  |                            |                | *De                    | ose:                |                 | *Dose Units:                        | •H                    | eight:                             | *Height Unit: |   | *Weight: | *Weight Units: |   |
|-----------------------------------------------|--------------------------------|------------------|------------------|----------------------------|----------------|------------------------|---------------------|-----------------|-------------------------------------|-----------------------|------------------------------------|---------------|---|----------|----------------|---|
| 0X0rubicin                                    |                                |                  |                  |                            | •              |                        |                     |                 | -                                   |                       |                                    | -             | · |          | -              |   |
| ate:                                          | ×                              | •P               | hysicia          | 9 <b>m</b> :               |                | Comme                  | ents:               |                 |                                     |                       |                                    |               |   |          |                |   |
| Jutside Adm                                   | nistratio                      | ns               |                  |                            |                |                        |                     |                 |                                     |                       |                                    |               |   |          |                |   |
| )rug<br>)0X0rubicir                           | Dose<br>25 mg                  | Height<br>160 cm | w∕eight<br>65 kg | Date<br>15-Nov-20          | Ph<br>017 Bc   | nysician<br>onilla, NO | DLDAP, Joł          | nanna           | Comments<br>Received at non C       | ST site               |                                    |               |   |          |                |   |
| otal:                                         | 25 mg                          |                  |                  |                            | _              |                        |                     |                 |                                     | _                     |                                    |               |   |          |                |   |
|                                               |                                |                  |                  |                            |                |                        |                     |                 |                                     |                       |                                    |               |   |          |                |   |
|                                               |                                |                  |                  |                            | _              |                        |                     |                 |                                     |                       |                                    |               |   |          |                |   |
|                                               |                                |                  |                  |                            |                |                        |                     |                 |                                     |                       |                                    |               |   |          |                |   |
|                                               |                                |                  |                  |                            | _              |                        |                     |                 |                                     |                       |                                    |               |   |          |                |   |
| (                                             |                                |                  |                  |                            |                |                        |                     |                 |                                     |                       |                                    |               |   |          |                | + |
| dministration                                 | 15                             |                  |                  |                            |                |                        |                     |                 |                                     |                       |                                    | 7             |   |          |                | + |
| <ul> <li>dministration</li> </ul>             | ns<br>Admini                   | stered D         | ise Adr          | ninistered E               | )ate &         | Time Ord               | rdered Dos          | e Sche          | eduled Date & Time                  | Order Id              | Result Status                      | ]             |   |          |                | 4 |
| dministration<br>Irug<br>IOXDrubicin<br>otal: | ns<br>Admini<br>39 mg<br>39 mg | stered Do        | ise Adr          | ninistered D<br>Ian-2017 1 | )ate &<br>1:18 | Time Oro<br>39         | rdered Dos          | e Sche<br>18-J- | eduled Date & Time<br>an-2017 11:15 | Order Id<br>288239673 | Result Status<br>3 Auth (Verified) | 1             |   |          |                | 4 |
| dministration<br>Irug<br>IOXOrubicin<br>otal: | ns<br>Admini<br>39 mg<br>39 mg | stered D         | ise Adr<br>18v   | ninistered E<br>Jan-2017 1 | )ate &<br>1:18 | Time Oro<br>39         | rdered Dos<br>9 mg  | e Sche<br>18J   | eduled Date & Time<br>an-2017 11:15 | Order Id<br>288239673 | Result Status<br>Auth (Verified)   |               |   |          |                | 4 |
| dministration<br>Drug<br>DOXDrubicin<br>otal: | ns<br>Admini<br>39 mg<br>39 mg | stered D         | ise Adr<br>18x   | ninistered E<br>Jan-2017 1 | )ate &<br>1:18 | Time Oro<br>39         | rdered Dosi<br>9 mg | e Sche<br>18J   | eduled Date & Time<br>an-2017 11:15 | Order Id<br>28823967  | Result Status<br>3 Auth (Verified) | 6             |   |          |                | • |
| dministration<br>rug<br>OXDrubicir<br>otal:   | Admini<br>39 mg<br>39 mg       | stered D         | se Adr<br>18     | ninistered D<br>Jan-2017 1 | )ate &<br>1:18 | Time Oro<br>39         | rdered Dos          | e Sche<br>18J   | eduled Date & Time<br>an-2017 11:15 | Order 1d<br>28823967: | Result Status<br>Auth (Verified)   | 6             |   |          |                | • |
| dministration                                 | ns<br>Admini<br>39 mg<br>39 mg | stered D         | ise Adr          | ninistered D<br>Jan-2017 1 | )ate &<br>1:18 | Time Ord<br>39         | rdered Dose<br>9 mg | e Sche<br>18-J  | eduled Date & Time<br>an-2017 11:15 | Order Id<br>288239673 | Result Status<br>Auth (Venified)   | 6             |   |          |                | • |

6. The lower box in the window displays the amount given yesterday.

7. The Lifetime Cumulative Dosing band in IView is reserved for sites required to calculate the cumulative dosing as a part of the chemotherapy checks with the use of specified toxic medications (used in Children's for their oncology patients). The previous doses administered or the outside doses recorded in Step 6 do not pull into this view.

| av Infusion Oncology                       |                                            | =        |
|--------------------------------------------|--------------------------------------------|----------|
| Thusion-Oncology                           | •                                          |          |
| K Lifetime Cumulative Dosing Documentation |                                            |          |
| Lifetime Cumulative Dosing Documentation   | Find Item - Critical High Low A            | ond      |
|                                            | Result Comments Flag                       | Dat      |
|                                            | 11.Nov-201<br>■ 21-Nov-201<br>■ 13:52 P    | .7<br>ST |
|                                            | ⊿ Lifetime Cumulative Dosing Documentation |          |
|                                            | Anthracycline Cumulative Dose mg/m2        |          |
|                                            | Bleomycin Cumulative Dose unit             |          |
|                                            | Lifetime Cumulative Dose Verified          |          |

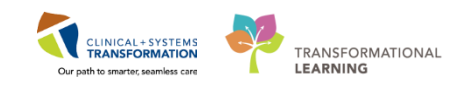

### Key Learning Points

- Two options to view Lifetime Cumulative Dosing, only one will be used in the Adult Oncology setting.
- Main view from option on the main toolbar when you have the orders sections open.
- IView Cumulative Dosing Band only used in some hospitals (mainly Children's).
  - Doses not administered in a Cerner site need to be added manually.

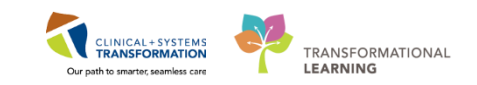

## **PATIENT SCENARIO 4 – LUAVPP**

#### Learning Objectives

At the end of this Scenario, you will be able to:

Recognize Dose Modifications within a PowerPlan

Place the Ok to Proceed order when Treatment

Use Handoff Tool and the Transport Ticket

Change the encounter type

Document on an Oncology Telephone Triage Powerform

Use Message Center to forward a PowerForm

#### SCENARIO

The patient has been diagnosed with Advanced Non-Small Cell Lung cancer. She has completed Cycle 2 of LUAVPP in the outpatient chemotherapy clinic and is here for cycle 3. Her most recent laboratory results indicated an elevated creatinine which required a modification to the dose of Cisplatin. During your chart review, you notice that the patient has a platelet count of 99 x 10  $^{9}$ /L which, according to the protocol, requires a delay in treatment. Throughout the workbook you will be given more information on the patient enabling you to complete the activities.

For this scenario please use the patient provided [Oncology-NurseC, enter first name].

As a member of the Ambulatory Chemo unit you will be completing the following activities:

- Chemotherapy Checks
- Ok to Proceed Order

Reschedule Chemotherapy and Lab Phase orders

Adhoc Orders

Patients in Transition

Transport Ticket

Switching Encounters

- Phone Message Encounters
- Oncology Telephone Triage Powerform

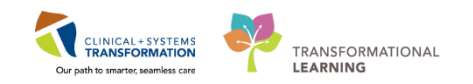

## Activity 4.1 – Dose Adjustments

For this scenario you can choose to pick your patient up from the Tracking Shell (assigning yourself as their nurse, or searching them by name from the menu).

1 From the **Menu** within the patient's chart, click on **Orders.** From the Orders screen, scroll through the **View tab** of the navigator to find the Regimen/PowerPlan orders.

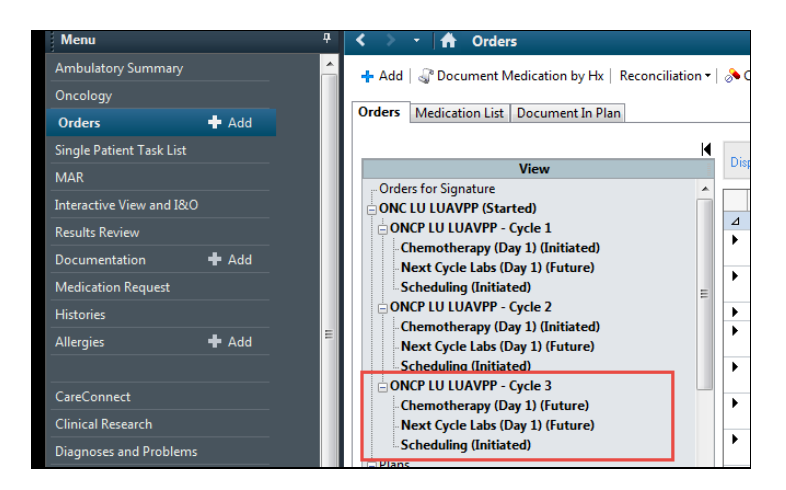

2 Check the Orders by selecting **Orders for Nurse Review.** A screen will pop up that will give you a view of all of the chemo orders for the patient. Click **Review**.

| ▲ Details              |                         |  |
|------------------------|-------------------------|--|
| Orders For Cosignature | Orders For Nurse Review |  |

| lle | oT<br>aio | F-LEARN | , ONYX<br>in                    |                                                             | Age:67 years<br>Gender:Female                | MRN:700008275<br>Enc:7000000015284<br>PHN:9876428542                                                 | Code Status:<br>Dosing Wt:55 kg                                                     | Process:<br>Disease:<br>Isolation:                                                                                                   | Lo<br>En<br>Att                                                         | ation:LGH Chemo<br>: Type:Pre-Outpatien<br>ending:     |  |
|-----|-----------|---------|---------------------------------|-------------------------------------------------------------|----------------------------------------------|----------------------------------------------------------------------------------------------------|-------------------------------------------------------------------------------------|----------------------------------------------------------------------------------------------------|-------------------------------------------------------------------------|--------------------------------------------------------|--|
|     |           | Action  | Action Da                       | Entered By                                                  | Order                                        | Details                                                                                              |                                                                                     |                                                                                                    | Order Set Ord                                                           | ering                                                  |  |
|     | æ         | Order   | 22-Nov-201<br>7 15:02:25        | TestON,<br>Oncologis                                        | Lactate<br>Dehydrogenase                     | Blood, Routine, Collection                                                                           | ion: 11-Dec-2017, once, (                                                           | order for future visit                                                                                                    | ONCP LU Test<br>LUAVPP Onc                                              | DN,<br>ologis                                          |  |
| 1   | æ         | Order   | 22-Nov-201<br>7 15:02:25        | TestON,<br>Oncologis                                        | Aspartate<br>Aminotransferase                | Blood, Routine, Collection                                                                           | ion: 11-Dec-2017, once, (                                                           | order for future visit                                                                                                    | ONCP LU Test<br>LUAVPP Onc                                              | DN,<br>ologis                                          |  |
| ]   | æ         | Order   | 22-Nov-201<br>7 15:02:25        | TestON,<br>Oncologis                                        | Bilirubin Total                              | Blood, Routine, Collection                                                                           | ion: 11-Dec-2017, once, (                                                           | order for future visit                                                                                                    | ONCP LU Test<br>LUAVPP Onc                                              | DN,<br>ologis                                          |  |
| 1   | 88        | Order   | 22-Nov-201<br>7 15:02:25        | TestON,<br>Oncologis                                        | Creatinine Level                             | Blood, Routine, Collection                                                                           | ion: 11-Dec-2017, once, (                                                           | Order for future visit                                                                                                    | ONCP LU Test<br>LUAVPP Onc                                              | DN,<br>ologis                                          |  |
| ]   | æ         | Order   | 22-Nov-201<br>7 15:02:25        | TestON,<br>Oncologis                                        | Platelet Count                               | Blood, Routine, Collection                                                                           | ion: 11-Dec-2017, once, (                                                           | Order for future visit                                                                                                    | ONCP LU Test<br>LUAVPP Onc                                              | DN,<br>ologis                                          |  |
|     | æ         | Order   | 22-Nov-201<br>7 15:02:25        | TestON,<br>Oncologis                                        | Differential (CBC and<br>Differential)       | Blood, Routine, Collection                                                                           | ion: 11-Dec-2017, once, (                                                           | order for future visit                                                                                                    | ONCP LU Test<br>LUAVPP Onc                                              | DN,<br>ologis                                          |  |
| ]   | Ħ         | Order   | 22-Nov-201<br>7 15:02:25<br>PST | TestON,<br>Oncologist<br>Hematologi<br>st-Physician<br>, MD | CISplatin (CISplatin -<br>oncology)          | 93 mg, IV, once oncolog<br>22-Nov-2017, In 500 mL<br>sulphate 1 g and mannit<br>22-Nov-2017 14:59:25 | gy, administer over: 60 m<br>L Sodium Chloride 0.9% (<br>itol 30 g over 60 minutes. | inute, drug form: bag, first dose: Routine, s<br>NS), with potassium chloride 20 mEq. mag<br>Day 1 Target Dose: CISplatin - oncology | tart: UNVPLU Test<br>nesium<br>75 mg/m2 Cycle 3, Hem<br>apy (Day 1), ME | DN,<br>blogist<br>hatologi<br>hysician                 |  |
| ]   | æ         | Order   | 22-Nov-201<br>7 15:02:24<br>PST | TestON,<br>Oncologist<br>Hematologi<br>st-Physici           | pemetrexed<br>(pemetrexed -<br>oncology)     | 775 mg, IV, once oncolo<br>22-Nov-2017, In 100 mL<br>pemetrexed - oncology                           | ogy, administer over: 10 r<br>L NS over 10 minutes (ma<br>v 500 mg/m2 22-Nov-201    | ninute, drug form: bag, first dose: Routine,<br>y be given during prehydration). Day 1 Ti<br>7 14:54:19                              | start:<br>arget Dose:<br>Cycle 3,<br>Chemothest-P                       | DN,<br>ologist Event/Task<br>stologi Summary<br>hysici |  |
| ]   | æ         | Order   | 22-Nov-201<br>7 15:02:24        | TestON,<br>Oncologis                                        | Zero Time                                    | once oncology, 22-Nov                                                                                | -2017, Future Order, Day                                                            | 1, -1                                                                                                    | ONCP LU Test<br>LUAVPP Onc                                              | ON, Event/Task<br>ologis Summary                       |  |
|     | 88        | Order   | 22-Nov-201<br>7 15:02:24        | TestON,<br>Oncologis                                        | sodium chloride 0.9%<br>(sodium chloride 0.9 | 1,000 mL, IV, once onco<br>22-Nov-2017, Over 1 ho                                                    | ology, administer over: 60<br>our prior to CISplatin. Day                           | minute, drug form: bag, first dose: Routin<br>1                                                                                      | e, start: ONCP LU Test<br>LUAVPP Onc                                    | ON, Event/Task<br>ologis Summary                       |  |
| ]   | æ         | Order   | 22-Nov-201<br>7 15:02:24        | TestON,<br>Oncologis                                        | dexamethasone                                | 4 mg, PO, once oncolog<br>to treatment. Day 1                                                        | gy, drug form: tab, first d                                                         | ose: Routine, start: 22-Nov-2017, 30 to 60 n                                                                                         | ninutes prior ONCP LU Test<br>LUAVPP Onc                                | ON, Event/Task<br>ologis Summary                       |  |
| 7   | æ         | Order   | 22-Nov-201                      | TestON,                                                     | ondansetron                                  | 8 mg, PO, once oncolog                                                                               | gy, drug form: tab, first d                                                         | ose: Routine, start: 22-Nov-2017, 30 to 60 n                                                                                         | ninutes prior ONCP LU Test                                              | ON, Event/Task                                         |  |

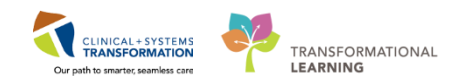

3 This will bring you back to the **Orders** screen. To see more information about an order, you can right click on the order and select **Order Information.** Note the dose reduction to Cisplatin.

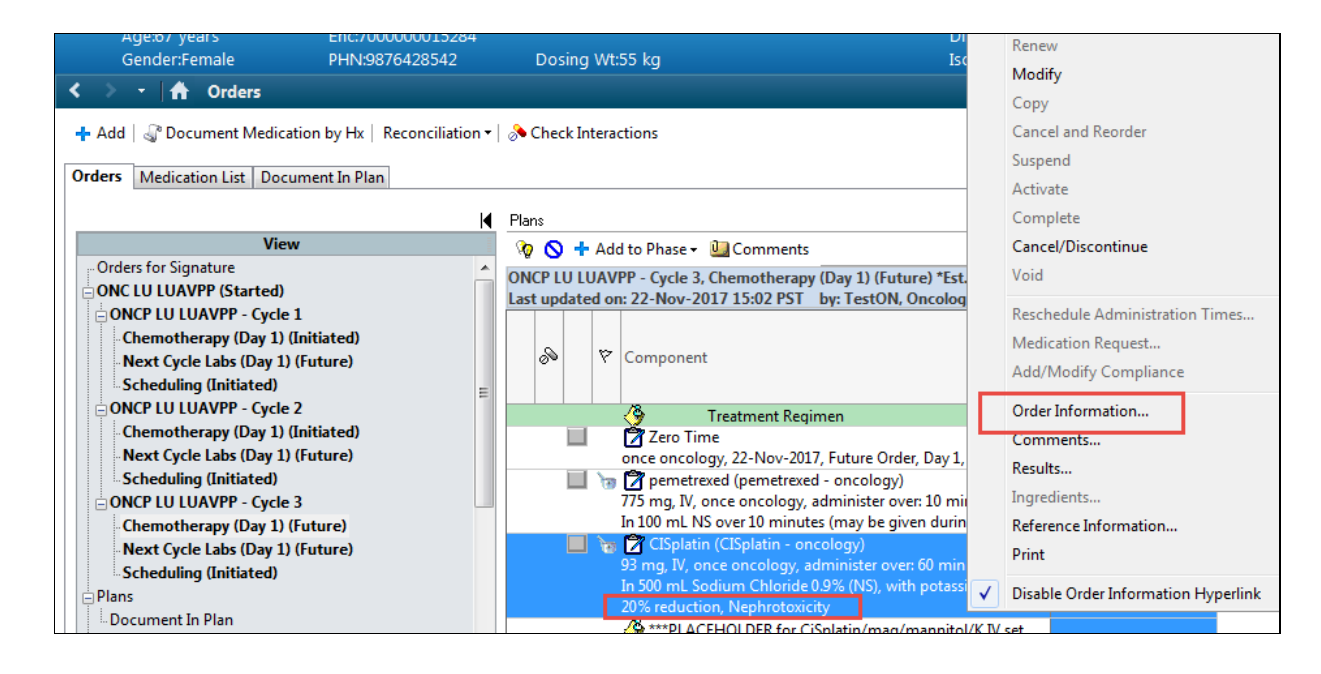

4

From the **Order Information Window** select the **Dose Calculator Icon** . The Dose Calculator will allow you to see the Height, Weight and BSA used by the system to calculate the doses. View this screen to verify that the appropriate values have been used. This is where you will see more details about the dose reduction.

| 1       | о всотт               | -LEARN, ONYX -                  | Order Info                                               | rmation for:(  | CISplatin (CIS | platin - or | icology)       |                  |  |  |  |
|---------|-----------------------|---------------------------------|----------------------------------------------------------|----------------|----------------|-------------|----------------|------------------|--|--|--|
|         | Task Vi               | ew Help                         |                                                          |                |                |             |                |                  |  |  |  |
| zuric № |                       |                                 |                                                          |                |                |             |                |                  |  |  |  |
| O<br>P  | riginal or<br>harmacy | der entered and e<br>Department | ectronical                                               | ly signed by T | estON, Onco    | logistHen   | natologist-Phy | sician, MD on 22 |  |  |  |
| C       | ISplat                | in (CISplatin                   | - onco                                                   | logy)          |                |             |                |                  |  |  |  |
| Γ       | Details               | Additional Info                 | History Comments Validation Results Ingredients Pharmacy |                |                |             |                |                  |  |  |  |
|         | Details               | ;                               |                                                          |                |                |             |                | dose             |  |  |  |
|         | Target                | dose                            |                                                          | 75 mg/m        | 12             |             |                | calculator       |  |  |  |
|         | Actual                | dose                            |                                                          | 60 mg/m        | 60 mg/m2       |             |                |                  |  |  |  |
|         | Dose                  |                                 |                                                          | 93             |                |             | <b>*</b>       |                  |  |  |  |
|         | Dose U                | nit                             |                                                          | mg             | mg             |             |                |                  |  |  |  |

Activity 4.1 – Dose Adjustments

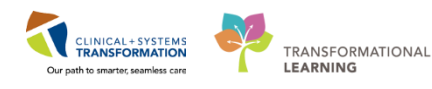

| 1) Target dose:                                                                                                    | 75                                                       | ma/m2                             | dose a     | rotocol                                                                   | Order Comments                                                                                                    |          |
|----------------------------------------------------------------------------------------------------|----------------------------------------------------------|-----------------------------------|------------|---------------------------------------------------------------------------|----------------------------------------------------------------------------------------------------|----------|
| 2) Caladavad daras                                                                                                    | 116.25                                                   | ing/inz                           | -          |                                                                           | In 500 mL Codium Chlorida 0.9% (NC) with potassium                                                                                                    | oblorido |
| 2) Calculated dose:                                                                                                    | 116.20                                                   | mg                                | 00 **      |                                                                           | 20 mEq. magnesium sulphate 1 g and mannitol 30 g ov                                                                                                    | ver 60   |
| 3) Dose Adjustment:                                                                                                    | 33                                                       | mg                                | 00         | Percenta                                                                  | ge minutes bay i                                                                                                    |          |
| 4) Final dose:                                                                                                    | 33                                                       | mg                                | 60         | of total do                                                               | ose                                                                                                    |          |
| 5) Standard dose:                                                                                                    | 0                                                        | mg                                | 0          | mg/m2                                                                     | -                                                                                                    |          |
| 6) Rounding rule:                                                                                                    | No rounding                                              |                                   |            |                                                                           |                                                                                                    | ~        |
| 7) Adjust Reason:                                                                                                    | Nephrotoxicity                                           | Nephro                            | otoxicity  | *                                                                         |                                                                                                    |          |
| 8) Route:                                                                                                    | IV                                                       |                                   |            |                                                                           |                                                                                                    |          |
|                                                                                                    |                                                          |                                   |            | This is                                                                   | the weight that the                                                                                                    |          |
| Reference Data                                                                                                    |                                                          |                                   |            | 111313                                                                    | the weight that the                                                                                                    |          |
| Reference Data<br>Date of birth:                                                                                                    | 08/23/1950                                               |                                   | (67 Years) | provider e                                                                | ntered into the dosing                                                                                                    |          |
| Reference Data<br>Date of birth:<br>Sex:                                                                                                   | 08/23/1950<br>Female                                     |                                   | (67 Years) | provider e<br>wei                                                         | ntered into the dosing<br>ght Powerform.                                                                                                    |          |
| Reference Data<br>Date of birth:<br>Sex:<br>Ethnicity:                                                                                     | 08/23/1950<br>Female                                     |                                   | (67 Years) | provider e<br>weij                                                        | ntered into the dosing<br>ght Powerform.                                                                                                    |          |
| Reference Data<br>Date of birth:<br>Sex:<br>Ethnicity:<br>Height:                                                                          | 08/23/1950<br>Female<br>157                              | cm                                | (67 Years) | provider e<br>weig                                                        | 22-Nov-2017 12:05 157:00 cm Height/Length Measured                                                                                                    |          |
| Reference Data<br>Date of birth:<br>Sex:<br>Ethnicity:<br>Height:<br>Actual weight:                                                        | 08/23/1950<br>Female<br>157                              | cm                                | (67 Years) | provider e<br>weij                                                        | 22Nov-2017 12:05 55:000 kg Weight Dosing                                                                                                    |          |
| Reference Data<br>Date of birth:<br>Sex:<br>Ethnicity:<br>Height:<br>Actual weight:<br>Adjusted weight:                                    | 08/23/1950<br>Female<br>157<br>55                        | cm<br>kg                          | (67 Years) | provider e<br>weij<br>source:                                             | 22Nov-2017 12:05 157:00 cm Height/Length Measured                                                                                                    |          |
| Reference Data<br>Date of birth:<br>Sex:<br>Ethnicity:<br>Height:<br>Actual weight:<br>Adjusted weight:                                    | 08/23/1950<br>Female<br>157<br>55<br>55                  | cm<br>kg<br>kg                    | (67 Years) | Source:<br>Adjustment:                                                    | 22-Nov-2017 12:05 157:00 cm Height/Length Measured<br>22-Nov-2017 12:05 55:000 kg Weight Dosing<br>Actual (no adjustment)                                                                                                    |          |
| Reference Data<br>Date of birth:<br>Sex:<br>Ethnicity:<br>Height:<br>Actual weight:<br>Actual weight:<br>Serum creatinine:                 | 08/23/1950<br>Female<br>157<br>55<br>55<br>0.94          | cm<br>kg<br>kg<br>mg/dL           | (67 Years) | provider e<br>weig<br>source:<br>Adjustment:<br>Source:                   | 22-Nov-2017 12:05 157:00 cm Height/Length Measured<br>22-Nov-2017 12:05 55:000 kg Weight Dosing<br>Actual (no adjustment)<br>Manually entered                                                                                                    |          |
| Reference Data<br>Date of birth:<br>Sex:<br>Ethnicity:<br>Height:<br>Actual weight:<br>Actual weight:<br>Serum creatinine:<br>CrCI (est.): | 08/23/1950<br>Female<br>157<br>55<br>55<br>0.94<br>50.42 | cm<br>kg<br>kg<br>mg/dL<br>mL/min | (67 Years) | provider e<br>weig<br>source:<br>Adjustment:<br>Source:<br>Algorithm:     | 22-Nov-2017 12:05 157:00 cm Height/Length Measured<br>22-Nov-2017 12:05 55:000 kg Weight Dosing<br>Actual (no adjustment)<br>Manually entered<br>Cockroft-Gault (Actual Weight)                                                                        |          |
| Reference Data<br>Date of birth:<br>Sex:<br>Ethnicity:<br>Height:<br>Actual weight:<br>Actual weight:<br>Serum creatinine:<br>CrCl (est.): | 08/23/1950<br>Female<br>157<br>55<br>55<br>0.94<br>50.42 | cm<br>kg<br>kg<br>mg/dL<br>mL/min | (67 Years) | Source:<br>Adjustment:<br>Source:<br>Adjustment:<br>Weight Used for CrCI: | 22-Nov-2017 12:05 157:00 cm Height/Length Measured<br>22-Nov-2017 12:05 157:00 cm Height/Length Measured<br>22-Nov-2017 12:05 55:000 kg Weight Dosing<br>Actual (no adjustment)<br>Manually entered<br>Cockroft-Gault (Actual Weight)<br>Actual weight | 55 kg    |

5 Close this screen and click "x" on the next screen so that you can move on to checking lab results. Select the **Chemotherapy phase** of the Powerplan. This will display the Prechemotherapy metrics. A and the lab result will display if the lab results are within the set parameters for treatment, to proceed with treatment (2) and a red "x" will display if the parameters are not met. 'Completed' displays if the lab was collected and no result matching this field is available (1).

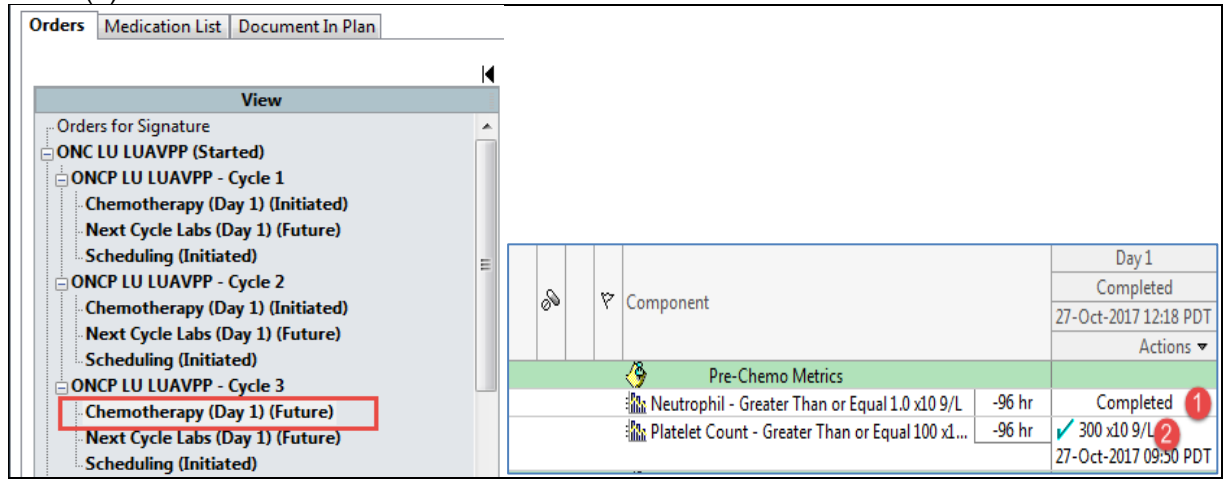

**Note:** You can also view a comprehensive list of results by selecting Results Review from the menu.

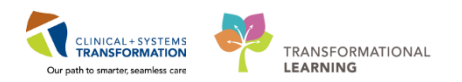

6 When the patient has their bloodwork collected from a non-Cerner site, the results will not be available in the Pre-chemo phase of the Powerplan, or in Results Review. These results will be available through an interface with **CareConnect**. Click on CareConnect from the **Menu** to link directly to the Patient's results within CareConnect.

| Allergies              | 🕈 Add | = |
|------------------------|-------|---|
|                        |       |   |
| CareConnect            |       |   |
| Clinical Research      |       |   |
| Diagnoses and Problems | s     |   |

The results that you view in **CareConnect** for this scenario include:

- ANC 1.6 x 10<sup>9</sup>
- Plt 99 x 10<sup>9</sup>

7

- Hgb 110 g/L
- Cr 83\* umol/L
- AST 28 U/L
- ALT 35 U/L
- Bili 7 umol/L

Reviewing the results against the LUAVPP protocol you note that the platelet count of  $99 \times 10^9$  means that treatment parameters have not been met. You check the Oncologist documentation and see that the Provider was not aware of the low Platelet count. Click on **Documentation** from the Menu and select the **Oncology Consult Note**.

| SCOTT-LEARN, ONYX        | ×       |                               |                            |                                   |       |                                                                                                    |                 | List 🔿 🛛 🍘 Rece            | nt 👻 Nam      | e           |
|--------------------------|---------|-------------------------------|----------------------------|-----------------------------------|-------|----------------------------------------------------------------------------------------------------|-----------------|----------------------------|---------------|-------------|
| SCOTT-LEARN, ONYX        |         | DOB:23-Aug-1950               | MRN:700008275              | Code Status:                      |       | Process:                                                                                                    | Locat           | ion:LGH Chemo              |               |             |
| Allergies: penicillin    |         | Age:67 years<br>Gender:Female | Enc:7000000015284          | Dosina W#55 ka                    |       | Disease:<br>Isolation:                                                                                                    | Enc Tj<br>Atten | /pe:Pre-Outpatie           |               |             |
| Allergies, periciliar    |         | Gendera enhale                | FTII4.9070420342           | Dosing WL55 Kg                    |       | Isolation.                                                                                                    | Attent          | anig.                      |               |             |
| Menu                     | ņ       | < 🔸 🝷 🚹 Docum                 | entation                   |                                   |       |                                                                                                    |                 | [D] Full screen            | Print         | ninut ぞ 0   |
| Ambulatory Summary       | <u></u> | 🕂 Add 📄 Sian 🔳 🙈 Fi           | orward 📑 Provider Letter   | Modify   🖿   🗶 🖤   📰 🕅 In         | Error | Preview                                                                                                    |                 |                            |               |             |
| Oncology                 |         | list                          |                            |                                   |       |                                                                                                    |                 |                            |               |             |
| Orders 🕂 A               | dd      |                               |                            |                                   |       |                                                                                                    |                 |                            |               |             |
| Single Patient Task List |         | Display : All                 | ▼                          |                                   |       |                                                                                                    |                 | 👚 Prev                     | ious Note 🛛 🚽 | 💺 Next Note |
| MAR                      |         |                               | - · · ·                    | _                                 |       |                                                                                                    |                 |                            |               |             |
| Interactive View and I&O |         | Service Date/Time             | Subject                    | Type                              |       | * Final Repo                                                                                                    | ort *           |                            |               |             |
| Results Review           |         | 22-Nov-2017 12:06:00 P        | Oncology Consultation Note | Oncology Medical Consult          |       |                                                                                                    |                 | <b>B</b>                   |               |             |
| Documentation 🕂 A        | dd      | 22-INOV-2017 12:00:00 P       | Cnemotherapy Dosing weigr  | t Chemotherapy Dosing Weight - I  | 9     | HISTORY OF PRESENT LINESS<br>Here for consideration of Cycle 3 of LUAVPP. Has tolerated treatme                            | nt well         | Non-small cel              | l lung cance  | er (NSCLC)  |
| Medication Request       |         | 22-Nov-2017 10:49:00 P        | Chemotherapy Dosing Weigh  | nt Chemotherapy Dosing Weight - T |       | however Creatinine is elevated. I will reduce the dose of Cisplatin t<br>line with protocol. CBC and Differential pending. | o 80% in        | Historical<br>No historica | al problems   |             |
| Histories                |         | 21-1NOV-2017 15:20:00 P       | Chemotherapy Dosing Weigr  | chemotherapy Dosing Weight - 1    | 11    | Physical Exam                                                                                                    |                 | Allergies                  |               |             |
| Allergies 🕂 A            | dd      |                               |                            |                                   | 11.   | Vitals & Measurements                                                                                                    |                 | penicillin (Rash)          | 1             |             |
|                          |         |                               |                            |                                   |       | WT: 55 kg (Dosing)                                                                                                    |                 | Medications                |               |             |
|                          |         | 11                            |                            |                                   |       | net and the same second and a self the should be taken being and along a                                                   |                 | CISplatin - or             | -cology, 75 I | mg/mz, 75   |

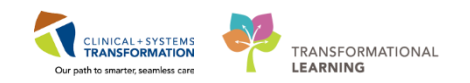

## Key Learning Points

Dose reductions will display in the orders profile and additional details can be viewed from the dose calculator.

You can link directly to the Patient's results in CareConnect from within the patient's chart.

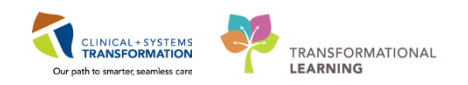

## Activity 4.2 – "Ok to Proceed with Treatment" Order

You call the provider to discuss this and since they are not at a Cerner site they give you a phone order to proceed with Chemotherapy as ordered. Navigate to the **Order** screen, select the

**Chemotherapy Phase** and **Click** on the <sup>1</sup> icon.

| < 🔺 🛉 Orders                                                                  |     |       |                                                                                               |                                                 |                                |                        |  |  |  |  |
|-------------------------------------------------------------------------------|-----|-------|-----------------------------------------------------------------------------------------------|-------------------------------------------------|--------------------------------|------------------------|--|--|--|--|
| 🕂 Add   🍶 Document Medication by Hx   Reconciliation 🗸   🗞 Check Interactions |     |       |                                                                                               |                                                 |                                |                        |  |  |  |  |
| Orders Medication List Document In Plan                                       |     |       |                                                                                               |                                                 |                                |                        |  |  |  |  |
|                                                                               | K F | 'lans |                                                                                               |                                                 |                                |                        |  |  |  |  |
| View                                                                          | 1   | 0     | 9                                                                                             | + Ad                                            | i to Phase 🕶 🛄 Comments        |                        |  |  |  |  |
| Scheduling (Initiated)                                                        | ^ 6 | NCP   | ICP LU LUAVPP - Cycle 3. Chemotherapy (Day 1) (Future) *Est. 2018-Jan-03 11:10 PST - 2018-Jan |                                                 |                                |                        |  |  |  |  |
| ONCP LU LUAVPP - Cycle 3                                                      | L   | ast u | pda                                                                                           | ted or                                          | ogist-Physician, MD            |                        |  |  |  |  |
| Chemotherapy (Day 1) (Future)                                                 |     |       | <u> </u>                                                                                      |                                                 |                                | Day 1                  |  |  |  |  |
| Next Cycle Labs (Day 1) (Future)                                              |     |       |                                                                                               |                                                 |                                | Future                 |  |  |  |  |
| Scheduling (Initiated)                                                        |     | ø     | ۹.                                                                                            | Y                                               | Component                      | *Est. 2018-Jan-03 11:1 |  |  |  |  |
| 🖨 Plans                                                                       |     |       |                                                                                               |                                                 |                                | 🖗 Activate Actions 🔻   |  |  |  |  |
| Document In Plan                                                              | I   |       |                                                                                               | Proceed With Treatment Based on Blood Work From |                                |                        |  |  |  |  |
| - Suggested Plans (0)                                                         |     |       |                                                                                               |                                                 | —                              |                        |  |  |  |  |
| Orders                                                                        | 1   |       |                                                                                               |                                                 | 🔭 OK to Proceed with Treatment |                        |  |  |  |  |
| Admit/Transfer/Discharge                                                      |     |       |                                                                                               |                                                 |                                |                        |  |  |  |  |

The excluded components will display, check the box to select the **OK to Proceed with Treatment** order. Enter the details for the ordering provider, and add order details.

| R   | 0     | 🕂 Ad    | d to Phase | Comments             | 9              | 0 +      | Add t  | o Phase 👻 🛄 Comments                                                    |                                                                  | P Ordering Physician                            |
|-----|-------|---------|------------|----------------------|----------------|----------|--------|-------------------------------------------------------------------------|------------------------------------------------------------------|-------------------------------------------------|
| ON  | CP L  | U LUAV  | PP - Cycle | 3, Chemotherapy (Da  | ONCF<br>Last u | PLULU    | AVPF   | - Cycle 3, Chemotherapy (Day<br>22-Nov-2017 16:52 PST by: Te            | 1) (Completed) *Est. 22-Nov-201<br>estON, OncologyAmbulatory-Nur |                                                 |
| Las | t upo | lated o | n: 22-Nov- | 2017 15:02 PST by:   |                |          |        |                                                                         |                                                                  | *Physician name                                 |
|     |       |         |            |                      | é              |          | ۳ (    | omponent                                                                | 22-No                                                            | TestON, Oncologist Hematologist-Physician, MD   |
|     | 00    | 14      | Compone    | nt                   |                |          |        | ~                                                                       |                                                                  | *Order Date/Time                                |
|     |       |         |            | d With Trastmant Dag | ≖ D            | etails f | or O   | K to Proceed with                                                       | Treatment                                                        | 22-Nov-2017 🛉 🔽 1643 🛉 PST                      |
|     |       |         | Proces     | d with freatment bas | 🔊 D            | etails   | ie c   | rder Comments                                                           |                                                                  | *Communication type                             |
|     |       |         | 🔭 OK to    | Proceed with Treatme | +              |          | h.     | 1×                                                                      |                                                                  | Phone<br>Verbal                                 |
|     |       |         |            |                      | Re             | questeo  | d Star | t Date/Time: 22-Nov-2017                                                | ▲ ▼ 1652 ▲ PST                                                   | No Cosignature Required                         |
|     |       |         |            |                      |                |          |        | *Details: Orders received to<br>Chemotherapy ord<br>despite Platelet co | proceed with<br>ders as written<br>unt of 99                     | Cosignature Required<br>Paper/Fax<br>Electronic |
|     |       |         |            |                      |                |          |        |                                                                         |                                                                  | OK Cancel                                       |

1

95 | 116

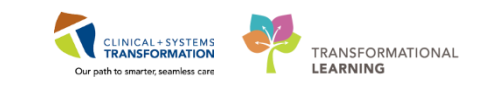

When you have finished entering all of the details, Click Orders For Signature, Click Signature, and

Refresh 🔁. This symbol 🚢 indicates that the order is yet to be signed by the Provider.

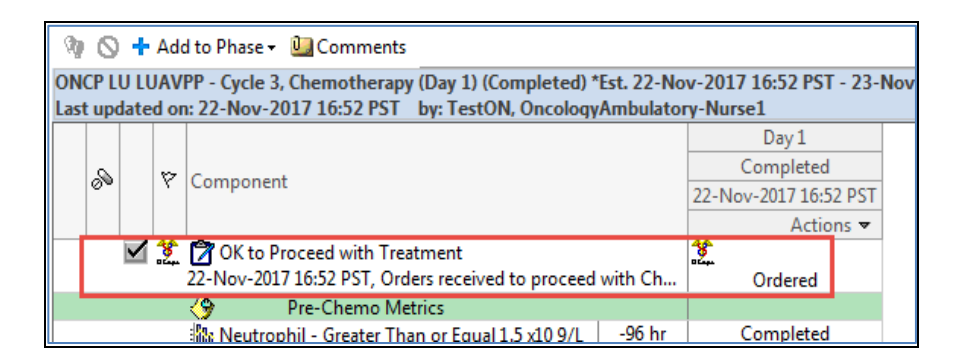

### Key Learning Points

There are two orders available within each oncology PowerPlan to support the workflow for when treatment parameters are not met; Ok to Proceed with Treatment and Proceed with Treatment Based on Blood Work From.

1

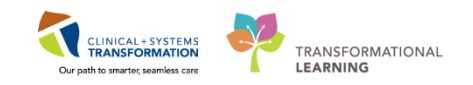

# Activity 4.3– Rescheduling from a PowerPlan

Let's say that in discussions with the Provider, the decision has been made to delay this cycle of treatment by 3 days. Click the down arrow beside Activate Actions and choose Change Start Date / Time.

| Component                                                                                                    | Day 1<br>Future<br>*Est. 28-Dec-2017 08:<br>Q: Activate Actions                   |
|----------------------------------------------------------------------------------------------------|-----------------------------------------------------------------------------------|
| Neutrophil - Greater Than or Equal 1.5 x10 9/L                                                                                                    | hr No Ré Discontinue                                                              |
| Platelet Count - Greater Than or Equal 100 x1 90                                                                                                    | hr No Re                                                                          |
| Pre-Medications                                                                                                    | + Add Order                                                                       |
| Patient to take own supply of pre-medications.<br>RN/Pharmacist to confirm. Patient to take<br>dexamethasone 4 mg BID for 3 days starting Day 1.<br>Patient to take aprepitant 80 mg PO once daily in the<br>morning on days 2 and 3. | Add Outcome / Intervention     Change Start Date / Time     Copy Day of Treatment |
| T Details                                                                                                    |                                                                                   |
| Orders For Cosignature Orders For Nurse Review Save as My Favorite                                                                                                    | Orders For Signature                                                              |

2 Complete the Estimated Start Date / Time fields (1), select Request a new appointment time (2), provide a Reschedule Reason (3) and click .

| 1310 DHILPUS / N/ / X S/ / / / / / / / / / / / / / / / / | 15000 100155 80          | ICAI2HAN.                      | _ |
|----------------------------------------------------------|--------------------------|--------------------------------|---|
| Change Start Date/Time                                   |                          |                                |   |
| Change Start Date/Time: Day 1                            |                          |                                |   |
| *Est. Start Date/Time:                                   | Appointment Information: | 2                              |   |
| 31-Dec-2017 🔿 🔽 0800 🌩 PST                               | Request 🛄                | Request a new appointment time |   |
| *Reschedule Reason:                                      |                          |                                |   |
| Abnormal hepatic function                                |                          |                                |   |
| Approximation                                            |                          |                                |   |
| Comorbid issue                                           |                          |                                |   |
| Compromised performance status                           |                          |                                |   |
| Holiday                                                  |                          |                                |   |
| Neutropenia                                              |                          |                                |   |
| No Show                                                  |                          |                                |   |
| Patient tolerance                                        |                          |                                |   |
| he per pt request                                        |                          |                                |   |
| cle progressive disease                                  |                          |                                |   |
| ing Thrombocytopenia                                     |                          |                                |   |
| Treatment Toxicities                                     |                          |                                |   |
| t In <sup>Other</sup>                                    |                          |                                |   |

**Note:** You must select Request a new Appointment time in order to notify the scheduler of the request.

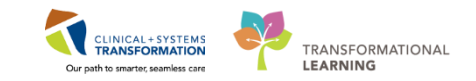

If this were a multi-day treatment Powerplan, all of the days would be rescheduled by clicking on the Adjust All button.

| *Est. Start Date/Time:<br>17-Dec-2017 🚔 🔻 13          | Appointm<br>342 🜩 PST Request     | ent Information:          | 📝 Request a new app | ointment time               |
|-------------------------------------------------------|-----------------------------------|---------------------------|---------------------|-----------------------------|
|                                                       |                                   |                           |                     |                             |
| change the start date/time                            | e of a single treatment period er | iter a new date or time l | below.              |                             |
| Adjust All Automatically                              | y adjusts the start date for the  | remaining treatment per   | riods.              |                             |
| Description                                           | Start Date/Time                   | Appoin                    | tment Information   | Request a New Appointment 1 |
|                                                       |                                   | ~~~~~                     |                     | A000000                     |
| (                                                     |                                   |                           |                     |                             |
| eschedule Reason:                                     | III                               |                           |                     |                             |
| eschedule Reason:                                     |                                   |                           |                     |                             |
| eschedule Reason:<br>Treatment Toxicities             | III                               |                           |                     |                             |
| eschedule Reason:<br>Treatment Toxicities<br>omment:  |                                   |                           |                     |                             |
| eschedule Reason:<br>Treatment Toxicities<br>comment: | III.                              |                           |                     |                             |
| eschedule Reason:<br>Treatment Toxicities<br>omment:  |                                   |                           |                     |                             |
| eschedule Reason:<br>Treatment Toxicities<br>omment:  |                                   |                           |                     |                             |

3 You will need to complete the details for the ordering Physician and click .

Click Orders For Signature, Click Sign, and Refresh

| P Ordering Physician                                                                 |
|--------------------------------------------------------------------------------------|
| *Physician name                                                                      |
| Plisvcw, Tyler, MD                                                                   |
| *Order Date/Time                                                                     |
| 15-Dec-2017                                                                          |
| *Communication type                                                                  |
| Phone                                                                                |
| Verbal<br>No Cosignature Required<br>Cosignature Required<br>Paper/Fax<br>Electronic |
| OK Cancel                                                                            |

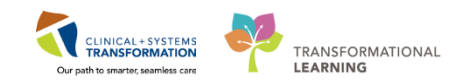

4 Now let's say that you have had further discussions with the provider and it has been decided that the cycle of treatment will be delayed by a week and that all of the dates for the future cycles are to be adjusted. In this case you will not make the change request from the Day of Treatment (activate actions dropdown); this is best done from the Treatment Calendar.

Select the Oncology Mpage from the Menu, and click on the Treatment Calendar tab.

| Menu                     |       | Ψ        | < > $-$   | 🔒 🖬 🛛 Or | cology              |          |                             |
|--------------------------|-------|----------|-----------|----------|---------------------|----------|-----------------------------|
| Ambulatory Summary       |       | <u>^</u> | Staging N |          | lad all old         |          |                             |
| Oncology                 |       |          | Staging N | ot Recon |                     |          |                             |
| Orders                   | 🕂 Add |          | Flowsheet | Staging  | Febrile Neutropenia | Timeline | Oncology Treatment Calendar |
| Single Patient Task List |       |          | A         |          | 🖌 🔍   100% 🛛 🗸      | G 🖷 🗳    |                             |
| MAR                      |       |          |           | ~1       |                     |          |                             |

**Note:** Dates in italics indicate that the cycle has not been ordered and non-italicized dates mean the cycle has been ordered and a request has been sent to schedule the patient.

5 Click on date within cycle three to open Add to Patient Treatment Calendar window.

| Calendar Items                      |             |
|-------------------------------------|-------------|
| ⊿ Appointments                      |             |
| ⊿ Regimen Appointments              |             |
| ⊿ 🛅 ONC LU LUAVPP                   |             |
| 🛛 🎦 Cycle 1 - ONCP LU LUAVPP        |             |
| Infusion Chemotherapy Visit - Day 1 | *11/22/2017 |
| 🛛 🎦 Cycle 2 - ONCP LU LUAVPP        |             |
| Infusion Chemotherapy Visit - Day 1 | *11/22/2017 |
| 🛛 🎦 Cycle 3 - ONCP LU LUAVPP        |             |
| Infusion Chemotherapy Visit - Day 1 | *11/22/2017 |
| 🛛 🎴 Cycle 4 - ONCP LU LUAVPP        |             |
| Infusion Chemotherany Visit - Day 1 | *12/07/2017 |

7

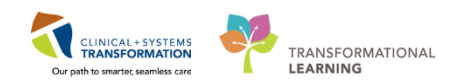

6 The Add to Patient Treatment Calendar Window opens. Click on the date that you wish to move the patient's appointment to and click on the radial dial for Send Scheduling Requests for Current Cycle and Adjust All Future Cycle(s) Dates. Click Sign.

|    |    | DEC | EMBER | R 201 | 7  |    |    |                | JAN | UARY | 2018 | ;  |    |    |    | FEB | RUARY | / 2018 | 3  |    |
|----|----|-----|-------|-------|----|----|----|----------------|-----|------|------|----|----|----|----|-----|-------|--------|----|----|
| S  | М  | Т   | W     | Т     | F  | S  | S  | М              | Т   | W    | Т    | F  | S  | S  | М  | Т   | W     | Т      | F  | S  |
| 26 | 27 | 28  | 29    | 30    | 1  | 2  | 31 | 1              | 2   | 3    | 4    | 5  | 6  | 28 | 29 | 30  | 31    | 1      | 2  | 3  |
| 3  | 4  | 5   | 6     | 7     | 8  | 9  | 7  | <sup>8</sup> . | 9   | 10   | 11   | 12 | 13 | 4  | 5  | 6   | 7     | 8      | 9  | 10 |
| 10 | 11 | 12  | 13    | 14    | 15 | 16 | 14 | 15             | 16  | 17   | 18   | 19 | 20 | 11 | 12 | 13  | 14    | 15     | 16 | 17 |
| 17 | 18 | 19  | 20    | 21    | 22 | 23 | 21 | 22             | 23  | 24   | 25   | 26 | 27 | 18 | 19 | 20  | 21    | 22     | 23 | 24 |
| 24 | 25 | 26  | 27    | 28    | 29 | 30 | 28 | 29             | 30  | 31   | 1    | 2  | 3  | 25 | 26 | 27  | 28    | 1      | 2  | 3  |
| 31 | 1  | 2   | 3     | 4     | 5  | 6  | 4  | 5              | 6   | 7    | 8    | 9  | 10 | 4  | 5  | 6   | 7     | 8      | 9  | 10 |
|    |    |     |       |       |    |    |    |                |     |      |      |    |    |    |    |     |       |        |    |    |

**Note:** Send Scheduling Requests for Current Cycle is useful if the patient is mid-cycle and you want to adjust their current cycle date, but not modify future cycles within the treatment plan. Send Scheduling Requests for All Cycles within the Regimen is used to schedule for cycles within a Regimen at one time.

The **Oncology Treatment Calendar** will now display with all dates adjusted accordingly.

8 Now you will need to reschedule the lab phase of the Powerplan.

If the lab phase orders are still in a Future status <sup>Next Cycle Labs (Day 1) (Future)</sup>, changing the date/time closely follows the steps for changing the day of treatment, as in steps 1-3.

Follow these steps if the corresponding lab phase has already been Activated and Completed.

Select the corresponding Next Cycle lab phase from the Orders View, select actions from the Day of Treatment and click on Copy Day of Treatment.

| View                                                                                                    | Ē | - 30 | 0 | +  | Add to | o Phase 👻 🛄 Comments                                                                           |             |              |                 |
|----------------------------------------------------------------------------------------------------|---|------|---|----|--------|------------------------------------------------------------------------------------------------|-------------|--------------|-----------------|
| Scheduling (Initiated)                                                                                           | * | ON   |   | UΠ | JAVPP  | - Cycle 3. Next Cycle Labs (Day 1) (Completed) *Est. 11-Dec                                    | -2017 14:52 | PST - 12-Dec | -2017 04:52 PST |
| ONCP LU LUAVPP - Cycle 3 Last updated on: 11-Dec-2017 12:36 PST by: TestON, OncologistHematologist-Physician, MD |   |      |   |    |        |                                                                                                |             |              |                 |
| <ul> <li>Chemotherapy (Day 1) (Completed)</li> </ul>                                                             |   |      |   |    |        |                                                                                                | D           | av 1         |                 |
| <ul> <li>Next Cycle Labs (Day 1) (Completed)</li> </ul>                                                          |   |      |   |    |        |                                                                                                | Com         | pleted       |                 |
| -Scheduling (Initiated)                                                                                          |   |      | 2 |    | 8      | Component                                                                                      | 11-Dec-20   | 17 14:52 PST |                 |
| ONCP LU LUAVPP - Cycle 4                                                                                         |   |      |   |    |        |                                                                                                |             | Actions 🔻    |                 |
| - Chemotherapy (Day 1) (Future)<br>- Next Cycle Labs (Day 1) (Future)                                            | E |      |   | ✓  |        | Differential (CBC and Differential)<br>Blood, Routine, Collection: 11-Dec-2017 14:52 PST, once | On          | Copy Da      | ay of Treatment |
| Schoduling (Initiated)                                                                                           |   |      |   |    | 🐠 A /  | n 📾 nu lu 🔿 👘                                                                                  | 40° A A     |              |                 |

**Note:** If labs are done at an outside facility the lab phase will not show as completed. You would then need to place an adhoc order (this will be discussed in section 2.4).

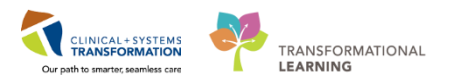

9 You will need to complete the details for the ordering Physician and click.

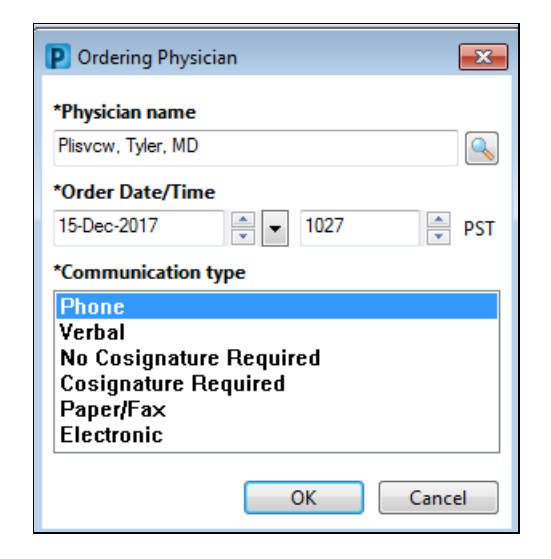

10 Your orders now display as a copy of Day 1.

| ON<br>Last | CP L<br>t upo | U LL<br>date | JAVPP<br>d on: 1 | - Cycle 3, Next Cycle Labs (Day 1) (Initiated Pending) *Est. 11<br>1-Dec-2017 12:36 PST by: TestON, OncologistHematologis | -Dec-2017 14:52 PST -<br>st-Physician, MD | 21 Days               |   |
|------------|---------------|--------------|------------------|----------------------------------------------------------------------------------------------------|-------------------------------------------|-----------------------|---|
|            |               |              |                  |                                                                                                    | Day 1                                     | Copy of Days 1        |   |
|            | 0             |              | **               | Commence                                                                                                    | Completed                                 | Future Pending        |   |
|            | 09            |              | ٢                | Component                                                                                                    | 11-Dec-2017 14:52 PST                     | *Est. 15-Dec-2017 11: |   |
|            |               |              |                  |                                                                                                    |                                           | Actions 🔻             |   |
|            |               | $\checkmark$ |                  | 🔭 Differential (CBC and Differential)                                                                                     |                                           |                       | 1 |
|            |               |              |                  | Blood, Routine, Collection: 11-Dec-2017 14:52 PST, once                                                                   | Ordered                                   | Order                 |   |
|            |               |              | <u>X</u> 66      | 🔭 Platelet Count                                                                                                    | <u>\$</u> 66'                             | <b>∑_</b> 60′         |   |
|            |               |              |                  | Blood, Routine, Collection: 11-Dec-2017 14:52 PST, once                                                                   | Canceled                                  | Order                 |   |
|            |               | $\checkmark$ |                  | 🔭 Creatinine Level                                                                                                    |                                           |                       |   |
|            |               | _            |                  | Blood, Routine, Collection: 11-Dec-2017 14:52 PST, once                                                                   | Ordered                                   | Order                 |   |
|            |               | $\checkmark$ |                  | 📸 Bilirubin Total                                                                                                    |                                           |                       |   |
|            |               | _            |                  | Blood, Routine, Collection: 11-Dec-2017 14:52 PST, once                                                                   | Ordered                                   | Order                 |   |
|            |               | $\checkmark$ |                  | 💙 Aspartate Aminotransferase                                                                                              |                                           |                       |   |
|            |               | _            |                  | Blood, Routine, Collection: 11-Dec-2017 14:52 PST, once                                                                   | Ordered                                   | Order                 |   |
|            |               | $\checkmark$ |                  | 🍸 Lactate Dehydrogenase                                                                                                   |                                           |                       |   |
|            |               |              |                  | Blood, Routine, Collection: 11-Dec-2017 14:52 PST, once                                                                   | Ordered                                   | Order                 |   |
|            |               |              |                  |                                                                                                    |                                           |                       |   |
|            |               |              |                  |                                                                                                    |                                           |                       |   |

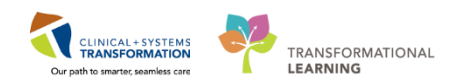

11 Click on Actions from the Copy of Day 1 and choose Change Start Date / Time.

|   |   |             |             | Day 1                                                   | Copy of               | Days 1        |           |                      |
|---|---|-------------|-------------|---------------------------------------------------------|-----------------------|---------------|-----------|----------------------|
| 8 |   | ☆ Component |             | Component                                               | Completed             | Future Pe     | ending    |                      |
| 0 |   |             |             | component                                               | 11-Dec-2017 14:52 PST | *Est. 15-Dec· | -2017 11: |                      |
|   |   |             |             |                                                         |                       |               | Actions 🔻 |                      |
|   |   |             |             | 📸 Differential (CBC and Differential)                   |                       |               | + Add Ord | ler                  |
|   | _ |             |             | Blood, Routine, Collection: 11-Dec-2017 14:52 PST, once | Ordered               | Orc           | + Add Out | tcome / Intervention |
|   |   | 1.2         | <u>6</u> 60 | 🝸 Platelet Count                                        | <b>.2.</b> 60         | 260           |           |                      |
|   |   |             |             | Blood, Routine, Collection: 11-Dec-2017 14:52 PST, once | Canceled              | Orc           | 🛄 Change  | Start Date / Time    |
|   |   |             |             | Creatinine Level                                        |                       | 1             |           |                      |
|   |   |             |             | Blood, Routine, Collection: 11-Dec-2017 14:52 PST, once | Ordered               | Ord           | ler       |                      |
|   |   |             |             | 🛛 Bilirubin Total                                       |                       |               |           |                      |
|   |   |             |             | Blood, Routine, Collection: 11-Dec-2017 14:52 PST, once | Ordered               | Ord           | ler       |                      |
|   | • |             |             | Aspartate Aminotransferase                              |                       |               |           |                      |
|   |   | ,           |             | Blood, Routine, Collection: 11-Dec-2017 14:52 PST, once | Ordered               | Ord           | ler       |                      |
|   | • |             |             | Z Lactate Dehydrogenase                                 |                       |               |           |                      |
|   |   |             |             | Blood, Routine, Collection: 11-Dec-2017 14:52 PST, once | Ordered               | Ord           | ler       |                      |

12 Complete the details for the new date and time and click OK. Click Orders For Signature, Click Sign, and Refresh.

| Change Start Date/Time                                                          |           |
|---------------------------------------------------------------------------------|-----------|
| Change Start Date/Time: Copy of Days 1<br>*Est. Start Date/Time:<br>30-Dec-2017 |           |
|                                                                                 | OK Cancel |

## Key Learning Points

- Change the Start date and time of a single cycle of treatment (including all of the treatment days) from the Day of Treatment within the Orders profile.
- Change the Start date and time of the lab phase within a Powerplan from within the Day of Treatment within the Orders profile.
- Change the Start date and time of multiple cycles of treatment from the Oncology Treatment Calendar.

2

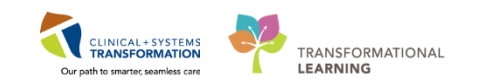

## Activity 4.4 - Place Adhoc Lab Orders

1 During the chemotherapy infusion the patient reports intermittent muscle cramping to lower extremities since her last chemotherapy infusion. You discuss with the physician and receive a verbal order for magnesium and serum ionized calcium level blood collection. You will enter the order for the lab to come to the unit to collect blood specimens.

Navigate to the Orders screen and click on Add.

| Menu                     | <del>џ</del> | < 🖂 🕂 Orders                                                                |
|--------------------------|--------------|-----------------------------------------------------------------------------|
| Ambulatory Summary       | <u>^</u>     | 🕂 Add   🔐 Document Medication by Hx   Reconciliation 🕶 🔊 Check Interactions |
| Oncology                 |              |                                                                             |
| Orders 🕂 Add             |              | Orders Medication List Document In Plan                                     |
| Single Patient Task List |              | View All                                                                    |
|                          |              | View                                                                        |

In **Add Order** search box begin typing Magnesium and select Magnesium Level from the drop down list. Enter the details of the Ordering Physician.

| Search: | magnel 🔍 Advanced Options 👻 Type:                           | 😓 🛛 Ambulatory - In Office (Meds in Office) 🕞 |
|---------|-------------------------------------------------------------|-----------------------------------------------|
|         | magnesium citrate 15 g/300 mL oral liq<br>magnesium complex | All                                           |
|         | magnesium glucoheptonate                                    |                                               |
|         | magnesium glucoheptonate (dosed as elemental magnesium)     |                                               |
|         | magnesium glucoheptonate pediatric                          |                                               |
|         | magnesium hydroxide                                         |                                               |
|         | magnesium hydroxide 1.2 g/15 mL oral liq                    |                                               |
|         | Magnesium Level                                             |                                               |
|         | magnesium oxide                                             |                                               |
|         | magnesium oxide (dosed as elemental magnesium)              |                                               |
|         | magnesium oxide pediatric                                   |                                               |
|         | magnesium sulfate                                           |                                               |
|         | magnesium sulfate (2 g, IV, q24h)                           |                                               |
|         | magnesium sulfate (5 g, IV, q24h)                           |                                               |
|         | magnesium sulfate continuous infusion (40 mg/mL)            |                                               |
|         | "Enter" to Search                                           |                                               |
|         |                                                             |                                               |
|         |                                                             | SCOTT-LEARN, ONYX - 700008275 Done            |

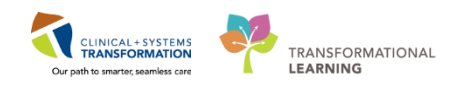

3 In Add Order Search box begin typing Ionized Calcium and select Ionized Ca Serum. You will not need to enter Provider details. After selecting the calcium level click **Done**.

| Search: | Ion                                                           | ۹,         | Advanced Options      | - Type: 皆    | ÷~  | Ambulatory - In Office (Meds in Office)                                                                         |
|---------|---------------------------------------------------------------|------------|-----------------------|--------------|-----|----------------------------------------------------------------------------------------------------|
|         | Ionized Ca Serum                                              |            |                       | and within   | ΔII | 11                                                                                                    |
| Ŧ       | Ionized Ca Syringe                                            |            |                       | arch within: | ~"  | The second second second second second second second second second second second second second second second se |
|         | Calcium Ionized Capill                                        | ary        |                       |              |     |                                                                                                    |
|         | Calcium Ionized Serun                                         | n          |                       |              |     |                                                                                                    |
|         | Calcium Ionized Whol                                          | e Blood    |                       |              |     |                                                                                                    |
|         | abciximab continuous                                          | infusion   | (36 mcg/mL)           |              |     |                                                                                                    |
|         | Activity Intolerance Education<br>Additional Diet Information |            |                       |              |     |                                                                                                    |
|         |                                                               |            |                       |              |     |                                                                                                    |
|         | Airway Inflection Point                                       | t Maneuv   | er                    |              |     |                                                                                                    |
|         | alcohol ethyl 10% cont                                        | tinuous ir | nfusion               |              |     |                                                                                                    |
|         | alcohol ethyl 10% PED                                         | continuo   | ous infusion standard | d            |     |                                                                                                    |
|         | Alkaline Phosphata                                            | se Isoenz  | ymes                  |              |     |                                                                                                    |
|         | alprostadil continuous                                        | infusion   | (1 mcg/mL)            |              |     |                                                                                                    |
|         | alteplase continuous in                                       | nfusion (0 | ).2 mg/mL)            |              |     |                                                                                                    |
|         | alteplase continuous in                                       | nfusion (1 | . mg/mL)              |              |     |                                                                                                    |
|         | "Enter" to Search                                             |            |                       |              |     |                                                                                                    |

**Note:** The more detailed order sentence you select when placing the order, the less details you will need to fill out prior to signing.

4 The **Orders for Signature** displays **Details** for each lab order placed which need to be reviewed prior to signing. Any changes specific to the order would be modified in the Details window.

| Orders for Signature     |                           |           |                       |                                                                                  |  |  |  |  |  |
|--------------------------|---------------------------|-----------|-----------------------|----------------------------------------------------------------------------------|--|--|--|--|--|
|                          |                           |           |                       |                                                                                  |  |  |  |  |  |
| N 🕐 🖻 🖗                  | Order Name                | Status    | Start                 | Details                                                                          |  |  |  |  |  |
| ⊿ LGH Chemo E            | nc:7000000015284          |           |                       |                                                                                  |  |  |  |  |  |
| ∠ Laboratory             |                           |           |                       |                                                                                  |  |  |  |  |  |
| ⊷ځ 🔲                     | Magnesium Level           | Order     | 15-Dec-2017 10:37     | Blood, Routine, Collection: 15-Dec-2017 10:37 PST, once                          |  |  |  |  |  |
| ليغ □                    | Calcium Ionized Serum     | Order     | 15-Dec-2017 10:37     | Blood, Routine, Collection: 15-Dec-2017 10:37 PST, once                          |  |  |  |  |  |
|                          | (Ionized Ca Serum)        |           | PST                   | SPECIAL COLLECTION REQUIREMENTS: Please refer to specific site Laboratory Test M |  |  |  |  |  |
|                          |                           |           |                       |                                                                                  |  |  |  |  |  |
|                          | المعتقد المعتقد           | C         | (lasined Co           | Samura)                                                                          |  |  |  |  |  |
| ▼ Details for Ca         | aicium ionized            | Serum     | (ionized Ca           | Serumj                                                                           |  |  |  |  |  |
| 😭 Details 🍺 Or           | der Comments              |           |                       |                                                                                  |  |  |  |  |  |
| <b>+ 1</b> h.            | <b>↓</b> ×                |           |                       |                                                                                  |  |  |  |  |  |
| *!                       | Specimen Type: Blood      |           | ~                     | ·                                                                                |  |  |  |  |  |
| *Col                     | lection Priority: Routine | e         | ~                     |                                                                                  |  |  |  |  |  |
| Unit collect: 🔿 Yes 💿 No |                           |           |                       |                                                                                  |  |  |  |  |  |
|                          |                           |           |                       |                                                                                  |  |  |  |  |  |
| 0 Missing Required I     | Details Orders For Cosig  | nature Or | ders For Nurse Review | Sign                                                                             |  |  |  |  |  |
|                          |                           |           |                       |                                                                                  |  |  |  |  |  |

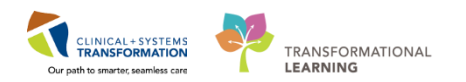

5 The order defaults **Unit Collect 'No'** and **Collected 'No'** indicate once the order is placed the lab will come to the unit to collect the specimen. If the nurse in clinic is collecting the lab specimen, both Unit Collect and Collected must be changed to 'Yes'.

| Unit collect: | Ο | Yes | igodoldoldoldoldoldoldoldoldoldoldoldoldol | No |
|---------------|---|-----|--------------------------------------------|----|
| Collected:    | О | Yes | igodoldoldoldoldoldoldoldoldoldoldoldoldol | No |

6 Select Specimen Type 'Blood' and scroll through Calcium Ionized Serum order details. Confirm all details are correct. Click on Magnesium Level order from Orders for Signature and repeat steps. After reviewing details click **Sign** and **Refresh** screen.

Upon refreshing the screen the Status of the order will display **Ordered**. The symbol to the left of the order indicates the order is yet to be cosigned by the ordering Provider.

| M 🐮 | Calcium Ionized Serum Ordered<br>(Ionized Ca Serum) |         | Blood, Routine, Collection: 15-Dec-2017 11:18 PST, once<br>SPECIAL COLLECTION REQUIREMENTS: Please refer to specific site Laboratory Test Manual. |
|-----|-----------------------------------------------------|---------|----------------------------------------------------------------------------------------------------|
| M 🐮 | Magnesium Level                                     | Ordered | Blood, Routine, Collection: 15-Dec-2017 11:18 PST, once                                                                                           |

#### Key Learning Points

When placing lab orders, it is essential that you review the order details for Unit Collect (Yes/No) and Collected (Yes/No) to ensure that specimens are collected and resulted in a timely manner.

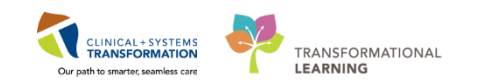

## Activity 4.5 – Patients in Transition

In the Oncology setting there are two scenarios where this may occur. Scenario A: a patient in the Outpatient Chemotherapy Unit may fall ill and need to be admitted to an Inpatient unit, or scenario B: an Inpatient may need to be transferred to the Outpatient Chemotherapy Unit for treatment.

Scenario A:

1

The **Handoff Tool** is a summary of information found within the patient's chart. It is important to understand that the information that pulls into the Handoff Tool Mpage is set at the encounter level, which means that an Inpatient nurse and the Outpatient nurse may view different pieces of documentation on this Mpage. The purpose of this tool is to guide verbal handoff between units and we should be using the encounter that we are handing off from.

Within the patient's chart and from the Ambulatory Summary, click on the Handoff Tool. Scroll through the page clicking on the headers to add additional details.

| K > →   ♠ Ambulatory Summary [0] Full screen    |    |                  |                        |    |               |    |              |    |   | ninutes ag |      |
|-------------------------------------------------|----|------------------|------------------------|----|---------------|----|--------------|----|---|------------|------|
| 🗚 🗎   📥 🗎 🔍 🔍   100%                            |    | ·   ● ● <b>☆</b> |                        |    |               |    |              |    |   |            |      |
| Summary                                         | 23 | Demographics S   | 3 Transfusion Medicine | 23 | Future Orders | 23 | Handoff Tool | 23 | + | - 🤍        | / ≡• |
| Informal Team<br>Communication<br>Active Issues |    |                  |                        |    |               |    |              | =- |   |            |      |

2 Click the blue down arrow next to the **Transport/Transfer/Accompaniment** section to open the selection of available PowerForms. Click on the **Transport Ticket**. Fill in all the appropriate information. The Transport Ticket is viewable across encounters. A completed Transport Ticket can be accessed from the Documentation tab in the Menu.

| $  \langle \rangle \rangle -   \cdot \rangle$ | Ambulatory Sumr | mary                |        |                   |                                       |                 |   |              |
|-----------------------------------------------|-----------------|---------------------|--------|-------------------|---------------------------------------|-----------------|---|--------------|
| A                                             | 🔍 🔍   100%      | -   • • 🗳           |        |                   |                                       |                 |   |              |
| Summary                                       | X               | Demographics        | X      | Transfusion Medic | ine 🛛                                 | Future Orders   | z | Handoff Tool |
| Informal Tea<br>Communicati                   | m n             | Transfer/Transport/ | Accomp | animent (0) 🛉     | •                                     |                 |   |              |
| Active Issues                                 |                 | No results found    |        |                   | Pre-Transfer/Tran<br>Transport Ticket | sport Checklist |   |              |
| Allergies (1)                                 |                 |                     |        |                   | Valuables/Belongi                     | ngs             |   |              |

Activity 4.5 – Patients in Transition

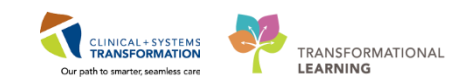

| Transport Ticket - CSTONCTHREE | THREE                         |                             |                        |                                 |                    |  |  |  |
|--------------------------------|-------------------------------|-----------------------------|------------------------|---------------------------------|--------------------|--|--|--|
| 🏽 🕒 🚿 🕅 🛧 🕂 📾                  | 📓 🔛                           |                             |                        |                                 |                    |  |  |  |
| erformed on: 29-Nov-2017       | ▼ 1213 🌻 PST                  |                             |                        | Ву                              | TestCST, Nurse3 MM |  |  |  |
| fransport Ticket               | Transport Tick                | et                          |                        |                                 |                    |  |  |  |
|                                | Status Onlaws and Aller       | unio e                      |                        |                                 |                    |  |  |  |
|                                | Status orders and Allergies   |                             |                        |                                 |                    |  |  |  |
|                                | No qualitying data available. |                             |                        |                                 |                    |  |  |  |
|                                | No Known Allergies            |                             | ]                      |                                 |                    |  |  |  |
|                                |                               |                             |                        |                                 |                    |  |  |  |
|                                |                               |                             |                        |                                 |                    |  |  |  |
|                                |                               |                             |                        |                                 |                    |  |  |  |
|                                |                               |                             |                        |                                 |                    |  |  |  |
|                                |                               |                             |                        |                                 |                    |  |  |  |
|                                | Active Process Alerts         |                             |                        |                                 |                    |  |  |  |
|                                | Communication barrier         | iender sensitivity 🔲 Paliat | ve care                |                                 |                    |  |  |  |
|                                | Cytotoxic N                   | lo ceiling lift 🔄 Seizur    | e precaution           |                                 |                    |  |  |  |
|                                | □ Fall risk □ S               | ipecial care plan 🔲 Violen  | ce risk                |                                 |                    |  |  |  |
|                                | <                             |                             | ,                      |                                 |                    |  |  |  |
|                                | Transfer From and To 4        | Made (Feulement             |                        |                                 |                    |  |  |  |
|                                | Transfer To                   | Transfer From               | Mode                   | of Transport                    |                    |  |  |  |
|                                |                               |                             |                        | O Stretcher O Ambulatory        |                    |  |  |  |
|                                |                               |                             |                        | O Wheekhair O Carried           |                    |  |  |  |
|                                |                               |                             |                        | C bes C dile.                   |                    |  |  |  |
|                                | Equipment Accompanying        | Patient                     |                        |                                 |                    |  |  |  |
|                                | Airway management equipment   | t Defibrillator             | Non-invas              | ive blood pressure monitor      | tion drugs         |  |  |  |
|                                | Cardio/respiratory monitor    | V pump                      | Pulse ovin             | netry Dther:                    |                    |  |  |  |
|                                |                               |                             |                        |                                 |                    |  |  |  |
|                                | Sensory Deficits/ Activ       | vity Restrictions/ Addit    | ional Information      |                                 |                    |  |  |  |
|                                | Sensory Deficits              |                             |                        |                                 |                    |  |  |  |
|                                | D Diad left aus               | Newstal                     | C. Overhielenie        | El otra                         |                    |  |  |  |
|                                | Blind, right eye              | Paralysis, left             | Sensation/Touch defic  | at Contex.                      |                    |  |  |  |
|                                | Hearing deficit, left ear     | Paralysis, right            | Speech deficit         |                                 |                    |  |  |  |
|                                | Hearing deficit, right ear    | Paraplegic                  | Uncorrected visual imp | sainnent                        |                    |  |  |  |
|                                |                               |                             |                        |                                 |                    |  |  |  |
|                                | <                             |                             |                        | the second second second second |                    |  |  |  |

<sup>3</sup> Click the  $\checkmark$  to sign the form.

Scenario B:

4 When you are treating a patient on the Ambulatory Chemotherapy unit you will be working in their **Recurring Encounter** chart. This means that the MAR will only display the medications to be given on this encounter. For example, anything on their ordered protocol. If you need to administer a medication that has been ordered on their inpatient encounter, for example Dilaudid, you will need to access their inpatient MAR. To do this you will click on the **Enc Type** in the **Banner Bar**.

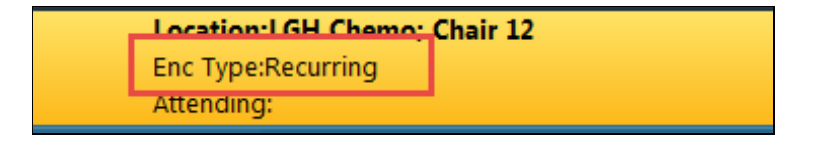

#### 5 This will open the **Custom Information** window

| P Custom Informati | ion: CSTTHREEFOUR, SITTWODA | N                     |                       |              |                           | ×           |
|--------------------|-----------------------------|-----------------------|-----------------------|--------------|---------------------------|-------------|
| Encounter Type     | Location                    | Admit Date            | Discharge Date        | Encounter #  | Medical Service           | Reason for  |
| Recurring          | LGH Chemo Chair 12          | 27-Oct-2017 11:56 PDT |                       | 700000012600 | Medical Oncology          | Cancer Trea |
| Inpatient          | LGH 4E 420 01               | 25-Oct-2017 11:44 PDT |                       | 700000012670 | General Internal Medicine | Pain Manag  |
| Outpatient         | LGH Chemo Chair 01          | 23-Oct-2017 09:05 PDT | 24-Oct-2017 10:47 PDT | 700000012492 | Medical Oncology          | Head and N  |
|                    |                             |                       |                       |              |                           |             |
|                    |                             |                       |                       |              |                           |             |
| •                  |                             |                       |                       |              |                           | •           |
|                    |                             |                       |                       |              |                           |             |

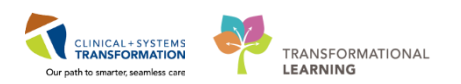

6 Click **Yes** on the **Visit List** Window to acknowledge that you are opening the **Inpatient Encounter** chart.

|                                                                                              | _ |
|----------------------------------------------------------------------------------------------|---|
| Visit List                                                                                   |   |
| This will change your patient's chart to the selected encounter.<br>Do you want to continue? |   |
| Yes No                                                                                       |   |

7 Access the **Inpatient Encounter** MAR and review any previous administrations of the dilaudid. Click on Medication Administration in the banner bar and proceed with Closed Loop Medication Administration.

**Note:** You will have to scan the patient's inpatient armband to access the medications within the MAR of the inpatient encounter chart.

Remember to return to the Recurring Encounter on the patient to continue caring for your patient in the outpatient clinic. If you forget to do this and then proceed to Activating the chemotherapy orders on the Inpatient Encounter, you will have to contact the provider to cancel and reorder the cycle of chemotherapy.

### Key Learning Points

- The Handoff Tool Mpage is used to guide verbal communication between nurses when patients are in transition.
- The Transport Ticket can be viewed across encounters from the documentation tab in the menu.
- The MAR is encounter specific; medications ordered on the Inpatient encounter will only appear on the Inpatient MAR
- Activating the Chemotherapy Powerplan places the medications on the MAR; ensure that you are in the recurring encounter before you activate the orders.
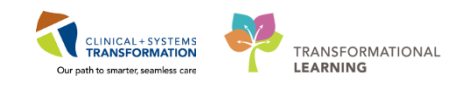

# Activity 4.6 – Oncology Telephone Triage

As an Ambulatory Oncology Nurse you may have to document the details of a phone call with a patient and you may need to communicate with the Provider.

1

Open the patient's chart using the search function.

| 🕲 Published Desktop - ProdBC - Citrix Receiver                                                                                                    |                                                                          |
|----------------------------------------------------------------------------------------------------|--------------------------------------------------------------------------|
| P PowerChart Organizer for TestON, OncologyAmbulatory-Nurse1                                                                                                    |                                                                          |
| Task Edit View Patient Chart Links Navigation Help                                                                                                    |                                                                          |
| 🗄 🎆 Ambulatory Organizer 🖃 Message Centre 🎬 CareCompass 🎇 Clinical Leader Organizer 🎍 Patient List 😀 Multi-Patient Task List Tracking Shell 🌇 Discharge Dashboard 🚽 | 🙄 🗄 😋 CareConnect 🕲 PHSA PACS 🕲 VCH and PHC PACS 🕲 MUSE 🕲 FormFast WFI 🖕 |
| 🖽 Exit 🎬 AdHoc 🎟 Medication Administration 🔒 PM Conversation 🔹 🔛 Depart 🕞 Communicate 🔹 🗃 Medical Record Request 💠 Add 🔹 👼 Scheduling Appointment Book              | 🖪 Documents 🗃 Discern Reporting Portal 🖕                                 |
| 🗄 😋 Patient Health Education Materials 🐧 Policies and Guidelines 🐧 UpToDate 🖕                                                                                       | 0                                                                        |
|                                                                                                    | /≝ Recent → scott-learn, joy                                             |

2

Select both the patient and the appropriate encounter. Click **OK**.

| 😒 Encounter Search           |        |                     |              |            |                          |                       |                                    |        |                       |         |             |                  |                              |            |                                                          | ×                   |
|------------------------------|--------|---------------------|--------------|------------|--------------------------|-----------------------|------------------------------------|--------|-----------------------|---------|-------------|------------------|------------------------------|------------|----------------------------------------------------------|---------------------|
| BC PHN:                      | VIP    | Deceased .          | Alerts       | BC PHN     | MRN                      | Name                  |                                    | DOB    | 1                     | lge     | Gender      | Address          | Address (2)                  | City       | Postal/Zip Code                                          | Home Pł             |
| MBN:                         | 2      |                     |              | 1076000072 | 23 760000723             | ONCOLOGY              | NURSEC, CARRIE                     | 1951   | Jan-20 07:46   6      | 6 Years | Female      | 724 West Broad   | lway                         | Vancouver  | V6R 2L3                                                  | (604)123            |
| Last Name:                   |        |                     |              |            |                          |                       |                                    |        |                       |         |             |                  |                              |            |                                                          |                     |
| First Name:                  |        |                     |              |            | ß                        |                       |                                    |        |                       |         |             |                  |                              |            |                                                          |                     |
|                              |        |                     |              |            |                          |                       |                                    |        |                       |         |             |                  |                              |            |                                                          |                     |
| Gender:                      |        |                     |              |            |                          |                       |                                    |        |                       |         |             |                  |                              |            |                                                          |                     |
| Postal/Zip Code:             | •      |                     | _            |            |                          |                       | -                                  |        |                       |         |             |                  |                              |            |                                                          | 4                   |
| Any Phone Number:            | Facili | ty<br>GH Lions Gate | Enco<br>7600 | ounter #   | Visit #<br>7600000010075 | Enc Type<br>Inpatient | Med Service<br>General Internal Me | dicine | Unit/Clinic<br>LGH 7W | 719     | n Bed<br>01 | Est Arrival Date | Reg Date<br>04-Jan-2018 12:0 | Disch Date | <ul> <li>Attending Prov</li> <li>TestCST, Gen</li> </ul> | ider<br>eralMedicir |
| Encounter #:                 | 3910   | an Lions date       | 3 7800       | 000000723  | 760000000723             | neculing              | Medical choology                   |        | Lan crello n          |         |             |                  | 025081920167.46              |            | main, oncolog                                            | Istriemator         |
| Visit #:                     |        |                     |              |            |                          |                       |                                    |        |                       |         |             |                  |                              |            |                                                          |                     |
|                              |        |                     |              |            |                          |                       |                                    |        |                       |         |             |                  |                              |            |                                                          |                     |
| <u>S</u> earch <u>R</u> eset |        |                     |              |            |                          |                       |                                    |        |                       |         |             |                  |                              |            |                                                          |                     |
|                              | •      |                     |              |            |                          |                       | T                                  | 11     |                       |         |             |                  |                              |            |                                                          | •                   |
|                              |        |                     |              |            |                          |                       |                                    |        |                       |         |             |                  |                              | OK         | Ca                                                       | incel               |

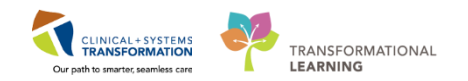

- You may need to **Add an Encounter** if the call is not related to an existing encounter.
  - 1. Once you have opened the patient's chart select the down arrow from **PM Conversation** in the Organizer toolbar and choose **Register a Phone Message**.

| Published Desktop - ProdBC            | - Citrix Receiver         |                                              |                                         |                                  |                            |                                        |
|---------------------------------------|---------------------------|----------------------------------------------|-----------------------------------------|----------------------------------|----------------------------|----------------------------------------|
| P SCOTT- LEARN, JOY - 700008070 O     | pened by TestCST, Oncolog | gyAmbulatory-Nurse5 ON                       |                                         |                                  |                            |                                        |
| Task Edit View Patient Char           | t Links Navigation H      | elp                                          |                                         |                                  |                            |                                        |
| 🗄 🎬 Ambulatory Organizer 🖃 Messag     | ge Centre 📲 CareCompass   | 🛙 🎬 Clinical Leader Organizer 🛔 Patie        | nt List 🚨 Multi-Patient Task List 🛛 Tra | cking Shell 🎎 Staff Assignment   | 🙄 🤅 🕄 CareConnect 🔍 PH     | ISA PACS 阈 VCH and PHC P               |
| 🗄 🔀 Tear Off 州 Exit 🎬 AdHoc 💵         | Medication Administration | 🔒 PM Conversation 🛛 👫 Depart 🕞               | Communicate 👻 🗎 Medical Record R        | equest 🚦 Add 👻 🛗 Scheduling Appo | intment Book 🕞 Documents 🥃 | Discern Reporting Portal 🝦             |
| 🕴 😋 Patient Health Education Material | s 🔃 Policies and Guidelin | Cancel Discharge                             |                                         |                                  |                            |                                        |
| SCOTT- LEARN, JOY 🛛                   |                           | Discharge Encounter                          |                                         |                                  |                            | 🔶 List 🔿 🏼 🌆 Re                        |
| SCOTT- LEARN, JOY                     | DOB:14-<br>Age:65 (       | Modify Discharge<br>Print Specimen Labels    | Code Status:                            | Process:<br>Disease:             |                            | Location:LGH Che<br>Enc Type:Recurring |
| Allergies: No Known Allergies         | Gender:                   | Process Alert                                | Dosing Wt:65 kg                         | Isolation:                       |                            | Attending:                             |
| Menu 🕂                                | < 🗸 🛉 Am                  | Register Phone Message                       |                                         |                                  |                            | [[]] Full scree                        |
| Ambulatory Summary                    |                           | Update Patient Information<br>View Encounter |                                         |                                  |                            |                                        |
| Chicology                             | Summary                   | View Person                                  | 🔀 Transfusion Medicine                  | 🔀 🛛 Future Orders                | 🔀 🛛 Handoff Tool           | + 22                                   |

#### 2. Enter the Facility Name

| Drganization                                                                           |  |  |  |  |  |  |  |  |
|----------------------------------------------------------------------------------------|--|--|--|--|--|--|--|--|
| Please select the facility and/or client where you want to register the new encounter. |  |  |  |  |  |  |  |  |
| Facility Name Facility Alias                                                           |  |  |  |  |  |  |  |  |
| Igh chemo,                                                                             |  |  |  |  |  |  |  |  |
|                                                                                        |  |  |  |  |  |  |  |  |
|                                                                                        |  |  |  |  |  |  |  |  |
|                                                                                        |  |  |  |  |  |  |  |  |
| Facility:                                                                              |  |  |  |  |  |  |  |  |
|                                                                                        |  |  |  |  |  |  |  |  |
| UK Cancel                                                                              |  |  |  |  |  |  |  |  |

4

3

The **Register Phone Message** window will open. Confirm the details and click **Complete.** The Phone Message Encounter Number will display.

| Encounter Number:                   |                                                           |                                                                                                    |                                                                                                    |                                                                                                    |
|-------------------------------------|-----------------------------------------------------------|----------------------------------------------------------------------------------------------------|----------------------------------------------------------------------------------------------------|----------------------------------------------------------------------------------------------------|
| First Name:<br>JOY                  | Middle Name:                                              | Gender:<br>Female                                                                                                    | Date of Birth:<br>14-Nov-1952                                                                                                    | A V                                                                                                    |
| Home Phone Number:<br>(555)555-5555 |                                                           |                                                                                                    |                                                                                                    |                                                                                                    |
| Building:<br>LGH Chemo 🗸 🗸          | Unit/Clinic:<br>LGH Chemo 🚽                               | Encounter Type:<br>Phone Message                                                                                                    |                                                                                                    |                                                                                                    |
| Registration Time:                  | Register Phone Msg User Name:<br>TestCST, OncologyAmbulat |                                                                                                    |                                                                                                    |                                                                                                    |
|                                     |                                                           |                                                                                                    | Complete                                                                                                    | Cancel                                                                                                    |
|                                     | Encounter Number:                                         | Encounter Number:<br>First Name:<br>JOY<br>Home Phone Number:<br>[555]555-5555<br>Building:<br>LGH Chemo<br>Tell Chemo<br>Registration Time:<br>12:33<br>TestCST, OncologyAmbulai | Encounter Number:         First Name:       Middle Name:       Gender:         JOY       Female       ▼         Home Phone Number:       [555]555-5555       Encounter Type:         [GH Chemo       ✓       LGH Chemo       ✓         Registration Time:       Register Phone Msg User Name:       TestCST, OncologyAmbulai | Encounter Number:<br>First Name: Middle Name: Gender: Date of Bith:<br>JOY Female Date of Bith:<br>JOY Female Date of Bith:<br>[555]555-5555<br>Building: Unit/Clinic: Encounter Type:<br>LGH Chemo C LGH Chemo Phone Message Phone Message C<br>Registration Time: Register Phone Msg User Name:<br>12:33 C TestCST, OncologyAmbulat |

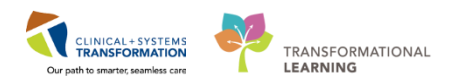

#### Click OK

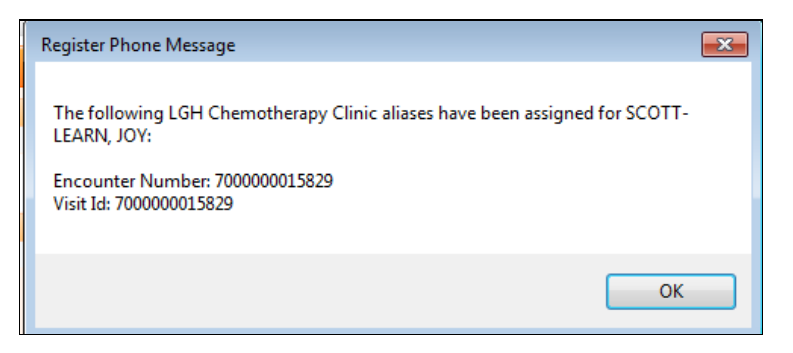

5 You will remain in the patient's chart on the **encounter** that you previously selected until you change the **Encounter Type**. To do this, click on **Encounter Type in the banner bar**.

| SCOTT- LEARN, JOY 🛛           |                    |                  |                 |            | List 🏾 🎬 Rec       |
|-------------------------------|--------------------|------------------|-----------------|------------|--------------------|
| SCOTT- LEARN, JOY             | DOB:14-Nov-1952    | MRN:700008070    | Code Status:    | Process:   | Location:LGH Chem  |
| capito i conservate i partiti | Age:65 years       | Enc:700000013505 |                 | Disease:   | Enc Type:Recurring |
| Allergies: No Known Allergies | Gender:Female      | PHN:9876482783   | Dosing Wt:65 kg | Isolation: | Attending:         |
| Menu 📮 < 🗸 🗸                  | 🔒 Ambulatory Summa | ıry              |                 |            | [□] Full screen    |

6 The **Custom Information** window will open. Select the **Phone Message** encounter and click **OK**, and click **Yes** on the **Visit List** window.

| P Custor | Custom Information: SCOTT- LEARN, JOY |                       |                     |                       |              |                  |                         |  |  |  |
|----------|---------------------------------------|-----------------------|---------------------|-----------------------|--------------|------------------|-------------------------|--|--|--|
| Encount  | er Type                               | Location A            | lmit Date           | Discharge Date        | Encounter #  | Medical Service  | Reason for Visit        |  |  |  |
| Phone N  | lessage                               | LGH Chemo 30          | -Nov-2017 12:33 PST |                       | 700000015829 |                  |                         |  |  |  |
| Recurrin | g                                     | LGH Chemo IV WR 14    | -Nov-2017 14:40 PST |                       | 700000013505 | Medical Oncology | chemotherapy            |  |  |  |
| Outpatie | ent                                   | LGH Chemo IV WR 14    | -Nov-2017 13:36 PST | 14-Nov-2017 23:59 PST | 700000013494 | Medical Oncology | breast cancer treatment |  |  |  |
| •        | ۲ <u>ا</u>                            |                       |                     |                       |              |                  |                         |  |  |  |
|          |                                       | GENERAL INFO          | RMATION             |                       |              |                  |                         |  |  |  |
| Full Na  | ame:                                  | SCOTT- LEARN, JOY     | EMC:                |                       |              |                  |                         |  |  |  |
| Reg Da   | ate/Time:                             | 14-Nov-2017 14:40 PST | EMC Phone:          |                       |              |                  |                         |  |  |  |
| D.O.S.   | -                                     | 15.9                  | Fin Number:         | 700000013505          |              |                  |                         |  |  |  |
| Nurse    | Unit:                                 | LGH Chemo             |                     |                       |              |                  |                         |  |  |  |
| Room:    |                                       | IV WR                 |                     |                       |              |                  |                         |  |  |  |

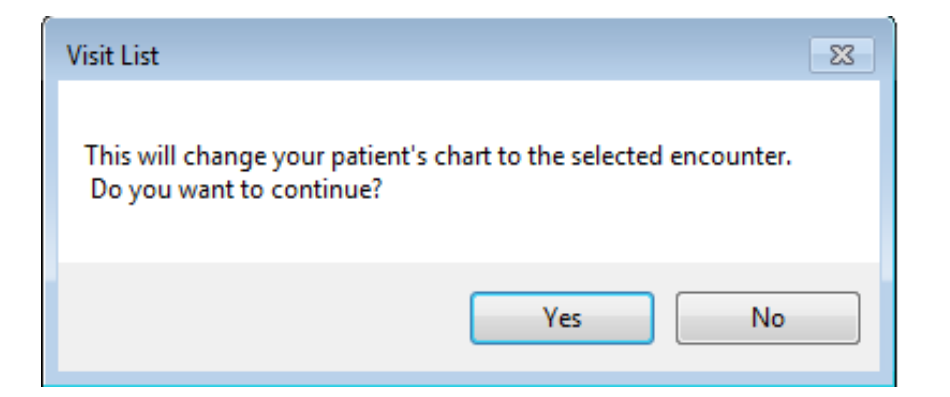

CLINICAL+SYSTEMS TRANSFORMATION Or path to smarter, seamles care

7 You will now be in the patient's chart in the Phone Message encounter.

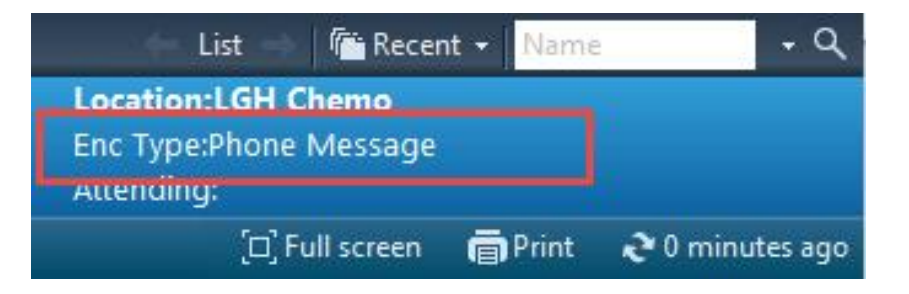

8 To document your assessment of the patient, access the **Oncology Telephone Triage** Powerform by selecting the AdHoc MadHoc button from the organizer toolbar. Check the box beside **Oncology Telephone Triage** and click **Chart.** 

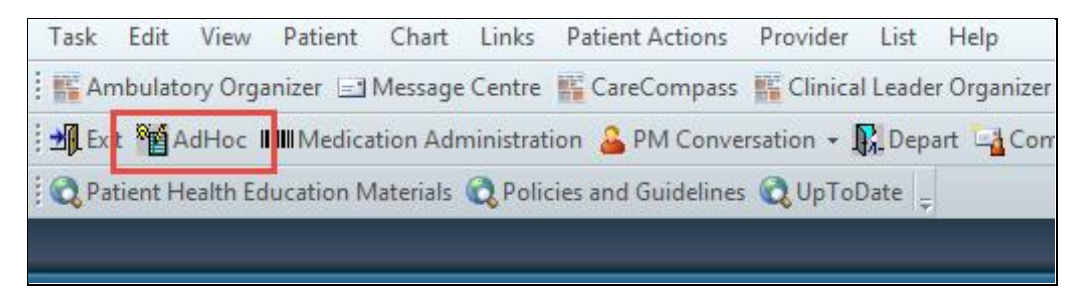

| P Ad Hoc Charting - SCOTT- LEARN, JOY                                                                                                    |                                                                                                    |  |  |  |  |  |  |  |
|----------------------------------------------------------------------------------------------------|----------------------------------------------------------------------------------------------------|--|--|--|--|--|--|--|
| <ul> <li>Intake/History</li> <li>Additional Assessments</li> <li>Pediatric Growth Charts</li> <li>Admission/Transfer/Discharge</li> <li>Assessments</li> <li>Interventions/Care</li> <li>Patient Education</li> <li>All Items</li> </ul> | <ul> <li>Ambulatory Comprehensive Intak</li> <li>Ambulatory Pediatric Intake</li> <li>Ambulatory Repeat Blood Pressu</li> <li>Oncology Comprehensive Intake</li> <li>Oncology Telephone Triage</li> <li>Chemotherapy Dosing Weight</li> <li>BMT Acute Lymphocytic Leuken</li> <li>Pre Anesthesia Chart Screening</li> <li>Surgical Assessment</li> <li>Discharge Checklist</li> <li>Pain Assessment</li> <li>Post Fall Evaluation AMB</li> <li>NR POC AMB</li> <li>Urinalysis Dipstick POC</li> </ul> |  |  |  |  |  |  |  |

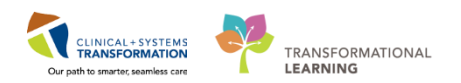

9 Select from the tabs within the Powerform to document your assessment and then click on the green checkmark  $\checkmark$  to sign and save your documentation.

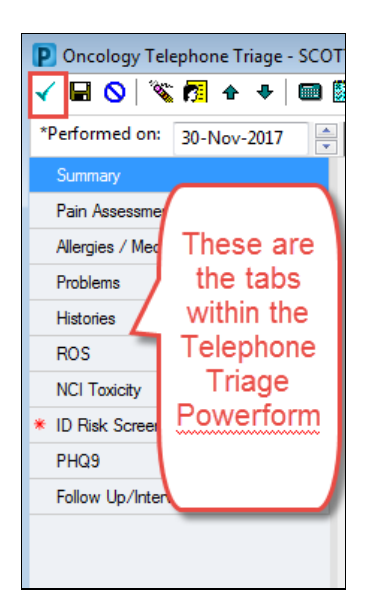

10 To share the details of the phone encounter with the appropriate provider, select the down arrow beside **Communicate** from the organizer toolbar in PowerChart, and then select **Message** from the drop-down list of options.

| PowerChart Organizer for TestON, OncologyAmbulatory-Nurse1                    |                                              |
|-------------------------------------------------------------------------------|----------------------------------------------|
| Task Edit View Patient Chart Links Navigation Help                            |                                              |
| 🗄 🎬 Ambulatory Organizer 🖃 Message Centre 🎬 CareCompass 📲 Clinical Leader     | Organizer  🛔 Patient List 🚨 Multi-Patient Ti |
| 🛃 Exit 🎬 AdHoc 🎟 Medication Administration 🍐 PM Conversation 👻 🎼 Depa         | t 📴 Communicate 🛛 🗎 Me lical Record Re       |
| 🕄 😋 Patient Health Education Materials 🔍 Policies and Guidelines 🔍 UpToDate 🖕 | 🕲 Message                                    |
|                                                                               | 🗑 Reminder                                   |
| Auchulatara Orașilare                                                         | Patient Letter                               |
| Ambulatory Organizer                                                          | Provider Letter                              |

**Note:** This function is also available through Message Centre, a Quick Reference Guide will be available to describe Message Centre and its functionality.

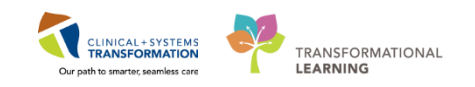

11 The **New Message** window will open and will be pre-populated with your patient's name and phone number.

- 1. Search for the name of the health care provider that you wish to send this message to.
- 2. Use this space to write the body of the message.
- 3. Selecting an item in the **Actions** list will pull the item into the body of the message when completed and sent.
- 4. Enter date and time details into the boxes beside **Remind Me** in order to receive a reminder in your **Message Center** if you need to perform some follow up actions. The message will not appear in Message Center until this time.
- 5. Enter date and time details into the boxes beside **Due on** in order to set a desired date/time to complete. Overdue messages within the message center will display in red font.
- 6. If you have completed a more fulsome assessment that you have documented on the Oncology Telephone Triage Powerform, you can browse documents and attach the document to this message.
- 7. Click Send when you are done.

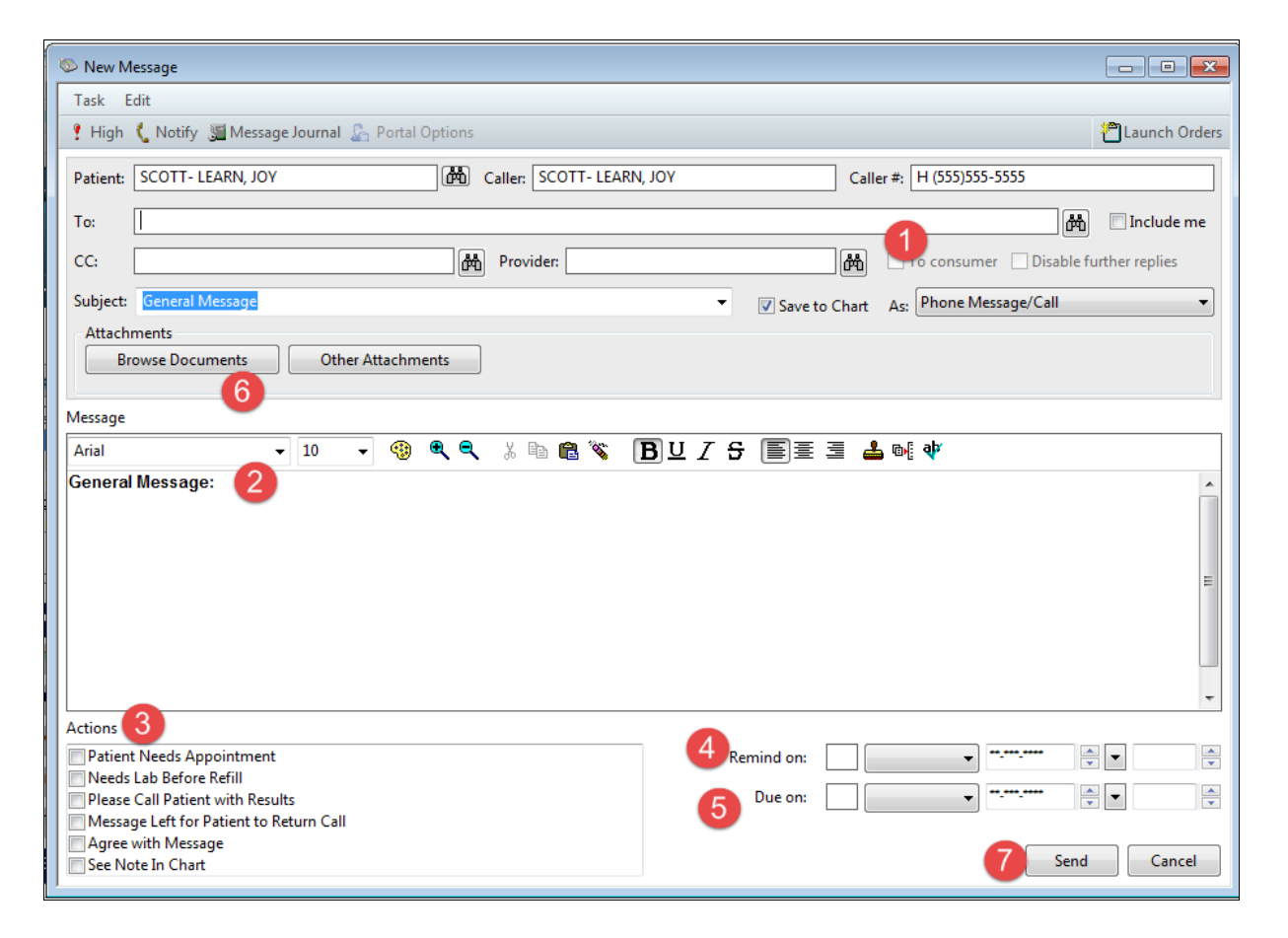

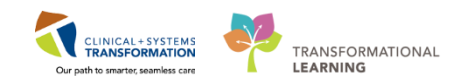

## Key Learning Points

Use the Telephone Triage PowerForm to document your assessment of a patient during a telephone call.

Register a Phone Message Encounter Type if the issue is unrelated to an existing encounter

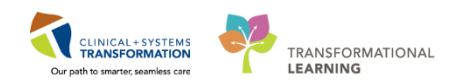

## **b** End Book One

You are ready for your Key Learning Review. Please contact your instructor for your Key Learning Review.